T.C. SAKARYA ÜNİVERSİTESİ FEN BİLİMLERİ ENSTİTÜSÜ

# ORCAD CAPTURE İLE GÜÇ YARIİLETKENLERİ LABORATUVAR DENEYLERİNİN HAZIRLANMASI

## YÜKSEK LİSANS TEZİ

## Elektronik Öğrt. Hasan BİBEROĞLU

- Enstitü Anabilim Dalı : ELKTR. VE BİL. EĞİTİMİ
- Tez Danışmanı : Prof.Dr. A. FERİKOĞLU

T.C. SAKARYA ÜNİVERSİTESİ FEN BİLİMLERİ ENSTİTÜSÜ

## ORCAD CAPTURE İLE GÜÇ YARIİLETKENLERİ LABORATUVAR DENEYLERİNİN HAZIRLANMASI

YÜKSEK LİSANS TEZİ

Elektronik Öğrt. Hasan BİBEROĞLU

Enstitü Anabilim Dalı : ELKTR. VE BİL. EĞİTİMİ

Bu tez 13 / 09 /2007 tarihinde aşağıdaki jüri tarafından oybirliği ile kabul edilmiştir.

Prof.Dr. Abdullah FERİKOĞLU Yrd.Doç. Dr. A.Fuat BOZ Yrd.Doç.Dr. Ahmet TEŞNELİ Jüri Başkanı Üye Üye

## TEŞEKKÜR

Yapılan bu çalışmada fikirleriyle yardımcı olan arkadaşlarıma, benim için özel değeri olan Müge'ye, aileme ve hocam Prof. Dr. Abdullah Ferikoğlu beyefendiye, yönlendirme ve yardımlarından dolayı fen bilimleri enstitüsü personeline teşekkürü bir borç bilirim.

# İÇİNDEKİLER

| TEŞEKKÜR                        | ii   |
|---------------------------------|------|
| İÇİNDEKİLER                     | iii  |
| SİMGELER VE KISALTMALAR LİSTESİ | viii |
| ŞEKİLLER LİSTESİ                | ix   |
| TABLOLAR LİSTESİ                | xiv  |
| ÖZET                            | XV   |
| SUMMARY                         | xvi  |
|                                 |      |

## BÖLÜM 1.

| GİRİS | 1 |
|-------|---|
| - ,   |   |

## BÖLÜM 2.

| PSPICE VE ORCAD CAPTURE İLE SİMÜLASYON      | 2  |
|---------------------------------------------|----|
| 2.1. Simülasyonun Gerçek Hayatla İlişkisi   | 2  |
| 2.2. Pspice ve Orcad Capture ile Simülasyon | 2  |
| 2.2.1. Pspice                               | 2  |
| 2.2.2. Cadence Orcad-Pspice                 | 6  |
| 2.2.3.Orcad Capture                         | 10 |
| 2.2.4. Orcad Capture menüsünün tanıtımı     | 13 |
| 2.2.5. Araç kutusu                          | 20 |
| 2.2.6. Araç paleti                          | 21 |
| 2.2.7.Eleman ekleme                         | 24 |
| 2.2.7.1. Güç kaynağı (power supply) ekleme  | 25 |
| 2.2.7.2. Toprak (ground $-0$ ) ekleme       | 26 |
| 2.2.7.3. Hat (wire) çizimi                  | 26 |
| 2.2.7.4. Yol (Bus) çizimi                   | 27 |
|                                             |    |

| 2.2.8. Edit part                                              | 28 |
|---------------------------------------------------------------|----|
| 2.2.9. Sık kullanılan kısa yol tuşları                        | 28 |
| BÖLÜM 3.                                                      |    |
| MACROMEDIA DREAMWEAVER İLE ARAYÜZ OLUŞTURULMASI               | 29 |
| 3.1. Macromedia Dreamweaver Programına Giriş                  | 29 |
| 3.2. Macromedia Dreamweaver ile Arayüz Oluşturulması          | 29 |
| 3.3. Köprü Kavramı ve Dosyalar Arası Köprü ile Link Verilmesi | 32 |

## BÖLÜM 4.

| YARIM VE TAM DALGA DOĞRULTMA DENEYLERİ                            | 33 |
|-------------------------------------------------------------------|----|
| 4.1. L Elemanları ile Oluşturulmuş Bir Orta Uçlu Trafo Yardımıyla |    |
| Oluşturulan Yarım ve Tam Dalga Doğrultma Deneyleri                | 33 |
| 4.1.1. Deneyin amacı                                              | 33 |
| 4.1.2. Deneyle ilgili teorik bilgi                                | 33 |
| 4.1.3. Deneyde kullanılan malzemeler                              | 33 |
| 4.1.4. Deney bağlantı şeması                                      | 34 |
| 4.1.5. Deneyin işlem basamakları                                  | 35 |
| 4.1.6. Deneye ait grafikler                                       | 36 |
| 4.1.7. Deney sonucu, problemler ve öneriler                       | 38 |
| 4.2. Üç Fazlı Kaynak ile Köprü Tipi Tam Dalga Doğrultma Deneyi    | 39 |
| 4.1.1. Deneyin amacı                                              | 39 |
| 4.1.2. Deneyle ilgili teorik bilgi                                | 39 |
| 4.1.3. Deneyde kullanılan malzemeler                              | 40 |
| 4.1.4. Deney bağlantı şeması                                      | 40 |
| 4.1.5. Deneyin işlem basamakları                                  | 40 |
| 4.1.6. Deneye ait grafikler                                       | 42 |
| 4.1.7. Deney sonucu, problemler ve öneriler                       | 44 |
| 4.3. Prezisyonlu (Hassas) Yarım ve Tam Dalga Doğrultma Deneyleri  | 45 |
| 4.1.1. Deneyin amacı                                              | 45 |
| 4.1.2. Deneyle ilgili teorik bilgi                                | 45 |
| 4.1.3. Deneyde kullanılan malzemeler                              | 47 |
| 4.1.4. Deney bağlantı şeması                                      | 47 |
| 4.1.5. Deneyin işlem basamakları                                  | 48 |

| 4.1.6. Deneye ait grafikler                                         | 48 |
|---------------------------------------------------------------------|----|
| 4.1.7. Deney sonucu, problemler ve öneriler                         | 50 |
| BÖLÜM 5.                                                            |    |
| REGÜLATÖR DENEYLERİ                                                 | 52 |
| 5.1. D1N 750 = 4.7 V 'luk Zener Diyot Kullanilarak Yapılan          |    |
| Regülatör Deneyi                                                    | 52 |
| 5.1.1. Deneyin amacı                                                | 52 |
| 5.1.2. Deneyle ilgili teorik bilgi                                  | 52 |
| 5.1.3. Deneyde kullanılan malzemeler                                | 53 |
| 5.1.4. Deney bağlantı şeması                                        | 53 |
| 5.1.5. Deneyin işlem basamakları                                    | 54 |
| 5.1.6. Deneye ait grafikler                                         | 59 |
| 5.1.7. Deney sonucu, problemler ve öneriler                         | 60 |
| 5.2. Zener Diyot ve Opampla Yapılan Düşük Akımlı Regülatör          |    |
| Deneyi                                                              | 61 |
| 5.2.1. Deneyin amacı                                                | 61 |
| 5.2.2. Deneyle ilgili teorik bilgi                                  | 61 |
| 5.2.3. Deneyde kullanılan malzemeler                                | 63 |
| 5.2.4. Deney bağlantı şeması                                        | 63 |
| 5.2.5. Deneyin işlem basamakları                                    | 63 |
| 5.2.6. Deneye ait grafikler                                         | 65 |
| 5.2.7. Deney sonucu, problemler ve öneriler                         | 66 |
| 5.3. Çıkış Gerilimi Ayarlı Gerilim Regülatörünün İncelenmesi Deneyi | 67 |
| 5.2.1. Deneyin amacı                                                | 67 |
| 5.2.2. Deneyle ilgili teorik bilgi                                  | 67 |
| 5.2.3. Deneyde kullanılan malzemeler                                | 69 |
| 5.2.4. Deney bağlantı şeması                                        | 70 |
| 5.2.5. Deneyin işlem basamakları                                    | 70 |
| 5.2.6. Deneye ait grafikler                                         | 72 |
| 5.2.7. Deney sonucu, problemler ve öneriler                         | 75 |

BÖLÜM 6.

| GERİLİM KONTROLLÜ ANAHTARLA GÜÇ KAYNAKLARI                 |    |
|------------------------------------------------------------|----|
| (SMPS–SWITCH MODE POWER SUPPLIES)                          | 76 |
| 6.1. Buck Konvertör ( Dc – Dc Dönüştürücü) Deneyi          | 76 |
| 6.1.1. Deneyin amacı                                       | 76 |
| 6.1.2. Deneyle ilgili teorik bilgi                         | 76 |
| 6.1.3. Deneyde kullanılan malzemeler                       | 77 |
| 6.1.4. Deney bağlantı şeması                               | 77 |
| 6.1.5. Deneyin işlem basamakları                           | 78 |
| 6.1.6. Deneye ait grafikler                                | 78 |
| 6.1.7. Deney sonucu, problemler ve öneriler                | 83 |
| 6.2. Buck Konvertörde Güç Kaybının Incelenmesi ve Telafisi | 84 |
| 6.2.1 Deneyin amacı                                        | 84 |
| 6.2.2 Deneyle ilgili teorik bilgi                          | 84 |
| 6.2.3 Deneyde kullanılan malzemeler                        | 84 |
| 6.2.4 Deney bağlantı şeması                                | 85 |
| 6.2.5 Deneyin işlem basamakları                            | 85 |
| 6.2.6 Deneye ait grafikler                                 | 86 |
| 6.2.7 Deney sonucu, problemler ve öneriler                 | 89 |
| 6.3. Buck Konvertörde Değişken Yük Durumlarına Karşı Sabit |    |
| Gerilim Çıkışı Elde Edilmesi (Voltage Mode Control)        | 90 |
| 6.3.1 Deneyin amacı                                        | 90 |
| 6.3.2 Deneyle ilgili teorik bilgi                          | 90 |
| 6.3.3 Deneyde kullanılan malzemeler                        | 92 |
| 6.3.4 Deney bağlantı şeması                                | 93 |
| 6.3.5 Deneyin işlem basamakları                            | 93 |
| 6.3.6 Deneye ait grafikler                                 | 95 |
| 6.3.7 Deney sonucu, problemler ve öneriler                 | 97 |

## BÖLÜM 7.

| SONUÇLAR VE ÖNERİLER |  |
|----------------------|--|
|                      |  |

| KAYNAKLAR | 99  |
|-----------|-----|
| EKLER     | 100 |
| ÖZGEÇMİŞ  | 101 |

# SİMGELER VE KISALTMALAR LİSTESİ

| С           | : Kondansatör                                         |
|-------------|-------------------------------------------------------|
| D           | : Diyot                                               |
| E1 (ETABLE) | : Gerilim Kontrollü Gerilim Kaynağı (GKGK)            |
| G1          | : Gerilim Kontrollü Akım Kaynağı                      |
| Q           | : Bipolar transistör                                  |
| AC          | : Alternate current                                   |
| DC          | : Direct Current ( Doğru akım)                        |
| TF          | : Transfer fonksiyonu                                 |
| A/D         | : Analog / Dijital                                    |
| Ω           | : Ohm ( Direnç birimi)                                |
| L           | : Bobin                                               |
| Lp          | : Primer sargı olarak bobin                           |
| Ls          | : Sekonder sargı olarak bobin                         |
| HTML        | : Hyper Text Markup Language                          |
| Ι           | : Elektrik akımı                                      |
| V           | : Volt (gerilim)                                      |
| .lib        | : lib uzantılı dosyalar ( eleman kütüphane dosyaları) |
| PER         | : periyot                                             |
| Rvar        | : değişken değerli direnç                             |
| VCTRL       | : Kontrolü sağlayan gerilim kaynağı                   |
| Td          | : Gecikme zamanı ( time delay)                        |
| Tr          | : Yükselme Zaman aralığı                              |
| Tf          | : Düşme Zaman aralığı                                 |
| PW          | : İletimde kalma zaman aralığı ( pulse wide )         |
| Vref        | : Referans gerilimi                                   |

# ŞEKİLLER LİSTESİ

| Şekil 2.1.  | Orcad Capture – Lite Edition programının çalıştırılması       | 10 |
|-------------|---------------------------------------------------------------|----|
| Şekil 2.2.  | Programın alt menülerinden File menüsünün alt menüleri        | 11 |
| Şekil 2.3.  | Yeni bir dosya oluştururken dosyaya isim verilmesi ve         |    |
|             | konumunun belirlenmesi                                        | 11 |
| Şekil 2.4.  | Çalışılacak dosya türünün Analog or Mixed Signal Circuit      |    |
|             | Wizard olarak belirlenmesi                                    | 12 |
| Şekil 2.5.  | Çalışılacak dosya türünün PC Board Wizard olarak              |    |
|             | belirlenmesi                                                  | 12 |
| Şekil 2.6.  | Çalışılacak dosya türünün Programmable Logic Wizard olarak    |    |
|             | belirlenmesi                                                  | 13 |
| Şekil 2.7.  | Çalışılacak dosya türünün Schematic olarak belirlenmesi       | 13 |
| Şekil 2.8.  | Capture menüsü                                                | 13 |
| Şekil 2.9.  | File menüsü                                                   | 14 |
| Şekil 2.10. | Edit menüsü                                                   | 15 |
| Şekil 2.11. | View menüsü                                                   | 16 |
| Şekil 2.12. | Place menü                                                    | 17 |
| Şekil 2.13. | Options menü                                                  | 18 |
| Şekil 2.14. | Window menü                                                   | 19 |
| Şekil 2.15. | Help menü                                                     | 20 |
| Şekil 2.16. | Araç kutusu                                                   | 20 |
| Şekil 2.17. | Araç paleti                                                   | 21 |
| Şekil 2.18. | Çalışma ortamına eleman eklerken kullanıcının karşısına çıkan |    |
|             | pencere                                                       | 24 |
| Şekil 2.19. | Devreye power eklerken kullanıcının karşısına çıkan pencere   | 25 |
| Şekil 2.20. | Devreye toprak eklerken kullanıcının karşısına çıkan pencere  | 26 |

| Şekil 2.21.  | Hat çizimine bir örnek                                           | 26 |
|--------------|------------------------------------------------------------------|----|
| Şekil 2.22.  | Yol (Bus) girişlerinin numaralandırılması                        | 27 |
| Şekil 2.23.  | Edit part penceresi                                              | 28 |
| Şekil 3.1.   | Dreamweaver programının çalıştırılması                           | 30 |
| Şekil 3.2.   | Dreamweaver' da yeni kullanılacak olan çalışma sayfasının        |    |
|              | programlama dili seçimi                                          | 30 |
| Şekil 3.3.   | Deney laboratuvarı arayüzü                                       | 3  |
| Şekil 3.4.   | Nesnenin köprü ile dosyaya bağlanması                            | 32 |
| Şekil 4.1.1. | Doğrultma deneyi devreleri                                       | 34 |
| Şekil 4.1.2. | 1N 4148 diyotlarının Bv değerlerinin değiştirilmesi              | 35 |
| Şekil 4.1.3. | Çıkış eğrilerinin V probuyla elde edilmesi                       | 30 |
| Şekil 4.1.4. | V1 kaynağının genliğinin ölçülmesi                               | 30 |
| Şekil 4.1.5. | Ls1 ve Ls2 genliklerinin V probuyla ölçülmesi                    | 3  |
| Şekil 4.1.6. | Ls1 ve Ls2 genliklerinin gözlenmesi                              | 3' |
| Şekil 4.1.7. | Yarım ve tam dalga çıkış eğrileri                                | 3′ |
| Şekil 4.1.8. | Sekonder uçları                                                  | 3  |
| Şekil 4.2.1. | Üç fazlı kaynağın wt eksenindeki sinyal eğrileri                 | 39 |
| Şekil 4.2.2. | Üç fazlı tam dalga doğrultma devresi                             | 4  |
| Şekil 4.2.3. | V1, V2, V3 kaynaklarının faz değerlerinin değiştirilmesi         | 4  |
| Şekil 4.2.4. | 1N 4148' in Bv değerinin değiştirilmesi                          | 42 |
| Şekil 4.2.5. | Çıkış eğrilerinin V probu yardımıyla elde edilmesi               | 42 |
| Şekil 4.2.6. | Farklı fazlardaki V1, V2 ve V3 kaynak gerilimleri                | 42 |
| Şekil 4.2.7. | 1N 4148' lerin Bv değerleri 220V' tan küçük iken elde edilen Vo  |    |
|              | çıkış eğrisi                                                     | 4  |
| Şekil 4.2.8. | 1N 4148' lerin Bv değerleri 220V' tan büyük iken elde edilen Vo  |    |
|              | çıkış eğrisi                                                     | 4  |
| Şekil 4.2.9. | C elemanı ile elde edilen çıkış eğrisi                           | 4. |
| Şekil 4.3.1. | Hassas ( prezisyonlu) yarım dalga doğrultucu                     | 4  |
| Şekil 4.3.2. | Şekil 4.3.1' deki yarım dalga doğrultucunun giriş çıkış özeğrisi | 40 |
| Şekil 4.3.3. | Hassas ( prezisyonlu) tam dalga doğrultucu                       | 4  |
| Şekil 4.3.4. | UA 741' le doğrultma deneyi devreleri                            | 4  |
| Şekil 4.3.5. | Diyotla yapılmış yarım dalga doğrultucu ve çıkış eğrisi          | 4  |
|              |                                                                  |    |

| Şekil 4.3.6.  | Giriş ve çıkış gerilim eğrileri                                     |
|---------------|---------------------------------------------------------------------|
| Şekil 4.3.7.  | Farklı Vin değerlerinde çıkış eğrileri                              |
| Şekil 4.3.8.  | Eviren toplayıcı devresi kullanılarak elde edilen tam dalga         |
|               | doğrultucunun çıkış eğrisi                                          |
| Şekil 4.3.9.  | Eviren yükselteç devresi                                            |
| Şekil 4.3.10  | Eviren yükselteç çıkışı                                             |
| Şekil 5.1.1.  | Zener diyot sembolü                                                 |
| Şekil 5.1.2.  | Zener diyot karakteristik eğrisi                                    |
| Şekil 5.1.3.  | 4.7V' luk zener diyotla regüle devresi                              |
| Şekil 5.1.4.  | Analiz tipini belirleme, isimlendirme ve değer aralıklarının        |
|               | girilmesi                                                           |
| Şekil 5.1.5.  | Iz akımının +V yönünde ölçülmesi                                    |
| Şekil 5.1.6.  | Ters gerilim-akım eğrisi                                            |
| Şekil 5.1.7.  | Doğru yöndeki ölçüm                                                 |
| Şekil 5.1.8.  | Doğru yönde gerlim-akım eğrisi                                      |
| Şekil 5.1.9.  | IR1 akım eğrisi                                                     |
| Şekil 5.1.10. | IR2 akım eğrisi                                                     |
| Şekil 5.1.11. | R2direnci devreden çıkarıldıktan sonra elde edilen Iz-Vz            |
|               | grafiği                                                             |
| Şekil 5.1.12. | R2 direnci devreden çıkarıldıktan sonra elde edilen IR1-V2          |
|               | grafiği                                                             |
| Şekil 5.1.13. | Farklı V2 değerlerine göre çıkış eğrisi                             |
| Şekil 5.1.14. | Edit spice model' den Vz değerinin değiştirilmesi                   |
| Şekil 5.2.1.  | Seri regülatörün blok diagramı                                      |
| Şekil 5.2.2.  | Opamplı gerilim regülatörü                                          |
| Şekil 5.2.3.  | UA 741 kullanılarak yapılan düşük akımlı regülatör devresi          |
| Şekil 5.2.4.  | Parametrik değerin ayarlanması                                      |
| Şekil 5.2.5.  | Elemanlar ilk değerlerinde iken elde edilen çıkış gerilim eğrisi    |
| Şekil 5.2.6.  | R2 = rvar = $1\Omega$ ile $1k\Omega$ arasındayken elde edilen çıkış |
|               | gerilim eğrisi                                                      |
| Şekil 5.2.7.  | R2 = 1kΩ iken çıkış akım eğrisi                                     |

| Şekil 5.2.8. | $R2 = rvar = 1k\Omega$ ile 50k $\Omega$ arasındayken elde edilen çıkış          |    |
|--------------|---------------------------------------------------------------------------------|----|
|              | akım eğrisi                                                                     | 6  |
| Şekil 5.3.1. | Opamplı, ayarlanabilir gerilim regülatörü                                       | 6  |
| Şekil 5.3.2. | Regülatör çıkış geriliminin yükseltilmesi için kullanılan devre                 | 6  |
| Şekil 5.3.3. | UA 741 kullanılarak yapılan çıkış gerilimi ayarlı regülatör                     | 70 |
| Şekil 5.3.4. | Parametrik değerlerin ayarlanması                                               | 7  |
| Şekil 5.3.5. | Rvar = $1k\Omega$ sabit ve R1 = $5k\Omega - 5k\Omega$ olarak ayarlanması ve     |    |
|              | yük direncinden geçen akım eğrisi                                               | 7. |
| Şekil 5.3.6. | Rvar = $1k\Omega$ sabit ve R1 = $2.5k\Omega$ - $7.5k\Omega$ iken çıkıştaki      |    |
|              | yükten geçen akım eğrisi                                                        | 7  |
| Şekil 5.3.7. | Rvar = $100\Omega$ - 1k $\Omega$ arasında ve $100\Omega$ ' luk artışlarla değer |    |
|              | alırken üzerinden geçen akım eğrisi                                             | 7  |
| Şekil 5.3.8. | Rvar = $1k\Omega$ -500k $\Omega$ arasında ve 5k $\Omega$ ' luk artışlarla değer |    |
|              | alırken üzerinden geçen akım eğrisi                                             | 74 |
| Şekil 5.3.9. | Rvar = $1k\Omega$ -500k $\Omega$ arasında ve $100\Omega$ ' luk artışlarla değer |    |
|              | alırken üzerinde düşen gerilim eğrisi                                           | 74 |
| Şekil 6.1.1. | Buck konvertör devresi                                                          | 7′ |
| Şekil 6.1.2. | Vpulse kaynağında uygun değerlerin girilmesi                                    | 7  |
| Şekil 6.1.3. | S1 anahtarında Von ve Voff                                                      | 7  |
| Şekil 6.1.4. | Rvar = $1k\Omega$ - $150k\Omega$ değerlerine karşılık elde edilen çıkış         |    |
|              | eğrisi                                                                          | 78 |
| Şekil 6.1.5. | Cvar = 10uf 25uf 50uf 100uf değerlerine karşılık elde edilen                    |    |
|              | çıkış eğrileri                                                                  | 79 |
| Şekil 6.1.6. | V1 = [ 10V, 12V, 14V, 16V, 18V ve 20V] ve L = 100uH iken                        |    |
|              | çıkış eğrisi                                                                    | 79 |
| Şekil 6.1.7. | L = 50uH iken gözlenen çıkış eğrisi                                             | 79 |
| Şekil 6.1.8. | L değeri arttırıldığında ( 100uH ) çıkış genliğine etkisi                       | 80 |
| Şekil 6.1.9. | Elemanların üzerinde harcanan güç değerleri ve eğrileri                         | 81 |
| Şekil 6.2.1. | Buck konvertör devresi                                                          | 85 |
| Şekil 6.2.2. | Vpulse kaynağında uygun değerlerin girilmesi                                    | 85 |
| Şekil 6.2.3. | S1 anahtarında Von ve Voff değerleri                                            | 85 |
| Şekil 6.2.4. | Devrenin ilk değerleri ile elde edilen çıkış eğrisi                             | 86 |
| Şekil 6.2.5. | Çıkış genliği üzerinde ripple                                                   | 86 |

| Şekil 6.2.6.  | Devrede D1 diyodu yerine SW2 anahtarı bağlanması                                   | 88 |  |  |  |  |  |  |  |  |
|---------------|------------------------------------------------------------------------------------|----|--|--|--|--|--|--|--|--|
| Şekil 6.3.1.  | SMPS voltaj mod kontrol devresi                                                    |    |  |  |  |  |  |  |  |  |
| Şekil 6.3.2.  | ETABLE' da sınır değerlerinin ayarlanması                                          |    |  |  |  |  |  |  |  |  |
| Şekil 6.3.3.  | Gerilim kontrollü akım kaynağında kazanç değerinin                                 |    |  |  |  |  |  |  |  |  |
|               | ayarlanması                                                                        | 94 |  |  |  |  |  |  |  |  |
| Şekil 6.3.4.  | 1N751 (Vz = 5.1V)                                                                  | 94 |  |  |  |  |  |  |  |  |
| Şekil 6.3.5.  | ETABLE, G1, SW1 ve EVREF' in değerlerinin ayarlanması                              | 95 |  |  |  |  |  |  |  |  |
| Şekil 6.3.6.  | VTR1 kaynağı tarafından ETABLE ' a uygulanan, genliği 5V                           |    |  |  |  |  |  |  |  |  |
|               | olan üçgen dalga sinyali                                                           | 95 |  |  |  |  |  |  |  |  |
| Şekil 6.3.7.  | EVREF kaynağı tarafından G1' e uygulanan genliği 5V olan                           |    |  |  |  |  |  |  |  |  |
|               | kare dalga sinyali                                                                 | 96 |  |  |  |  |  |  |  |  |
| Şekil 6.3.8.  | $RL = 5 \Omega$ iken görülen çıkış gerilim eğrisi                                  | 96 |  |  |  |  |  |  |  |  |
| Şekil 6.3.9.  | RL' nin 5 $\Omega$ ile 1k $\Omega$ arasında ve 50 $\Omega$ ' luk adımlar sonucu    |    |  |  |  |  |  |  |  |  |
|               | oluşan çıkış gerilim eğrisi                                                        | 97 |  |  |  |  |  |  |  |  |
| Şekil 6.3.10. | RL' nin 1k $\Omega$ ile 100k $\Omega$ arasında ve 5k $\Omega$ ' luk adımlar sonucu |    |  |  |  |  |  |  |  |  |
|               | oluşan gerilim eğrisi                                                              | 97 |  |  |  |  |  |  |  |  |

# TABLOLAR LİSTESİ

| Tablo 5.1.1. | $V_2$ değişimlerine göre $V_{R2}$ değerleri                     | 59 |
|--------------|-----------------------------------------------------------------|----|
| Tablo 6.1.1. | Şekil 6.1.1' deki değerler ilk başta sabit tutulup, elemanların |    |
|              | değerlerinin değiştirilmesi                                     | 81 |
| Tablo 6.2.1. | D1 ve SW2 üzerinde harcanan güç değerlerinin karşılaştırılması  | 88 |
| Tablo 6.3.1. | VTR1' e ait değerler                                            | 91 |
| Tablo 6.3.2. | ETABLE'a ait değerler                                           | 91 |

### ÖZET

Anahtar kelimeler:Orcad Capture, pspice, schematic,buck konvertör, doğrultucu, regülasyon, opamp

Pspice simülatörü, yazılım olarak devre simülasyonu yapmak için kullanılan bir devre analizi programıdır.

Kullanıcıyı, kimi zaman karmaşık devrelerin simülasyonunda ve devreyi yazılım olarak oluşturmada zorlamıştır. Sonraki yıllarda Cadence Orcad firması pspice programını geliştirmiş ve şematik versiyonunu ortaya çıkarmıştır. Şematik versiyonun en önemli avantajı kullanıcıyı uzun yazılımlardan kurtarması ve elemanlarla devre oluşumunu sağlamasıdır.

Bu tez çalışması yedi bölümden oluşmaktadır :

Birinci bölümde simülasyon hakkında bilgi sunulmuştur. İkinci bölümde, tezde kullanılan Orcad Pspice simülatörü kısaca tanıtılmıştır. Üçüncü bölümde sanal laboratuarın arayüzünün tasarımında kullanılan dreamweaver programından bahsedilmiştir.

Tezin gövdesini oluşturan dördüncü, beşinci ve altıncı bölümlerde, sanal ortamda kullanılmak üzere geliştirilen dokuz adet güç yarıiletkeni deneyi, devre şemaları ve deney föyleri ile birlikte cd' de yer almıştır.

Yedinci bölüm, sonuçları ve önerileri içermektedir.

Ayrıca bu çalışmada, bilgisayar laboratuvarında deneyleri uygulamak için, autorun olarak çalışan CD hazırlanmış ve kullanıcı için dreamweaver programını kullanarak bir arayüz oluşturulmuştur. Bu arayüzde deneylerle ilgili dökümanlara ve devre uygulamalarına linkler verilmiş ve öğrenci için kullanımı kolay hale getirilmiştir.

### PREPARING WITH ORCAD CAPTURE OF POWER SEMICONDUCTORS' EXPERIMENTS

#### SUMMARY

Key words: Orcad Capture, pspice, schematic, buck convertor, rectifier, regulation, opamp

Pspice Simulator is a circuit analyse program that is used to simulate the circuit by using software. It has been put pressure on mixed circuits simulation. In next years Cadence Orcad company has advanced pspice and producted schematic version. The most important advantage of schematic version is set up circuits with circuit parts and without long software expressions.

This thesis work is comprised of seven chapters. In the first chapter, some information about simulation is provided. In the second chapter, Orcad Pspice simulator used in the work is presented. In the third chapter, the dreamweaver program used in the design of the interface of the virtual laboratory is mentioned.

The fourth, fifth and sixth chapters, which constitute the bulk of the work, include the circuit schematics and experimental folios of the developed nine power semiconductor experiments intended to be used in a virtual environment. In the last chapter results and suggestions are provided.

In addition, for applying experiments in laboratory a cd has prepared and an opening screen has built by using dreamweaver program. In this opening screen, there are documents and In application, the opening screen has designated for user by using dreamweaver shareware version. In the opening screen Links have been put into circuit applications and documents about experiments.

## **BÖLÜM 1. GİRİŞ**

Bir sistemin simulasyonu, bu sistemi temsil edebilecek bir model oluşturma işlemidir [1]. Geniş bir tanımla simülasyon; teorik ya da gerçek fiziksel bir sisteme ait neden-sonuç ilişkilerinin bir bilgisayar modeline yansıtılmasıyla, değişik koşullar altında gerçek sisteme ait davranışların bilgisayar modelinde izlenmesini sağlayan bir modelleme tekniği olarak tanımlanmıştır.

Bir başka ifadeyle simülasyon, uzun vadede gerçek deneyimler ve gerçek yanılmalar ile ulaşılabilecek tecrübenin, bilgisayar tarafından canlandırılan tamamen güvenli bir ortamda kazanılmasını mümkün kılar.

Bu çalışmaya konu olan uygulamalar da farklı değerler ile oluşturulmuş ve giriş çıkış durumları gözlenmiştir.

Uygulamalarda doğrultma, regüle ve dc-dc konvertör devreleri ile çalışılmıştır.

Çalışmada, laboratuvar ortamında kolaylık sağlaması amacıyla da bir cd hazırlanmış ve dreamweaver programından da yararlanılarak kullanım kolaylığı sağlanmıştır.

### **BÖLÜM 2. PSPICE VE ORCAD CAPTURE İLE SİMULASYON**

#### 2.1. Simülasyonun gerçek hayatla ilişkisi

Simülasyon, gerçek hayata en yakın metod olması, ilginç ve motive edici yönleri nedeni ile diğer metodlara göre gittikçe fazla popülerlik kazanan bir yöntemdir. Eğitimsel simülasyon, bir olay veya aktivitenin etkileşim sonucu öğrenilmesini sağlayan modellemedir. Simülasyonların iki önemli özelliği vardır :

- Belli bir modele dayanması,
- Etkileşim sonucu öğrenme.

Gerçekle simülasyon arasındaki farklılık; gerçek film - çizgi film, fotograf - karikatür farklılığına benzer. Yani simülasyon, gerçek sistemin tüm ayrıntılarını vermeyebilir. Simülasyonlar, öğrencilerin olaylar ve süreçler hakkında kendi bilişsel modellerini oluşturmasını, araştırmasını, uygulamasını ve bilgilerini etkili bir şekilde geliştirmesini amaçlar.

#### 2.2. Pspice ve Orcad Capture ile simülasyon

#### 2.2.1. Pspice

SPICE (Simulation Program for Integrated Circuits Emphasis) elektronik devreleri bilgisayar ortamında simüle etmek için yazılmış bir programdır. PSPICE ise Cadence/Orcad firmasının Windows tabanında çalışan, bilgisayar destekli tasarım ve simülasyon programıdır.

Önceki yıllarda yapılan pspice uygulamalarında devreler, yazılım olarak oluşturulmakta idi. Yapılan bu uygulama ile pspice eleman tanımlamalarından oluşturulmuş kütüphanesinden faydalanarak devreler şematik olarak kurulmuştur. Elemanlar ile ilgili tüm parametreler hazır devre modelinin içinde bulunduğundan kullanıcıdan kaynaklanabilecek hatalar en aza indirilmiş ve Pspice ile devre simülasyonu daha da kolay hale gelmiştir.

Genel amaçlı devre programı olan Pspice elektrik ve elektronik devrelerin similasyonu ve hesaplamaları için kullanılmaktadır. Bir devrenin Pspice'ta nasıl tanıtılacağı hangi analiz tiplerinin kullanılacağını ve çıkış değişkenlerinin nasıl tanımlanacağını sizlere anlatacağım. Bir devreyi tanımlamak ve analiz etmek için aşağıdaki ifadelerin uygulanması gerekmektedir;

Düğümler Eleman değerleri Devre elemanları Eleman modelleri Kaynaklar Analiz tipi Çıkış değişkenleri Çıkış komutları Devre dosyalarının formatları / Çıkış dosyalarının formatları

#### Düğümler

Elemanlar şekilde gösterildiği gibi birbirlerine düğümlerle bağlanırlar düğümler sıfırdan başlayarak değerler verilir. Sıfır düğümü programda toprak olarak tanımlanır. R1752 gibi...

#### Eleman değerleri

Elemanların değerleri düğüm numaralarından sonra yazılır. 5x103 ohm = 5 K = 5E+3 gibi

#### Devre elemanları

İsimler devre elemanlarına karşılık gelen harflerle başlamalıdır. Fakat bu harfler sonra gelen rakam veya harf gelebilir. Devre elemanlarının isminin uzunluğu en fazla 8 karakter olabilir.

- C Kondansatör
- D Diyot
- E Gerilim Kontrollü Gerilim Kaynağı (GKGK)
- F Akım kontrollü Akım Kaynağı (AKAK)
- G Gerilim Kontrollü Akım Kaynağı
- J Jfet

gibi birçok elektronik elemanların ilk harflerinin yazılımı ile tanımlarız.

#### Eleman modelleri

Bazı devrelerde elemanlar diğer parametrelere balı olabilir veya ilk değerleri olabilir örneğin bir indüktansın başlangıç değeri veya sıcaklık değerleri belirlenir. Vg=10xsin(2xΠx1000xt) gibi

#### Kaynaklar

Gerilim veya akım kaynakları bağımlı veya bağımsız olabilirler. Kaynak; Doğru Akım, Sinüsoidal, Exponansiyal, Parçalı lineer veya Polinom şeklinde olabilir. Kaynaklarım yazım formatı aşağıdaki gibidir;

#### Analiz tipleri

Pspice bir çok analiz tipi mevcuttur. DC analiz Bir gerilim veya akım kaynağının DC süpürmesi (.DC) DC çalışma noktası (.OP) Transfer fonksiyonu (.TF) Hassasiyet (.SENS) Sıcaklık analizi Geçici durum analizi Zaman domeni cevabı (.TRAN) Fourier analizi (.FOUR) AC analiz Frekans cevabı (.AC) Gürültü analizi (.NOISE)

#### Çıkış değişkenleri

Pspice çıkış gerilimlerini veya akımlarını yazdırma veya çizdirme özelliğine sahiptir.

#### Çıkış komutları

En yaygın çıkış komutları sonuçların yazdırılması veya çizdirilmesi şeklindedir. DC süpürme, frekans cevabı vb. analiz sonuçlarını tablo biçiminde yazdırabilir veya çizdirebiliriz.

Sonuçları tablo biçiminde yazdırmak için .PRINT

Grafiksel olarak elde etmek için .PROBE komutları kullanılmaktadır.

#### Devre dosyalarının formatları

Pspice'ta oluşturulan dosya temel olarak 5 kısımdan meydana gelir:

- 1. Başlık : Devre tipini veya herhangi bir komutu etkilemeyen başlık.
- 2. Devre tanımlanması : Devre elemanları ve model parametreleri tanımlanır.
- 3. Analiz tanımlanması : Burada da analiz tipi belirlenir.
- 4. Çıkış : İstenen sonuçları elde edildiği kısımdır.
- 5. Dosya sonu : .END komutu ile bitirilir.

#### 2.2.2. Cadence Orcad-Pspice

OrCAD-PSpice, analog/dijital ve karışık işaretli devrelerin davranışlarını modelleyen bir simülasyon programıdır.

#### 2.2.2.1. Başlıca özellikleri

a) Tasarım girişi ve düzenleme: 18,000'den fazla simülasyon modeli içeren PSpice model kütüphanelerindeki tanımlarla, dünyanın en popüler şematik giriş sistemi olan OrCAD Capture ve OrCAD Capture CIS kütüphanelerindeki parçaları kullanarak şematik tasarımlarınızı oluşturabilirsiniz.

b) MicroSim'den OrCAD'e aktarım: MicroSim ile oluşturulmuş PSpice tasarımlarınızı OrCAD Capture/PSpice ortamına kolaylıkla aktarıp tasarım işlemlerinizin kalitesini arttırabilirsiniz.

c) Uyarıcı tanımlama: OrCAD Capture/OrCAD Capture CIS ile uyarıcı karakteristiklerini tanımlamak ve grafiksel pencereden izlemek için PSpice Stimulus Editor modülüne direkt olarak geçiş yapabilir, parametrik olarak tanımlanabilen fonksiyonların yanı sıra Stimulus penceresi üzerinde elle geçiş noktaları belirleyerek tasarımınızdaki ilgili elemanlara giriş işareti belirleyebilirsiniz.

d) Capture-PSpice entegrasyonu: OrCAD Capture/OrCAD Capture CIS üzerinden simülasyon profili tanımlayıp çalıştırarak PSpice A/D modülüne geçiş yapabilirsiniz. Şematik tasarımınız üzerine test çubuğu yerleştirerek simülasyon sonuçlarına ait verileri PSpice A/D penceresi üzerinde gözlemleyebilirsiniz.

e) Karışık A/D simülasyonu: PSpice A/D, A-D ve D-A işaretleri otomatik olarak tanır ve arayüz altdevrelerle güç kaynakları yerleştirerek öncelikli olarak simüle eder. Tek bir dalga şekli görüntüleyicisi ile karışık A/D simülasyon sonuçlarını aynı zaman ekseninde gözlemleyebilirsiniz.

 f) Çıkış değişkeni tanımlama: Mevcut matematiksel fonksiyonları kullanarak istediğiniz ifadede simülasyon çıkış değişkeni tanımlayabilirsiniz.

g) Veri görüntüleme: Küçük işaret karakteristikleri için türevleri, kazanç ve faz marjinleri için Bode diyagramlarını kapsayan gerilim, akım ve güç tüketimine ait reel ve kompleks fonksiyonları, zaman domeni işaretlerinin Fourier dönüşümlerini veya frekans domeni işaretlerinin ters Fourier dönüşümlerini görüntüleyebilirsiniz.

h) Model Editörü: PSpice Model Editörü kullanıcı arayüzünü kullanarak, şematik tasarımdaki bir parçaya ait simülasyon modelini gözlemleyip düzenleyebilirsiniz. Desteklenen eleman tiplerine ait modelleri, datasheet verilerindeki gerekli bilgileri girerek kolaylıkla tanımlayabilirsiniz. Oluşturulan yeni model için uygun sembolü otomatik olarak oluşturabilir ya da mevcut sembole eşleştirebilirsiniz.

i) Davranışsal modelleme: Matematiksel ifade ve fonksiyonları kullanarak fonksiyonel bloklar oluşturabilir, Laplace dönüşüm formüllerini veya look-up tablolarını kullanarak zaman ve frekans domeninde devre davranışlarını tanımlayabilirsiniz.

#### 2.2.2.2. Modeller

- Kuzey Amerika, Japonya ve Avrupa'da üretilmiş elemanlara ait 2.000'den fazla dijital, 16.000'den fazla analog ve karışık işaretli modeller

- BJT, JFET, MOSFET, IGBT, SCR, magnetik çekirdek ve halkalar, güç diyotları ve köprü diyotlar, OpAmp, optokuplörler, düzenleyiciler, PWM denetleyicileri, çarpıcılar, zamanlayıcılar için 4.500'den fazla parametreleştirilmiş modeller

- Temel elemanlara ek olarak OpAmp, karşılaştırıcılar, düzenleyiciler, optokuplörler, ADC ve DAC'lar gibi daha karmaşık elemanlara ait makro modeller

- Direnç, kapasite, endüktans ve bipolar transistörlerin yanı sıra MOSFET, IGBT,GaAsFET, lineer olmayan magnetik modeller ve iletim hattı modelleri

- Analog giriş-çıkış modelli çift yönlü transfer kapıları içeren dijital elemanlar

#### 2.2.2.3. PSpice A/D analiz çeşitleri ve opsiyonları

Transient & Fourier dönüşüm analizleri

- Monte Carlo/En Kötü Durum Analizleri
- Parametrik Analiz
- Sıcaklık Analizi
- Bias Point Analizi

### DC Sweep analizi

- İkincil DC Sweep Analizi
- Monte Carlo/En Kötü Durum Analizleri
- Parametrik Analiz
- Sıcaklık Analizi
- Bias Point Analizi
- AC Sweep/gürültü analizleri
- Monte Carlo/En Kötü Durum Analizleri
- Parametrik Analiz
- Sıcaklık Analizi
- Bias Point Analizi

### Bias point analizi

- Duyarlılık Analizi
- Küçük İşaret DC Kazanç Hesaplaması

#### 2.2.8. Edit part

Eleman seçiliyken enter tuşuna basarak ya da eleman üzerinde mouse ile çift klikleyerek Part Editor açılabilir. Burada parçanın özelliklerini değiştirebiliriz.

|   | New Apply Display D       | elete Property | Filter bj | y: < All >     |           |            |       | •         |                     |                |                    |
|---|---------------------------|----------------|-----------|----------------|-----------|------------|-------|-----------|---------------------|----------------|--------------------|
|   |                           | PCB Footprint  | Name      | Part Reference | Reference | Designator | Value | Primitive | Implementation Type | Implementation | Implementation Pat |
| 1 | + SCHEMATIC1 : PAGE1 : R4 |                | 100430    | R4             | R4        |            | 1k    | DEFAULT   | <none></none>       |                |                    |

Şekil 2.23. Edit part penceresi

Value: Parçanın değerini belirtir. Eğer kütüphanede parça değeri belirtilmemişse value olarak parça ismi kullanılır.

Reference: Parça referansını belirtir.

PCB Footprint: Parçanın Netlistteki karşılığının ne olduğunu belirtir.

Power Pins Visible: Power pininin görünmesini sağlar.

#### 2.2.9. Sık kullanılan kısa yol tuşları

Shift + p: Eleman eklemek.

Shift +w: Yol çizmek.

Shift + b: Bus eklemek.

Shift + e: Bus girişi eklemek.

Shift + t: Yazı eklemek.

# BÖLÜM 3. MACROMEDIA DREAMWEAVER İLE ARAYÜZ OLUŞTURULMASI

#### 3.1. Macromedia Dreamweaver programına giriş

Programlama dillerinde olduğu gibi HTML için de, Visual (görsel) programlama özelliği taşıyan ve hazır nesneler kullanan editör programları geliştirilmiştir. Bu programlar kullanılarak HTML dili daha basite indirgenmiş, sayfalar dolusu program kodu yazmak yerine hazır nesneler, görsel olarak kullanılmıştır.

Dreamweaver'da bu programların en iyileri arasında yer almaktadır. Bu programla büyük, karmaşık ve etkileşimli web sayfaları hazırlamak mümkün. Dreamweaver web tasarimcıları için hazırlanmış olan profesyonel bir web tasarım paketidir. Basit bir doküman dosyası hazırlar gibi web sitenizi hazırlayabilirsiniz. Dreamweaver, site tasarımını sadece kendi özellikleri ile sınırlamaz. Diğer programlarla kurduğu ilişkiler ile çağırıp çalıştırmanızı sağlar ve oluşturduğunuz objeleri destekler. Oluşturacağınız web sayfalarının yayına hazırlanmasını arttırır ve site yönetimini en iyi düzeyde geliştirir.

#### 3.2. Macromedia Dreamweaver programı ile arayüz oluşturulması

Dreamweaver ile web sayfalarını oluştururken sayfa yerleşimini hem görsel olarak düzenleme imkanı bulabilir hem de sayfayı temsil eden HTML kodlarını arka plânda takip edebilirsiniz. Sayfa içerisinde değişiklik sağlamak için ayrıca hızlı HTML editörü bulunmaktadır.

Bu küçük editör ile birlikte bir çok HTML komutu otomatik olarak sunulmaktadır. Hızlı bir şekilde web dizaynının sağlanması için geliştirilmiş bir diğer özellik ise HTML stilleridir. Stilleri kullanarak site içerisinde yazı tipi, yazı özellikleri, zemin renkleri veya resimlerinin tanımını, bloklama ve yerleşim işlemlerini, çerçeveleme gibi bir çok işlemi aynı anda tanımlayıp bütün siteye uygulayabilirsiniz.

Oluşturduğunuz stil tanımını saklayarak bütün siteye uygulama şansına sahip olacaksınız. Böylece siteyi oluşturan bütün sayfalar için ayrı ayrı tanımlar yapmaktan kurtulacak, kendinize özgü tasarım şablonları oluşturabileceksiniz.

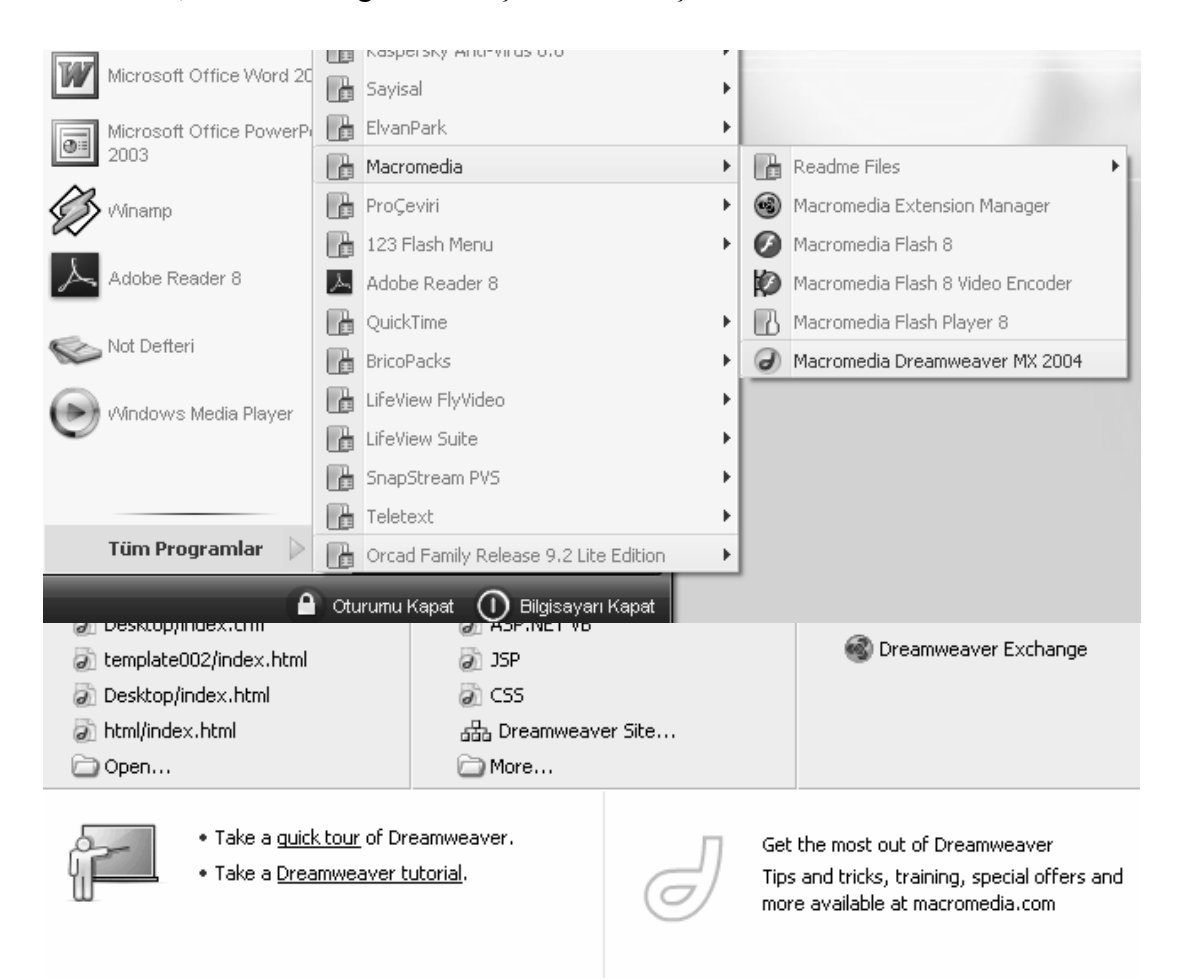

Şekil 3.2. Dreamweaver' da yeni kullanılacak olan çalışma sayfasının programlama dili seçimi

Bu pencere çıktığında html dilini seçip ilgili çalışmayı ortama aldıktan sonra aşağıdaki düzeltmeler, uygulamalar ve tasarımlar yapılmıştır.

- Arayüzün genel olarak arka planıyla tasarlanması
- Text' in içeriğinde nelerin olacağının kararlaştırılması ve varsa ilgili resimlerin sayfaya alınması
- Text içinde gerekli görülen yerlerde linkler (köprüler) koyulması
- Hazırlanan arayüzün Türkçe karakter desteği ile çalışması için HTML kodunda :

<META HTTP-EQUIV="Content-Type" CONTENT="text/html; charset=windows-1254"> ifadesinin yer almasının sağlanması ki buradaki 1254 ifadesi HTML dilinde Türkçe karakter kodudur.

Aşağıdaki şekilde başlangıç arayüzü sembolik olarak gözükmektedir.

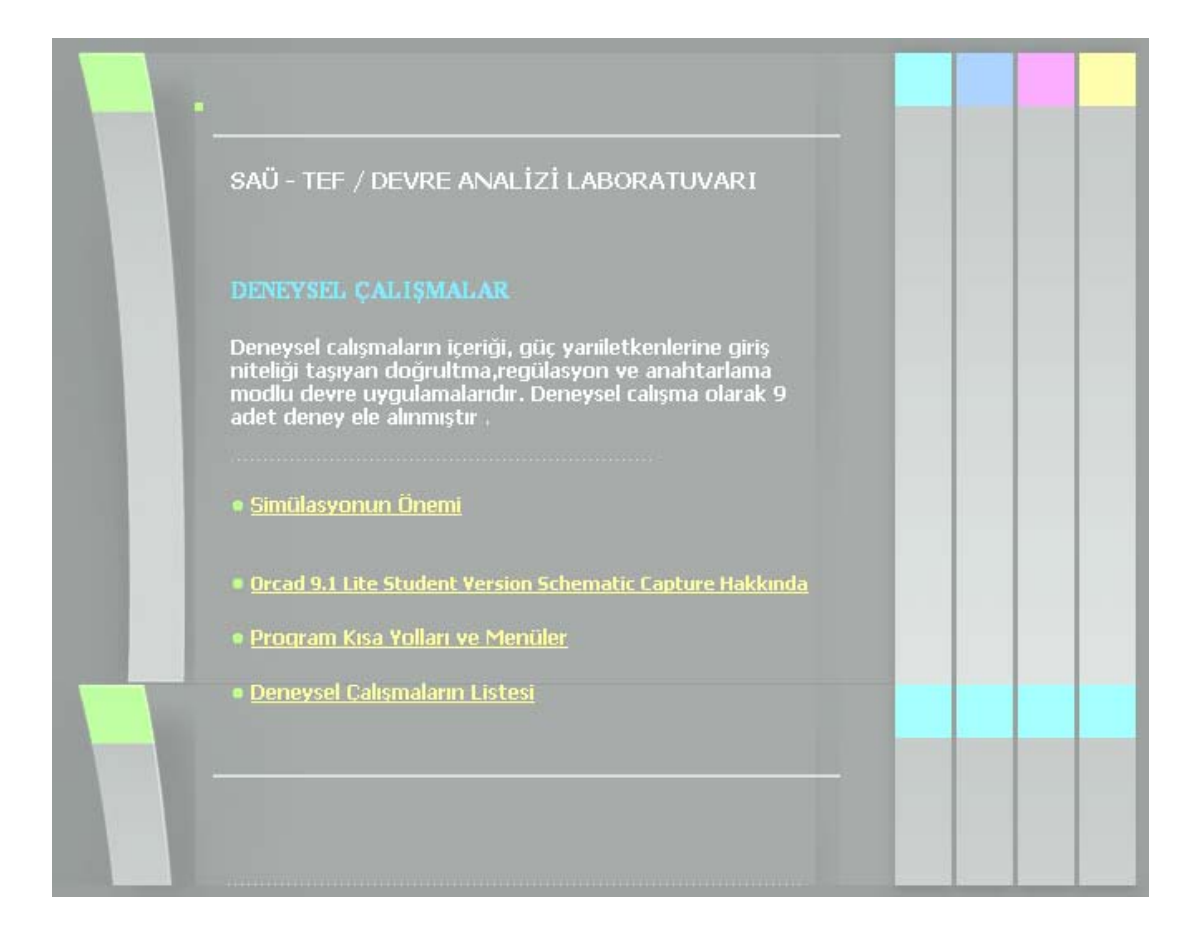

Şekil 3.3. Deney laboratuvarı arayüzü

### 3.3. Köprü Kavramı ve Dosyalar Arası Köprü ile Link Verilmesi

Arayüz ile ilgili deneylere link oluşturmak için link verilecek nesnenin üzerine gelerek mouse ile sağ tıklayıp "make a link" seçeneğini tıklayıp hangi dosyaya link verilecek ise işaretlenip onaylanır ki şekil 3.4' de gösterilmiştir.

| Table                  |         | • |                                                        |     |
|------------------------|---------|---|--------------------------------------------------------|-----|
| Paragraph Format       |         | • | Select File                                            | ? X |
| List                   |         | • |                                                        |     |
| Align                  |         | • | Select file name from: O File system Sites and Servers |     |
| Font                   |         | • |                                                        |     |
| Style                  |         | • | Konum: 🔄 html 💌 🛈 🕫 🖽 -                                |     |
| CSS Styles             |         | • | images azener_deneyi.htm                               |     |
| Size                   |         | • | e index-1.html                                         |     |
| 5120                   |         | _ | e index-2.html                                         |     |
| Templates              |         | • | index-4.html                                           |     |
| _ h h.                 |         |   | index-5.html                                           |     |
| Edit Tag <div></div>   | Ctrl+F5 |   | index.html                                             |     |
| Remove Tag <div></div> |         |   |                                                        |     |
| Make Link              |         | ~ | S Dosva adrindev-1 html                                |     |
| Open Linked Page       |         | ~ |                                                        |     |
| Add to Favorites       |         |   | Dosya túrú: All Files (*.*)                            | 1   |
| Create New Snippet     |         |   | UBL: index-1.html Parameters                           |     |
| Cut                    |         |   | Relative to: Document v index-1.html                   |     |
| Copy                   |         |   |                                                        |     |
| Copy                   |         |   |                                                        |     |
| Paste                  |         |   |                                                        |     |
| Properties             |         |   |                                                        |     |

Şekil 3.3. Seçilen nesnenin köprü ile dosyaya bağlanması ( link oluşturulması )

### BÖLÜM 4. YARIM VE TAM DALGA DOĞRULTMA DENEYLERİ

### 4.1. L (Bobin) Elemanları İle Oluşturulmuş Bir Orta Uçlu Transformatör Yardımıyla Oluşturulan Yarım Ve Tam Dalga Doğrultma Deneyi

#### 4.1.1. Deneyin amacı

Transformator olmadığında bobin kullanıp, orta uçlu bir transformator elde ederek yarım ve tam dalga doğrultma devresi elde etmek ve çıkış sinyal şekillerini incelemek

#### 4.1.2. Deneyle ilgili teorik bilgi

Devre Orcad-Pspice programının capture uygulamasından faydalanılarak kurulur ve giriş-çıkış sinyalleri gözlenir. Devrede bulunan enerji kaynakları ve 0 (toprak) bağlantısı Pspice kütüphanesinin source.lib uzantılı dosyasından,1n 4148 diyotları diode.lib uzantılı dosyasından, R, L ve K kuplaj elemanları da analog.lib dosyasından alınarak devre şekil 4.1.1' deki gibi kurulur.

Orta uçlu trafoda orta uca şase bağlantısı yapılmış, alt ve üst uçlarda eşit gerilim düşümü sağlanmıştır.

Sekonderin üst ucu (+) olduğu anda, orta uç üst uca göre (-), alt uca göre ise (+) durumunda olur. Alt uç üst uca göre (-) olur. Sekonderin üst ucu (-) olduğunda ise orta uç üst uca göre (+), alt uca göre de (-) olur. [3](temel alaktronik-kemal yarcı)

#### 4.1.3. Deneyde kullanılan malzemeler

- Enerji kaynakları (V1= 220VAC/50Hz)
- Diyotlar (D1,D2 = 1N 4148 diyotları, Bv >220V burada 400V'tur.)

- Direnç (  $R1 = 0.001 m \Omega$ ,  $R2 = 1k \Omega$ ,  $R3 = 0.001 m \Omega$  )
- Bobin (L1 = Lp = 1000uH, L2 = Ls1 = 10uH, L3 = Ls2 = 10uH)
- Ground ( 0 olarak isimlendirilmiş toprak bağlantısı)

#### 4.1.4. Deney bağlantı şemaları

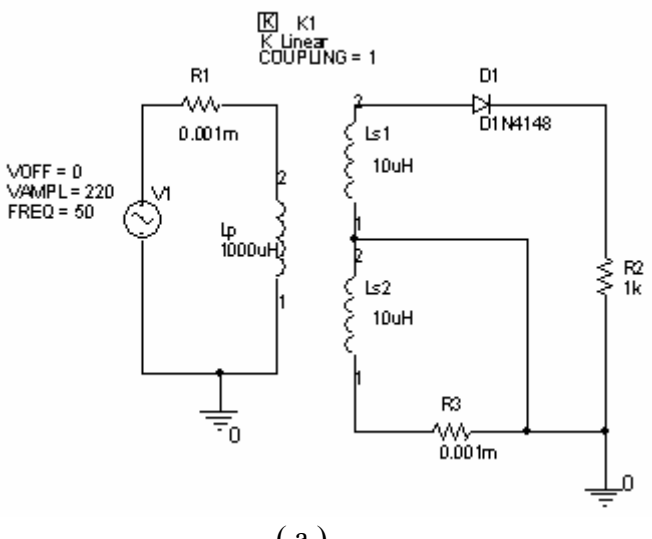

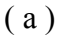

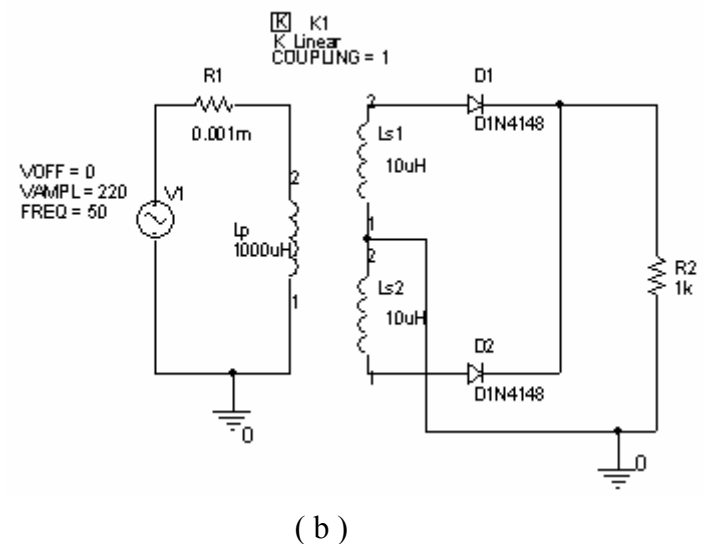

Şekil 4.1.1. Doğrultma deneyi devreleri ( a ) Yarım dalga doğrultma devresi (b) Tam dalga doğrultma devresi

#### 4.1.5. Deneyin işlem basamakları

a) Şekil 4.1.1' deki devre kurulur.

b) V<sub>1</sub> kaynak değeri 220V / 50 Hz olarak ayarlanır.

c)  $D_1$  ve  $D_2$  diyotları 1N 4148 olarak alınır ve Bv değeri kaynak geriliminden büyük değer olarak şekil 4.1.2'deki gibi değiştirilir.

d)  $R_1$  direnci analog.lib kütüphane dosyasından bulunurak değeri  $0.001m\Omega$ ,  $R_2$  direnci analog.lib kütüphane dosyasından bulunurak değeri  $1k\Omega$  ve  $R_3$  direnci analog.lib kütüphane dosyasından bulunurak değeri  $0.001m\Omega$  olarak ayarlanır.

e)  $L_1 = L p$  bobini analog.lib kütüphane dosyasından bulunurak değeri 1000uH,  $L_2 = L s$ 1 bobini analog.lib kütüphane dosyasından bulunurak değeri 10uH ve  $L_3 = L s$ 2 bobini analog.lib kütüphane dosyasından bulunurak değeri 10uH olarak ayarlanır.

f) Edit simülation settings araç kutusundan Run to Time değerini, kaynak gerilimlerinin frekansı 50 Hz olduğu için f = 1/T formulünde f i yerine koyulup (50 = 1/T) T çekilirse, buradan T değerini 20msn bulunur. Çıkışta en az bir peryotluk sinyal görmek için Run to Time değeri 20 msn veya daha büyük bir değer yapılarak (bu devre de 30 msn' dir) devre çalıştırılır (**)** RUN).

f) Devre çıkışında  $R_2$ ' in üst ucuna V probe' u (  $\swarrow$  ) bağlayarak çıkış gözlenir.

|         | Mirror Horizontally<br>Mirror Vertically<br>Rotate<br>Edit Properties | <u></u> |   |              |         |          |           |              |           |          |         |         |         |            |
|---------|-----------------------------------------------------------------------|---------|---|--------------|---------|----------|-----------|--------------|-----------|----------|---------|---------|---------|------------|
|         | Edit Part                                                             |         |   | BF: throoph: | earact  | ifior-D1 | N4148 -   | DSnico Mod   | al Editar | - ID1N41 | 4.81    |         |         |            |
|         | View Database Part                                                    | Ctrl+D  |   | a uneepue    | iserect | iner.Dr  | 114140 -  | rspice mou   |           | -[01141  | 40]     |         |         |            |
|         | Link Database Part                                                    | Ctrl+L  |   | 💾 File Edit  | View    | Model P  | lot Tools | Window He    | lp        |          |         |         |         | - 8 >      |
| 111     | Edit PSpice Model                                                     |         |   | nelo         | # D     | 1 X B    | alel 6    |              |           |          | 走し 小市   | 1. Bull |         |            |
|         | Edit PSpice Stimulus                                                  |         | - |              |         | 00 -     |           | \$ ~\$ Ell ~ |           |          |         |         |         |            |
| 二二二     | Descend Hierarchy                                                     |         |   | Models List  |         | ×        | .model    | D1N4148      | D(Is=5    | n N=1.8  | 36 Rs=. | 5664 IB | cf=44.1 | .7m Xti= 🖉 |
| : : ! ! | Ascend Hierarchy                                                      |         |   | Model Name   | Ty      | /pe      | +         |              | M=.333    | 3 Vj=.5  | Fc=.5   | Isr=3n  | Nr=2 E  | v=400v     |
|         | Zoom In                                                               |         |   | D1N4148      | Dic     | ode      |           |              |           |          |         |         | AA      | 7          |
|         | Zoom Out                                                              |         |   |              |         |          |           |              |           |          |         | Ø       |         |            |
| 4       | Go To                                                                 |         |   |              |         |          |           |              |           |          |         |         |         |            |
|         | Cut                                                                   |         |   |              |         |          |           |              |           |          |         |         |         |            |
|         | Сору                                                                  |         |   |              |         |          |           |              |           |          |         |         |         |            |
|         | Delete                                                                |         |   |              |         |          |           |              |           |          |         |         |         |            |

Şekil 4.1.2 . 1N 4148 diyotlarının Bv değerlerinin değiştirilmesi

#### 4.1.6. Deneye ait grafikler

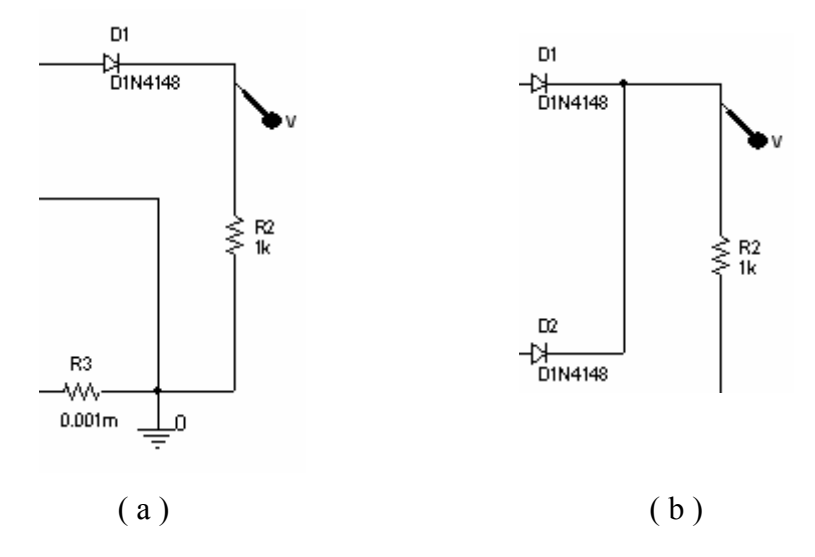

Şekil 4.1.3 . Çıkış eğrilerinin V probu ile elde edilmesi ( a ) Yarım dalga doğrultma devresi için ( b ) Tam dalga doğrultma devresi için

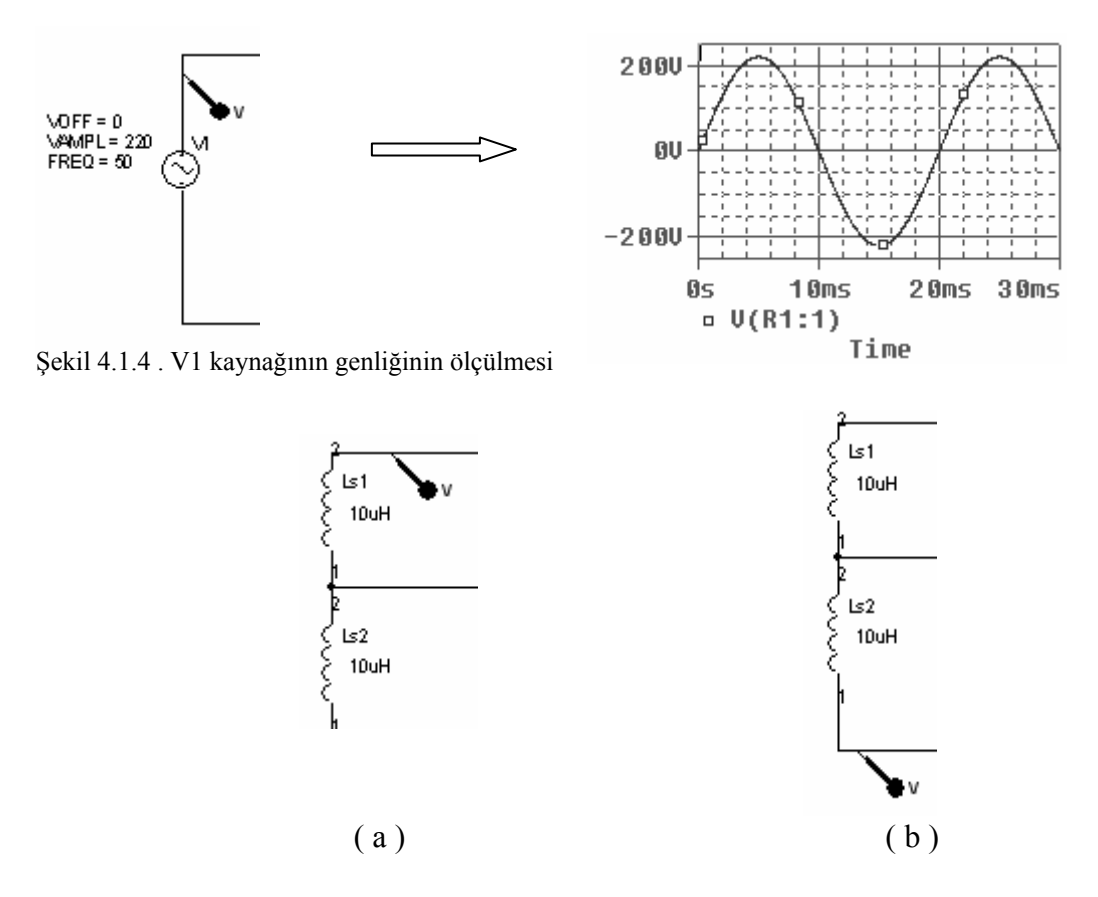

Şekil 4.1.5 . Ls1 ve Ls2' nin genliklerinin V probu yardımıyla ölçülmesi

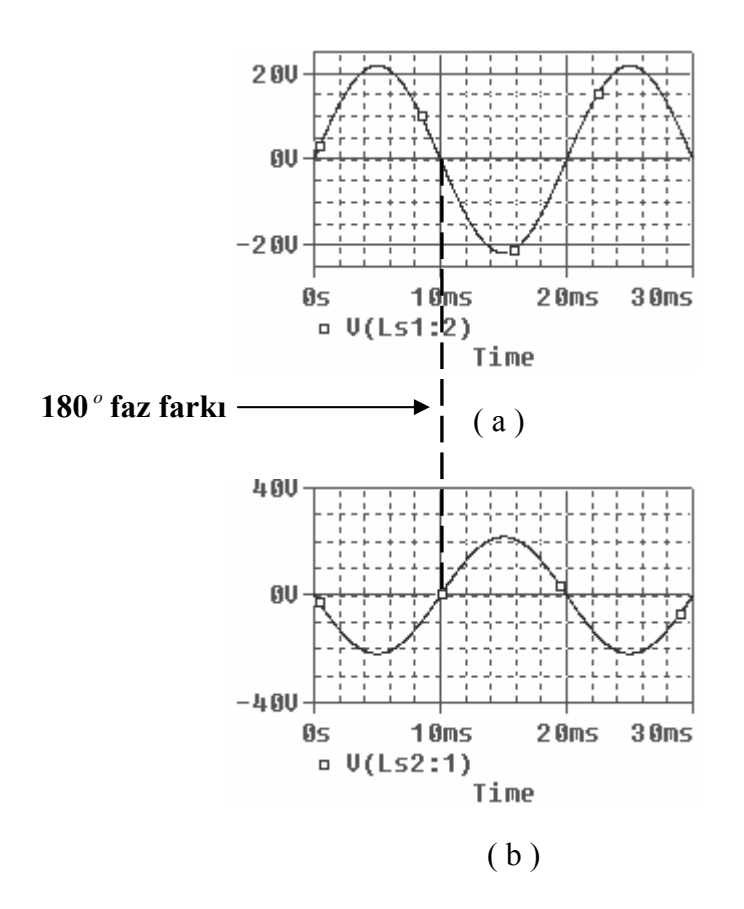

Şekil 4.1.6. Ls1 ve Ls2' nin genliklerinin gözlenmesi

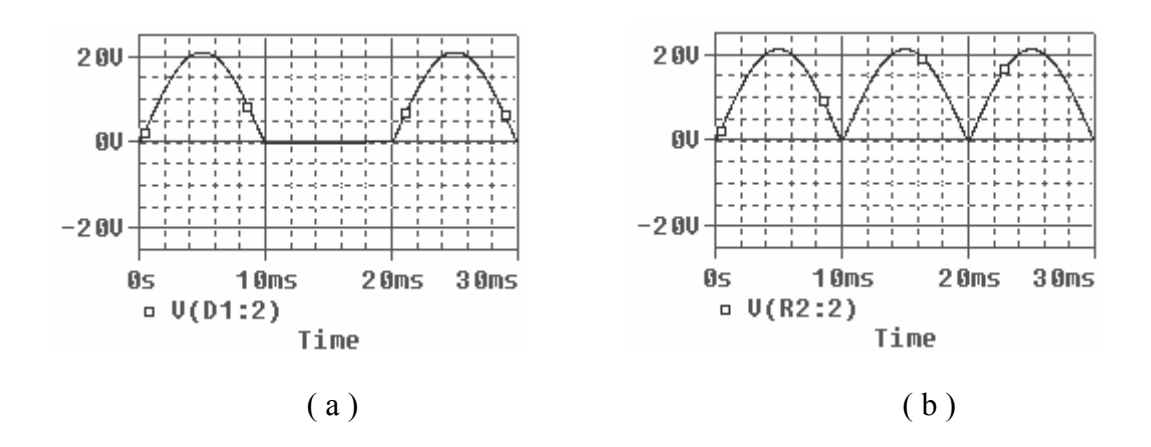

Şekil 4.1.7. Yarım ve tam dalga çıkış eğrileri
## 4.1.7. Deney sonucu, problemler ve öneriler

Orta uçlu trafo ile tam dalga doğrultma deneyi, elektronik, elektrik ve bilgisayar bölümlerinde uygulanan temel devrelerden biri olmuştur. Buradaki temel mantık orta uçlu trafonun üst ve alt uçları arasındaki 180° faz farkının şaseye akıtılmasına yöneliktir.

Yarım dalga doğrultma devresinde Ls1' in üst ucuna bağlı olan D1 diyodunun anot ucu sekonder uçlara dönük ve Ls2' nin alt ucu da çok düşük değerli bir dirençle şaseye bağlanmıştır. Böylece girişin 180° faz farklı noktası olan (-) alternans toprağa aktarılmış olur (Şekil 4.1.8).

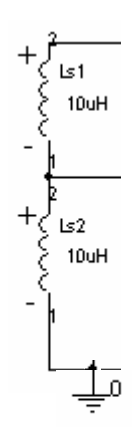

Şekil 4.1.8. Sekonder uçları

Devre bu şekilde sadece (+) alternansları geçirerek yarım dalga doğrultma işlemini gerçekleştirmiş olur.

Tam dalga doğrultma devresinde, Ls1' in üst ucu (+) iken Ls2' nin alt ucu (-) olur ki bu durumda çıkışta ilk 180° ' lik dilimde (+) alternans görülmüştür. Ls1' in üst ucu (-) olduğunda Ls2' nin alt ucu (+) olur ve ikinci 180°' lik dilimde çıkışta yine (+) alternans görülür ve bu şekilde devam ederek (+) yönde tam dalga doğrultma sağlanmıştır.

Kaynak gerilimi olarak 220 V'luk gerilim uygulandığında  $D_1$  ve  $D_2$  diyotlarının Bv değerlerinin de 220V' dan büyük olması gereği görülmüş aksi takdirde çıkış gerilim eğrisinde bozulmalar meydana geldiği görülmüştür.

# 4.2. Üç Fazlı Kaynak İle Tam Dalga Doğrultma Deneyi

## 4.2.1. Deneyin amacı

Üç fazlı bir sistemden tam dalga doğrultmuş sinyal elde etme

# 4.2.2. Deneyle ilgili teorik bilgi

Devre Orcad-Pspice programının capture uygulamasından faydalanılarak kurulur ve giriş-çıkış sinyalleri gözlenir. Devrede bulunan enerji kaynakları ve 0 (toprak) bağlantısı Pspice kütüphanesinin source.lib uzantılı dosyasından,1n 4148 diyotları diode.lib uzantılı dosyasından ve R direnci de analog.lib dosyasından alınarak devre şekil 4.2.2' deki gibi kurulur.

120°' lik faz farklarıyla 220V/ 50Hz' lik AC sinyaller diyotlar yardımıyla doğrultularak çıkışta bir DC sinyal oluşturulur. Her bir kaynak için ikili diyot grubu kullanılır. Şekil 4.2.1 ' de üç fazlı sinyalin wt ekseni üzerindeki gösterimi ve doğrultma sonucunda elde edilen çıkış genlik eğrisi görülmektedir. [3]

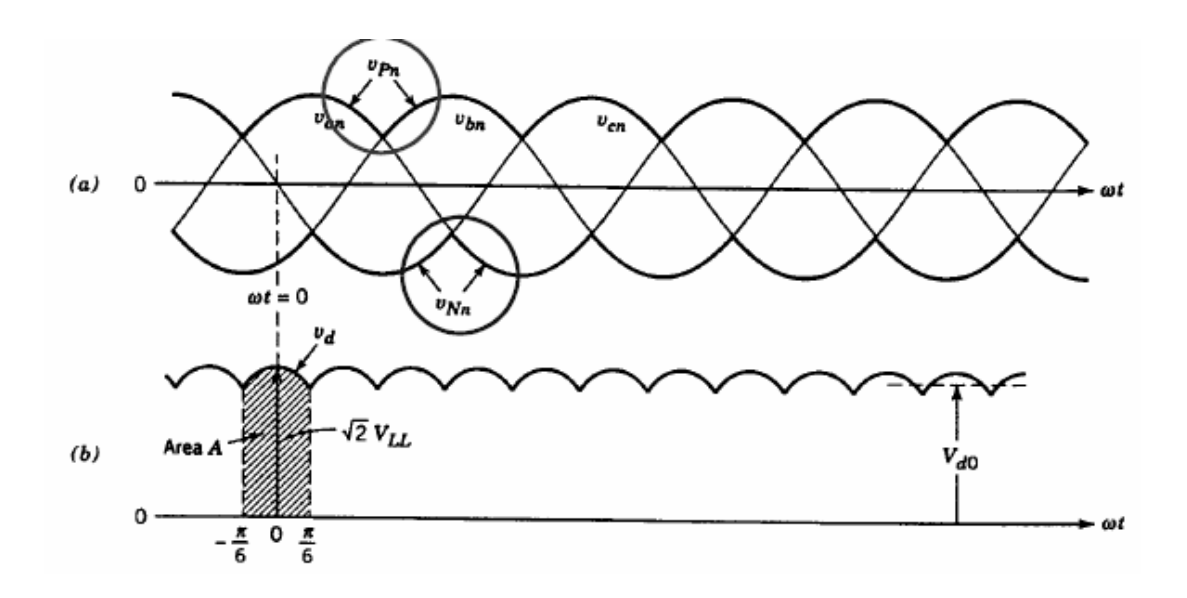

Şekil 4.2.1 . Üç fazlı kaynağın wt ekseni üzerindeki sinyal eğrileri

- a ) Kaynak eğrileri
- b ) Çıkış eğrisi

## 4.2.3. Deneyde kullanılan malzemeler

- Enerji kaynakları (V1= 220VAC/50Hz/-120<sup>o</sup> faza sahip,

V2=220VAC/50Hz/0<sup>o</sup> faza sahip, V3=220VAC/50Hz/120<sup>o</sup> faza sahip)

- Diyotlar ( D1,D2,D3,D4,D5,D6 = 1N 4148 diyotları, Bv >220V burada 400V'tur.)

100 ( 101.)

- Direnç ( $R1 = 1K\Omega$ )

- Ground (0 olarak isimlendirilmiş toprak bağlantısı)

# 4.2.4. Deney bağlantı şeması

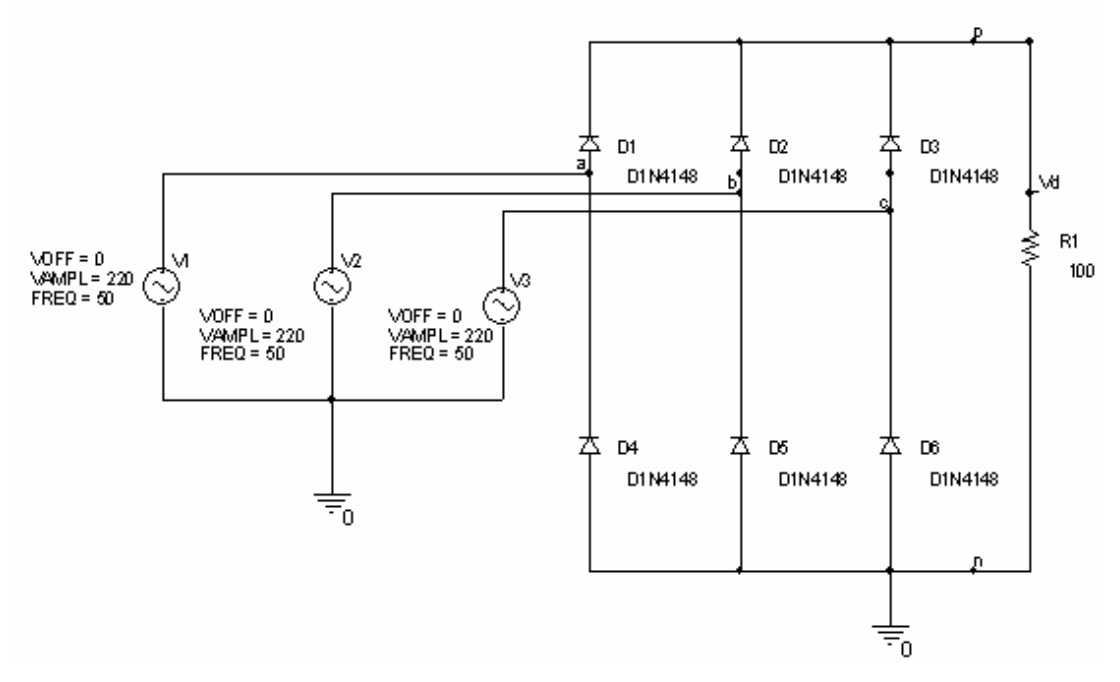

Şekil 4.2.2 . 3 fazlı tam dalga doğrultma devresi

## 4.2.5. Deneyin işlem basamakları

a) Şekil 4.2.2' deki devre kurulur.

b) Kaynakların üstüne mouse' un sol tuşu ile iki kez tıklattıktan sonra Property Editor' den V1 = 220V/ 50Hz/  $-120^{\circ}$ , V2 = 220V/ 50Hz/  $0^{\circ}$ , V3 = 220V/ 50Hz/  $120^{\circ}$  olarak aşağıdaki şekil 3.2.3' deki gibi değerleri ayarlanır. c) D1, D2, D3, D4, D5, D6 diyotları 1N 4148 olarak alınır ve Bv değeri kaynak geriliminden büyük değer olarak şekil 3.2.4' deki gibi değiştirilir.

d) R direnci analog.lib kütüphane dosyasından bulunur ve değeri 1K olarak ayarlanır.

e) Edit simülation settings araç kutusundan Run to Time değerini, kaynak gerilimlerinin frekansı 50 Hz olduğu için f = 1/T formulünde f i yerine koyulup (50 = 1/T) T çekilirse, buradan T değerini 20msn bulunur. Çıkışta en az bir peryotluk sinyal görmek için Run to Time değeri en az 20 msn yapılır ve devre çalıştırılır ( $\blacktriangleright$  RUN).

f) Devre çıkışında R1' in üst ucuna V probe' u ( 🖉 ) bağlayarak çıkış gözlenir.

|                           | A                     | В                                       |
|---------------------------|-----------------------|-----------------------------------------|
|                           | SCHEMATIC1 : PAGE1    | N1                                      |
| AC                        |                       |                                         |
| BiasValue Power           | -                     | -63.65KW                                |
| Color                     | Default               | Default                                 |
| DC                        |                       |                                         |
| Designator                |                       |                                         |
| DF                        | 0                     | 0                                       |
| FREQ                      | 50                    | /50//////////////////////////////////// |
| Graphic                   | VSIN_0.Normal         | VSIN_0.Normal                           |
| ID                        |                       | 2                                       |
| Implementation            |                       |                                         |
| Implementation Path       |                       |                                         |
| Implementation Type       | PSpice Model          | /PSpice/Model/                          |
| Name                      | /00003                | /100003                                 |
| Part Reference            | V1                    | V1                                      |
| PCB Footprint             |                       |                                         |
| PHASE                     | -120                  | -120                                    |
| <b>Power Pins Visible</b> |                       |                                         |
| Primitive                 | DEFAULT               | DEFAULT                                 |
| PSpiceOnly                | TRUE                  | TRUE                                    |
| PSpiceTemplate            | V^@REFDES %+ %- ?DC D | V^@REFDES %+ %- ?DC D                   |
| Reference                 | V1                    | V1/////                                 |
| Source Library            | CADOCUMENTS AND       | CADOCUMENTS AND                         |
| Source Package            | VSIN_0                | //////////////////////////////////////  |
| Source Part               | VSIN_0.Normal         | ////VSIN_0.Normal///                    |
| TD                        | 0                     | 0                                       |
| Value                     | VSIN                  | VIII VSIN                               |
| VAMPL                     | 220                   | /////220//////                          |
| VOFF                      | 0                     | 0                                       |

Şekil 4.2.3 . V1,V2,V3 kaynaklarının faz değerlerinin değiştirilmesi

| <u>, , , , , , , , , , , , , , , , , , , </u> |       |                              |                                     |
|-----------------------------------------------|-------|------------------------------|-------------------------------------|
| Mirror Horizontally                           |       |                              |                                     |
| Mirror Vertically                             |       |                              |                                     |
| Rotate                                        |       |                              |                                     |
| Edit Properties                               |       | 🛱 threephaserectifier:D1N414 | 8 - PSpice Model Editor - [D1N4148] |
| Edit Part                                     |       | Eile Edit View Model Plot To | ols Window Help                     |
| View Database Part Ct                         | trl+D |                              |                                     |
| Link Database Part Ct                         | trl+L |                              |                                     |
| Edit PSpice Model                             |       | Models List Model            | el D1N4148 D(Is=5n N=1.836 Rs=.5664 |
| Edit PSpice Stimulus                          | Ľ     |                              | M=.3333 Vi=.5 Fc=.5 Isr=3           |
| Descend Hierarchy                             |       | Model Name Type              |                                     |
| Ascend Hierarchy                              |       | DIN4146 Diode                |                                     |
| Zoom In                                       |       |                              | 1                                   |
| Zoom Out                                      |       |                              |                                     |
| Go To                                         |       |                              |                                     |
| Cut                                           |       |                              |                                     |
| Сору                                          |       |                              |                                     |
| Delete                                        |       |                              |                                     |

Şekil 4.2.4. 1N 4148 diyotlarının Bv değerlerinin değiştirilmesi

# 4.2.6. Deneye ait grafikler

|   |   |   | _   |     |     |                  |     |    |   |   | _                               |    |     |      |     |    |   | _  | _                     |     |            |    |     |    |     |        |             |  |  |
|---|---|---|-----|-----|-----|------------------|-----|----|---|---|---------------------------------|----|-----|------|-----|----|---|----|-----------------------|-----|------------|----|-----|----|-----|--------|-------------|--|--|
|   |   |   |     |     |     |                  |     |    |   |   |                                 |    |     |      |     |    |   |    |                       |     | 17         | 1  |     |    |     |        |             |  |  |
|   |   |   |     |     |     |                  |     |    |   |   |                                 |    |     |      |     |    |   |    | •                     |     |            |    | ٠   | v  | ŀ., |        |             |  |  |
|   |   | • | ۰.  |     |     |                  |     |    |   |   | •                               |    |     |      |     |    |   |    | · .                   |     |            | ÷  |     |    | ŀ.  |        |             |  |  |
|   |   |   | · . |     |     |                  |     |    |   |   | · .                             |    |     |      |     |    |   |    | · .                   |     |            |    |     |    | Ŀ.  |        |             |  |  |
|   |   | 7 | £.  | Ē   | ъ÷. |                  |     |    |   | 7 | £.                              | Гr | ιć. |      |     |    |   | 7  | £.                    | Гr  | ιć.        |    |     |    | Ŀ.  |        |             |  |  |
|   |   | 4 | Ŀ,  | - 5 | ų,  |                  |     |    |   | 4 | Ŀ,                              | -  | 14  |      |     |    |   | -1 | Ŀ,                    | - 5 | ιş.        |    |     |    | Ŀ.  |        |             |  |  |
|   |   |   |     |     |     |                  |     |    |   |   |                                 |    | -   |      | 44  | 40 |   |    | ι.                    |     | <b>D</b> 4 |    | aa. | 40 | Ι.  |        |             |  |  |
| _ | _ | - | ħ., |     | D1  | ١N               | 41- | 48 |   |   | ۲÷.,                            |    | D1  | I NI | 4T) | 48 |   |    | Г —                   |     | $D_{1}$    | IN | 41  | 40 | Ľ.  |        |             |  |  |
| _ |   |   |     |     | D1  | IN               | 41  | 48 |   | _ | Ľ.                              |    | 5   | I NP | 41) | 48 |   |    |                       |     |            |    | 41  | 48 | ľ.  |        |             |  |  |
| _ |   | _ |     |     | D1  | IN               | 41  | 48 |   | _ |                                 |    |     |      | 41  | 48 |   |    |                       |     |            |    | 41  | 48 | ļ   |        |             |  |  |
| _ |   |   |     |     | D1  |                  | 41  | 48 |   | - |                                 |    |     |      | 41  | 48 | • | -  |                       |     |            |    | 41  | 40 |     | ,<br>F | ۲į.         |  |  |
| _ |   |   |     | •   |     | 1 N 4            | 41  | 48 | • | - |                                 | •  |     | -    | 41  | 48 |   | -  |                       |     |            |    | 41  | 40 |     | ,<br>F | 2 (<br>1 kr |  |  |
| _ |   |   |     | -   | D1  | 1 N/             | 41  | 48 | • | - | -                               | -  | -   | -    | 41  | 48 | • | -  |                       |     |            |    | 41  | 40 |     | ,<br>F | ₹į<br>1k    |  |  |
| _ | - | - |     | -   | D1  | - N/             | 41  | 48 | • |   | -<br>-<br>-<br>-<br>-<br>-      | -  | -   | -    | 41  | 48 |   | -  |                       |     |            |    | 41  | 40 |     | ,<br>F | 21<br>1k    |  |  |
| _ | - | - |     | -   | D1  | - N              | 41  | 48 | - | - | -<br>-<br>-<br>-<br>-<br>-<br>- | -  |     |      | 41  | 48 |   |    |                       |     |            |    | 41  | 40 |     | Ē      | 21<br>1k    |  |  |
| _ | - | - |     | -   | D1  | -<br>-<br>-<br>- | 41  | 48 | - |   |                                 | -  |     | -    | 41  | 48 |   |    | -<br>-<br>-<br>-<br>- |     |            |    | 41  | 40 |     | ,<br>F | 21<br>1k    |  |  |

Şekil 4.2.5. Çıkış eğrilerinin V probu yardımıyla elde edilmesi

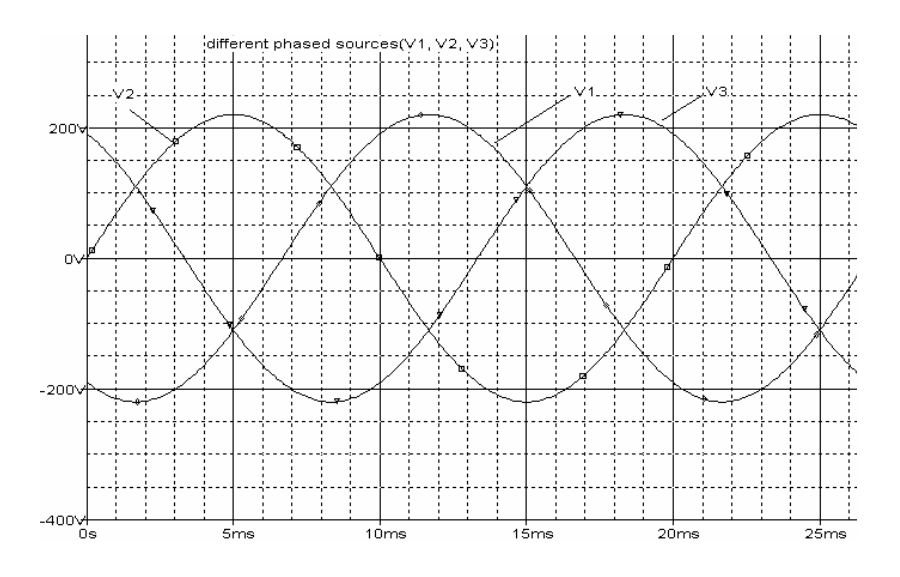

Şekil 4.2.6. Farklı fazlardaki V1, V2 ve V3 kaynak gerilimleri

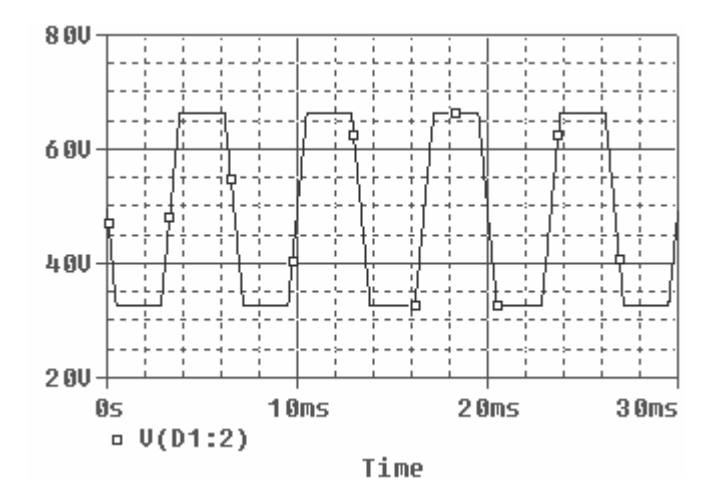

Şekil 4.2.7. 1N 4148 lerin Bv değerleri 220 V tan küçük iken elde edilen V  $_{R1}$  = V  $_0$  çıkış eğrisi

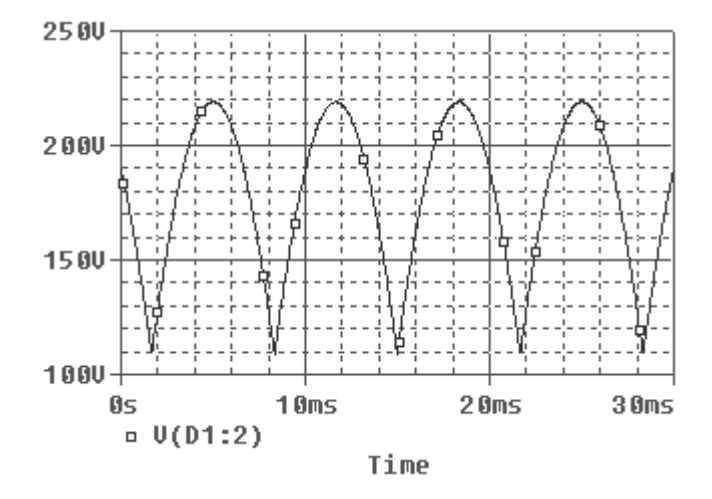

Şekil 4.2.8. 1N 4148 lerin Bv değerleri 220 V tan büyük iken elde edilen V  $R_1 = V_0$  çıkış eğrisi

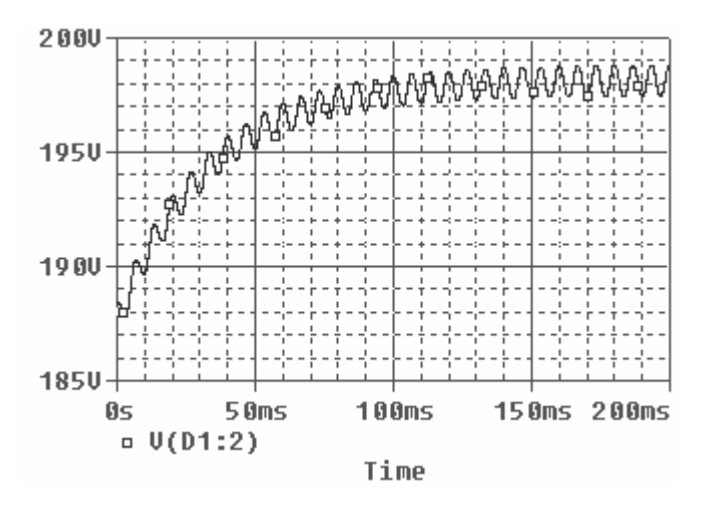

Şekil 4.2.9. C elemanı ile elde edilen çıkış eğrisi

## 4.2.7. Deney sonucu, problemler ve öneriler

Üç fazlı bir bir sistemde trafoya gerek kalmadan doğrultulmuş bir gerilim elde etmek için kullanılmıştır. Devre, birbirinden 120 derece faz farklı 220 V şehir şebeke gerilimine sahip üç AC kaynağın, farklı zamanlardaki + alternanslarında 1N 4148 diyotlarıyla doğrultulma işlemi yaparak devre çıkışındaki R1 direnci üzerinden doğrultulmuş sinyal elde edilmesine olanak sağlamıştır.

Devrenin çalışması esnasında, 1N 4148 diyotlarının parametre değerlerinden Bv değerinin kaynak geriliminden düşük olması durumunda çıkış geriliminin istenilen şekilde elde edilemediği görülür. Devrede Bv değeri kaynak gerilimlerinden büyük olmalıdır.

Devre çıkışına uygun değerde bir C elemanı bağlayarak çıkışta gözüken sinyal üzerindeki titreşimler söndürülebilir, ayrıca çıkışa uygun ters gerilim değerine sahip zener diyot, yine istenilen değerde 78XX serisi entegre kullanılarak sabit dc çıkış veya LM 317 regüle entegresi kulanılarak çıkışın belli değerlerde ayarlanabileceği DC gerilim elde edilebilir.

## 4.3. Prezisyonlu (Hassas) Yarım Ve Tam Dalga Doğrultma Deneyleri

## 4.3.1. Deneyin amacı

Opampla yarım tam dalga doğrultma devresi oluşturma, diyot ile yapılan doğrultma devrelerinde görülen, düşük voltajda doğrultma işlemindeki hataların bu devrede olup olmadığını gözlemleme

#### 4.3.2. Deneyle ilgili teorik bilgi

Devre Orcad-Pspice programının capture uygulamasından faydalanılarak kurulur ve giriş-çıkış sinyalleri gözlenir. Devrede bulunan enerji kaynakları ve 0 (toprak) bağlantısı Pspice kütüphanesinin source.lib uzantılı dosyasından, UA741 opampı opamp.lib dosyasından,1n 4148 diyotları diode.lib uzantılı dosyasından ve R elemanları da analog.lib dosyasından alınarak devreler şekil 3.3.4' deki gibi kurulur.

Bir AC işareti darbeli bir DC işarete dönüştürmek amacıyla diyot kullanıldığında, diyot uçlarındaki gerilim 0.3V (germanyum tipi) ya da 0.7V (silisyum tipi)' dan daha büyük olmadıkça iletime geçmez. Dolayısıyla, diyotlar tek başlarına kullanıldıklarında, küçük işaretlerin doğrultulması için uygun olmazlar [2].

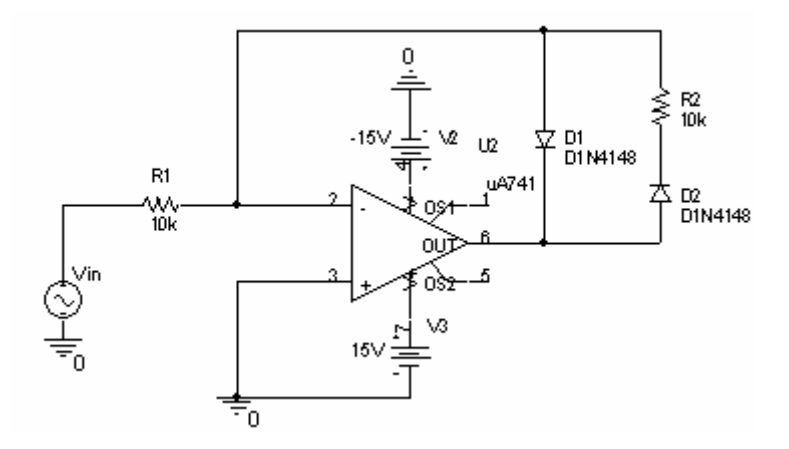

Şekil 4.3.1. Prezisyonlu yarım dalga doğrultucu

Girişin pozitif alternansında akımın tamamı  $D_1$  üzerinden akar,  $D_2$  kesimde kalır ve çıkış gerilimi sıfır olur.

Girişin negatif alternansında  $D_1$  kesimde  $D_2$  iletimde olur ve devre eviren kuvvetlendirici olarak çalışır. Özetle, devrenin giriş-çıkış özeğrisi aşağıdaki şekil 4.3.1' deki gibi olur.

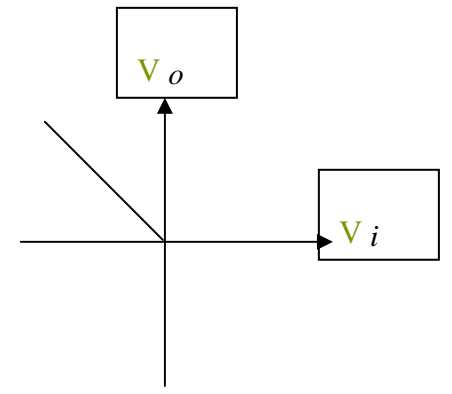

Şekil 4.3.2. Şekil 4.3.1' deki yarım dalga doğrultucunun giriş-çıkış özeğrisi

$$V_{i} > 0$$
 için  $V_{0} = 0$ 

$$V_i < 0$$
 için  $V_0 = -\frac{R_2}{R_1}Vi$ 

Opampla yapılan bir tam dalga doğrultucu, yarım dalga doğrultucunun giriş ve çıkış özeğrisi gerilimlerini bir eviren toplayıcı ile toplayarak elde edilmiştir.

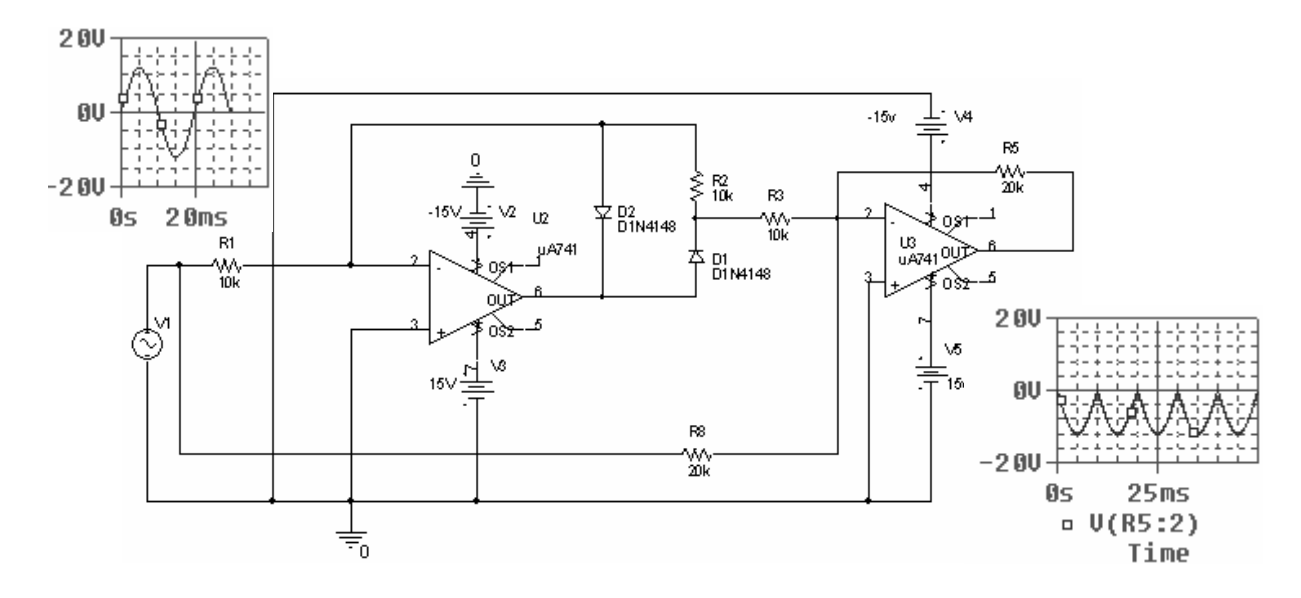

Şekil 4.3.3. Prezisyonlu tam dalga doğrultucu

## 4.3.3. Deneyde kullanılan malzemeler

- Opamp (UA741)
- Enerji kaynakları (V1 = 15Vdc , V2 = -15Vdc , V3 = Vdc kaynak)
- Diyotlar (D1,D2,D3 = 1N 4148 diyotları, Bv >220V burada 400V'tur.)
- Direnç ( $R1 = 10k\Omega$ ,  $R2 = 10k\Omega$ ,  $R3 = 1k\Omega$ )
- Ground (0 olarak isimlendirilmiş toprak bağlantısı)

# 4.3.4. Deney bağlantı şeması

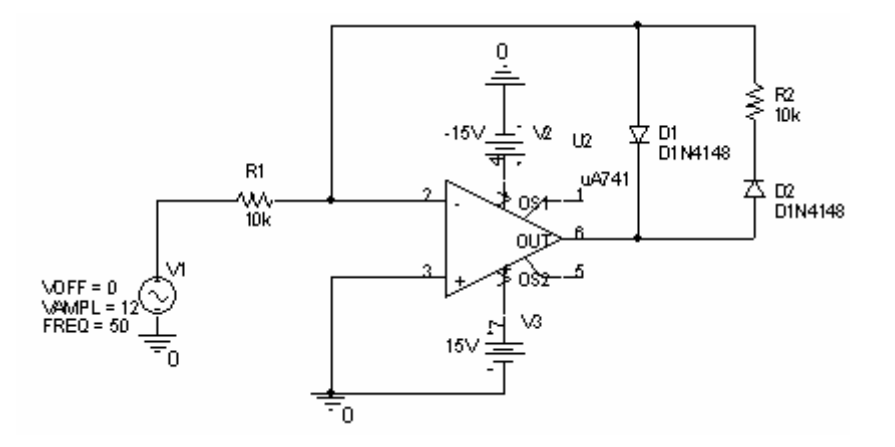

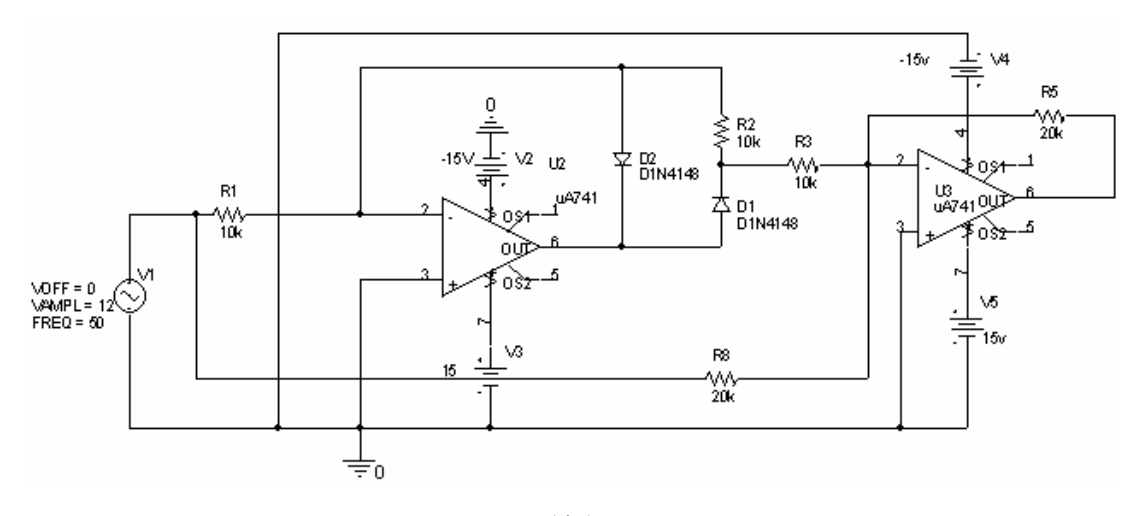

(b)

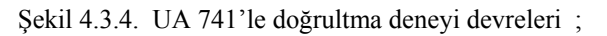

( a ) Yarım dalga doğrultma devresi

( b ) Tam dalga doğrultma devresi

## 4.3.5. Deneyin işlem basamakları

- a) Şekil 4.3.4' deki devre kurulur.
- b)  $V_1 = 15V$  ve  $V_2 = -15V$  olarak ayarlanır.
- c)  $D_1$ ,  $D_2$  ve  $D_3$  diyotları 1N 4148 olarak alınır

d) R<sub>1</sub> direnci analog.lib kütüphane dosyasından bulunurak değeri 10k $\Omega$ , R<sub>2</sub> direnci analog.lib kütüphane dosyasından bulunurak değeri 10k $\Omega$ , R<sub>3</sub> direnci analog.lib kütüphane dosyasından bulunurak değeri 10k $\Omega$  olarak, R<sub>4</sub> = 20 k $\Omega$  ve R<sub>5</sub> = 20 k $\Omega$  olarak ayarlanır.

e) Edit simülation settings araç kutusundan Run to Time değerini, kaynak gerilimlerinin frekansı 50 Hz olduğu için f = 1/T formulünde f i yerine koyulup (50 = 1/T) T çekilirse, buradan T değerini 20msn bulunur. Çıkışta en az bir peryotluk sinyal görmek için Run to Time değeri 20 msn veya daha büyük bir değer yapılarak (bu devre de 30 msn' dir) devre çalıştırılır (**)** RUN).

f) Devre çıkışında V probe' u ( 🖉 ) bağlayarak çıkış gözlenir.

## 4.3.6. Deneye ait grafikler

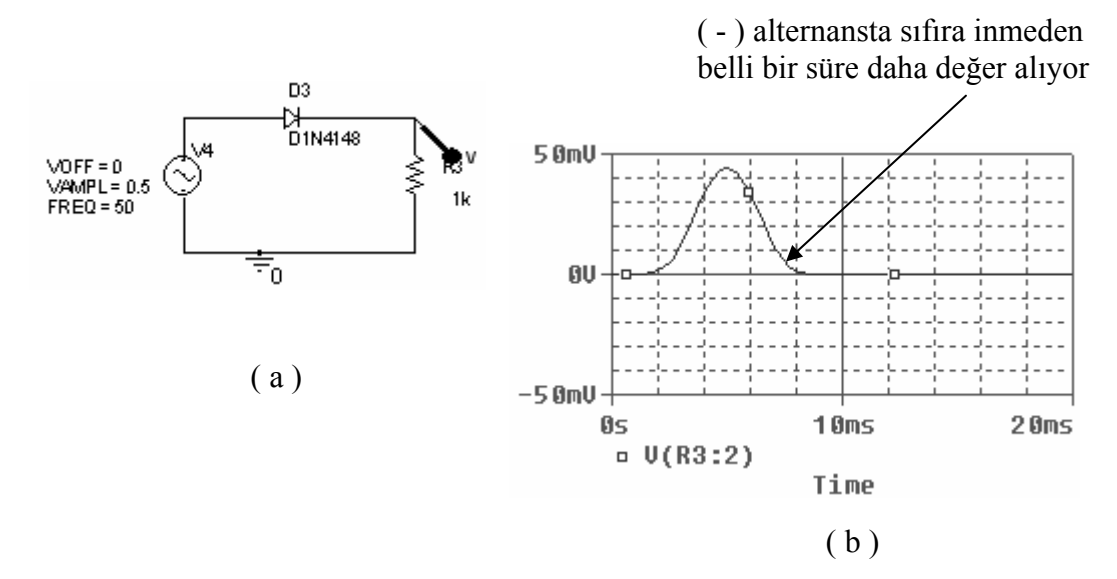

Şekil 4.3.5. a ) Diyotla yapılmış yarım dalga doğrultma devresi b ) Çıkış gerilim eğrisi

Şekil 4.3.5' de giriş gerilimi olarak 0.5V verildiğinde çıkış gerilim eğrisi gözlenmiştir. Burada görülüyor ki bu değerde diyotlar doğrultma işlemini tam olarak yerine getirmemiştir.

Bu ifadeden kasıt; Şekil 4.3.5-b'de de görüldüğü üzere (+) alternansın yarım peryodun tamamında gözükmemiş olması ve istenmeyen bir durum oluşmuş olmasıdır. İstenmeyen bu durum giriş geriliminin 2.1V' un altında olduğu değerlerde gözükmüştür.

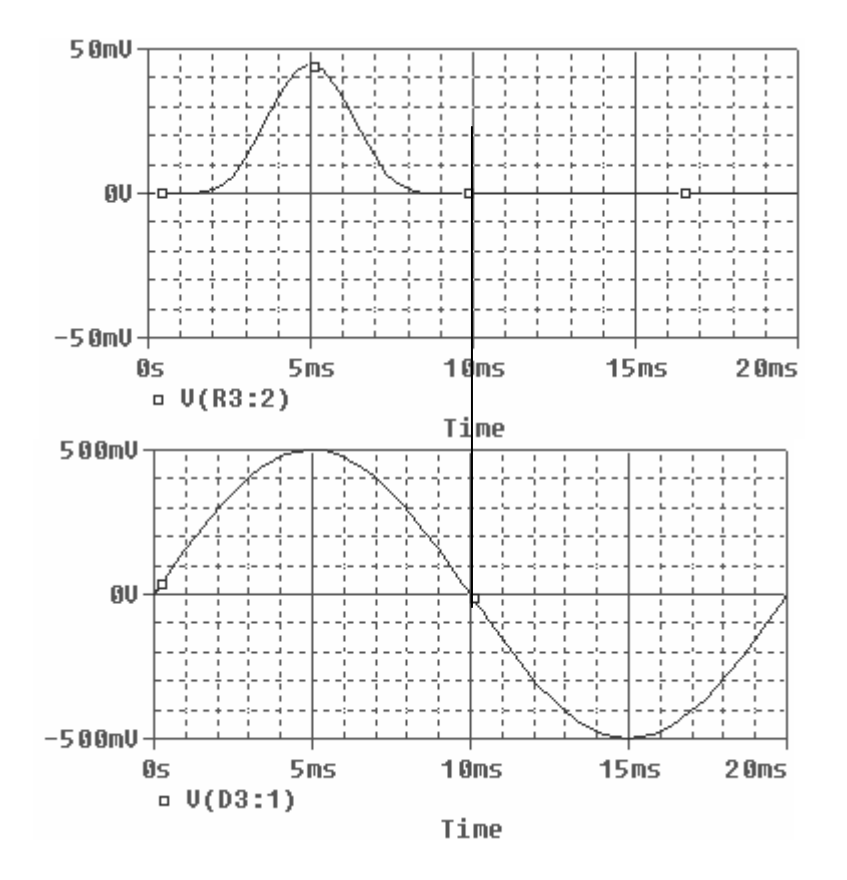

Şekil 4.3.6. Giriş ve çıkış gerilim eğrileri

Opamp ile yapılan yarım dalga doğrultma uygulamasında ise giriş gerilim değeri opampın kaynak referans gerilimlerini geçmemek kaydıyla 0-15V (referans gerilimi) arasında hassas doğultma yapabilmektedir.

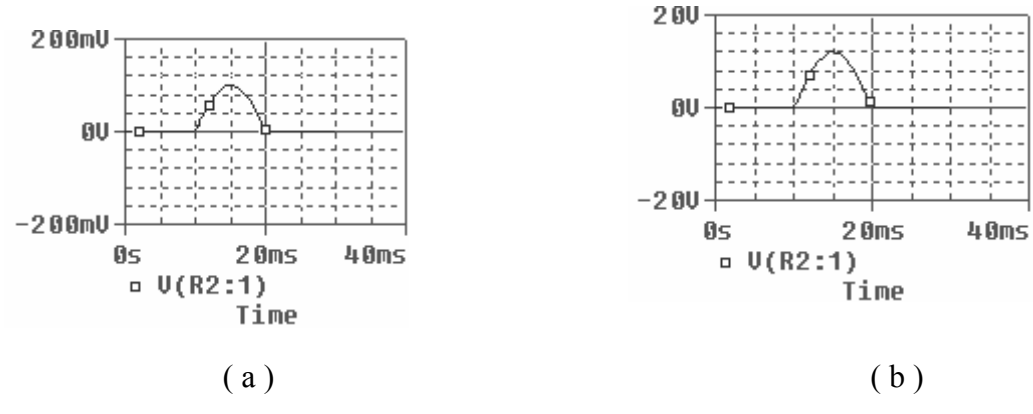

Şekil 4.3.7. Farklı Vin değerlerinde çıkış eğrileri

a) Vin = 0.1V iken yarım dalga çıkış eğrisi

b) Vin = 12V iken yarım dalga çıkış eğrisi

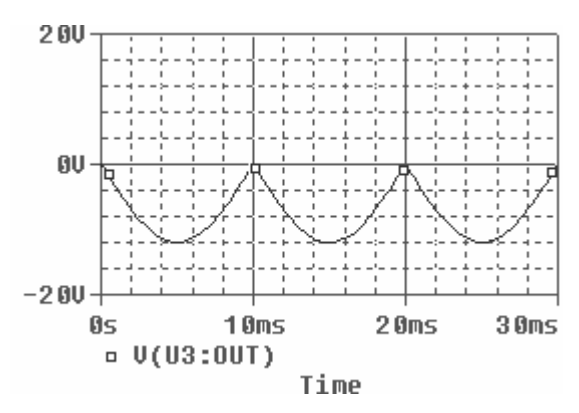

Şekil 4.3.8. Eviren toplayıcı devresi kullanılarak elde edilen tam dalga doğrultucunun çıkış eğrisi

## 4.3.7. Deney sonucu, problemler ve öneriler

Yarım ve tam dalga doğrultma deneyleri, elektronik, elektrik ve bilgisayar bölümlerinde uygulanan temel devrelerden biri olmuştur. Deneyde iki farklı uygulamanın karşılaştırılması söz konusudur.

Yarım ve tam dalga doğrultma devrelerinde ilk olarak 1N4148 diyotları kullanılmış ve küçük gerilimlerde diyotla yapılan uygulamanın sağlıklı sonuç vermediği ve çıkış eğrisinde bozulmalar meydana getiriği görülmüştür. Bu bozulmalar diyodun yapısından yani kırıma geriliminden kaynaklanmıştır (Si=0.7V, Ge=0.3V).

Uygulama opampla yapıldığında ise opamp çıkışında küçük değerli gerilimlerin bile hassas bir şekilde doğrultulduğu görülmüştür.

Devrenin son kısmında eviren toplayıcı bulunduğundan çıkış eğrisinde 180°' lik faz farkı olduğu görülmüş ve çıkış – Vdc olarak elde edilmiştir. Eğer devre çıkışının + Vdc olmasını istersek bu devrenin çıkışına şekil 4.3.9' daki gibi bir tane eviren kuvvetlendirici ekler ve istediğimiz sonucu almış oluruz.

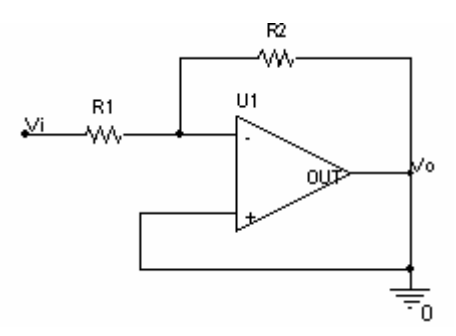

Şekil 4.3.9. Eviren yükselteç devresi

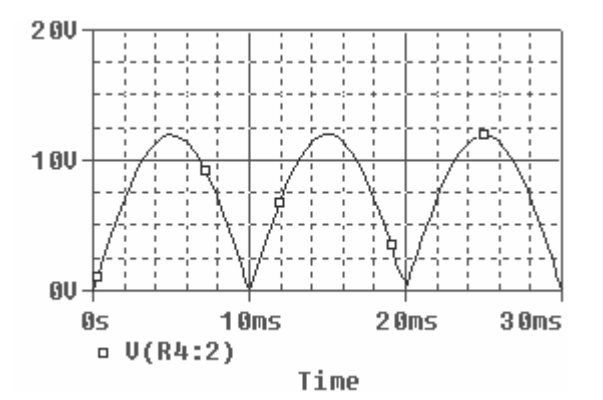

Şekil 4.3.10. Eviren yükselteç çıkışı

# **BÖLÜM 5. REGÜLATÖR DENEYLERİ**

# 5.1. D1n 750 = 4.7 V 'luk Zener Diyot Kullanılarak Yapılan Regülatör Deneyi

# 5.1.1. Deneyin amacı

Zener diyodun regüle elemanı olarak kullanılmasını ve çıkış genlik değerini inceleme

# 5.1.2. Deneyle ilgili teorik bilgi

Zener diyot doğru polarma altında normal diyot gibi davranır. Zener diyotlar, devrede çalışırken doğru polarma uygulanmaz, daima ters polarizasyon altında çalışır. Yani anotlarına negatif gerilim, katotlarına ise pozitif gerilim uygulanır. Aşağıdaki şekil 5.1' de zener diyot sembolü görülmektedir. [3]

Şekil 5.1.1. Zener diyot sembolü

Zener diyodun uçlarına ters polarma uygulandığında, belli bir gerilim değerine kadar diyot yalıtkan, bu gerilim değeri aşıldıktan sonra ise diyot iletken olur. Aşağıdaki şekil 5.1.2' de zener diyot karakteristik eğrisi görülmektedir [3].

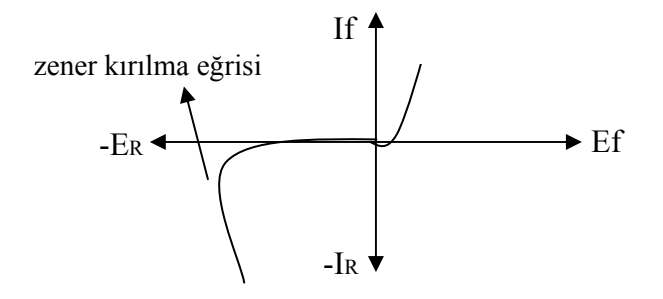

Şekil 5.1.2. Zener diyot karakteristik eğrisi

Karakteristik eğride, düşey eksenin sağ tarafı zener diyodun doğru polarma durumunu, sol tarafı ise ters polarma durumunu gösteriyor. Zener diyotların doğru yön karakteristikleri aynı normal diyot gibidir. Bu nedenle zener diyotta bizim için önemli olan düşey eksenin sol tarafıdır [3].

Zener diyot uçlarına uygulanan gerilim belli bir seviyeye ulaşana kadar zener diyottan herhangi bir akım geçmez. Ancak, ters gerilim belli bir değere ulaştıktan sonra zenerden büyük bir akım geçmeye başlar yani zener diyot iletken olur. Bu durumda zener diyottan geçen akım ne kadar artarsa artsın, uçlarına düşen gerilim sabit kalır [3].

Bu özelliğinden faydalanılarak deneyde regülatör elemanı olarak kullanımış ve D1N750 modeli seçilerek çıkışın 4.7V' ta sabit kalıp kalmadığı gözlenmiş ve çıkış eğrileri incelenmiştir.

# 5.1.3. Deneyde kullanılan malzemeler

- Enerji kaynakları (V1 = 15Vdc)
- Diyotlar ( D1 = D1n 751 (4.7V' luk zener).)
- Direnç ( $R1 = 100 \Omega$ ,  $R2 = 540 \Omega$ )
- Ground (0 olarak isimlendirilmiş toprak bağlantısı)

#### 5.1.4. Deney bağlantı şeması

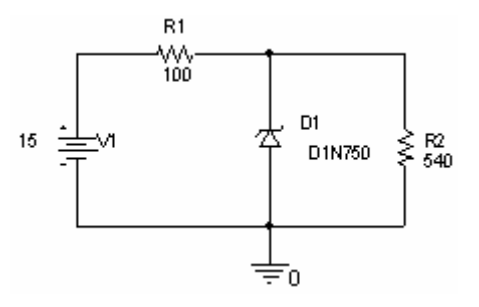

Şekil 5.1.3 . 4.7 v'luk zener diyotla regüle devresi

## 5.1.5. Deneyin işlem basamakları

 a) I probları kullanarak aşağıdaki adımlar uygulanmıştır.
 a) Analiz tipi olarak I-V grafiğini görmek için DC sweep olarak belirlenmiştir. İlgili pencere aşağıdaki şekilde görülmektedir :

| Sweep variable                                                       |                                                                                                    |                                                                                                    |                                                                                                    |                                                                                                    |
|----------------------------------------------------------------------|----------------------------------------------------------------------------------------------------|----------------------------------------------------------------------------------------------------|----------------------------------------------------------------------------------------------------|----------------------------------------------------------------------------------------------------|
| Voltage source                                                       | Name:                                                                                                    |                                                                                                    | V2                                                                                                    |                                                                                                    |
| Current source<br>Global parameter<br>Model parameter<br>Temperature |                                                                                                    |                                                                                                    |                                                                                                    | <u>v</u>                                                                                                    |
| Sweep type<br>• Linear                                               |                                                                                                    | Start value<br>End value:                                                                                             | : 0<br>15                                                                                                    |                                                                                                    |
| C Logarithmic Decar                                                  | de 🔽                                                                                                    | Increment:                                                                                                    | 0.1                                                                                                    |                                                                                                    |
|                                                                      | Sweep variable  Voltage source Current source Global parameter Model parameter Temperature Sweep type Linear Logarithmic Deca | Sweep variable  Voltage source Current source Global parameter Model Temperature Sweep type Linear Logarithmic Decade | Sweep variable       Voltage source       Name:         Current source       Model type:         Global parameter       Model name:         Model parameter       Model name:         Temperature       Parameter name:         Sweep type       Start value         Linear       End value:         Logarithmic       Decade       Increment: | Sweep variable       Voltage source       Name:       V2         Current source       Model type:       Image: Comparison of the source       Model type:         Global parameter       Model name:       Image: Comparison of the source       Model name:       Image: Comparison of the source         Model parameter       Model name:       Image: Comparison of the source       Image: Comparison of the source       Image: Comparison of the source         Sweep type       Image: Comparison of the source       Image: Comparison of the source       Image: Comparison of the source       Image: Comparison of the source         Sweep type       Image: Comparison of the source       Image: Comparison of the source       Image: Comparison of the source       Image: Comparison of the source         Sweep type       Image: Comparison of the source       Image: Comparison of the source       Image: Comparison of the source       Image: Comparison of the source         Sweep type       Image: Comparison of the source       Image: Comparison of the source       Image: Comparison of the source       Image: Comparison of the source         Sweep type       Image: Comparison of the source       Image: Comparison of the source       Image: Comparison of the source       Image: Comparison of the source         Image: Comparison of the source       Image: Comparison of the source       Image: Comparison of the source       Image: Comparison of the |

Şekil 5.1.4 . Analiz tipini belirleme ve isimlendirme ve değer aralıklarının girilmesi

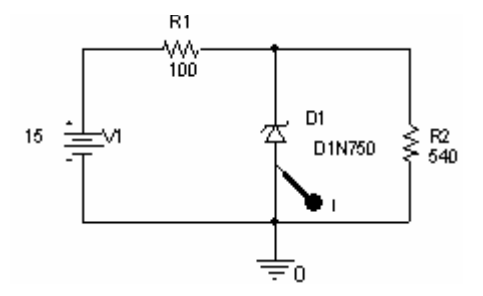

Şekil 5.1.5 . Iz akımı +V yönünde (zener diyot ters polarmada) aşağıdaki devredeki gibi ölçüldü :

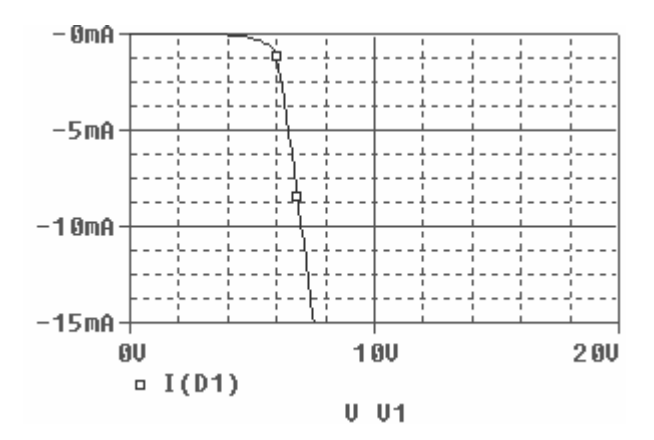

Şekil 5.1.6 . Ters gerilim uygulandığında 4.7 v luk kırılma gerilimini aşana kadar I=0 A olur, bu gerilim değeri aşıldığında ters yönde akım akmaya başlamıştır.

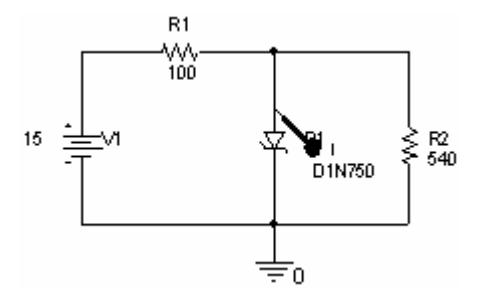

Şekil 5.1.7. Doğru yöndeki ölçüm

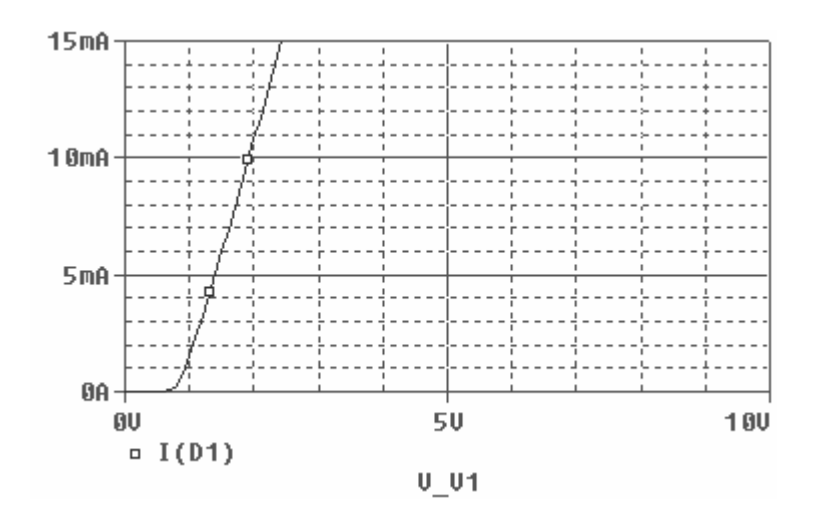

Şekil 5.1.8. Doğru yönde gerilim-akım eğrisi (0.7 V tan sonra iletime geçmiştir)

b )  $I_{R1}$  akımı Şekil en üstteki devre kullanılarak I probu yardımıyla ölçülmüş ve aşağıdaki şekil elde edilmiştir.

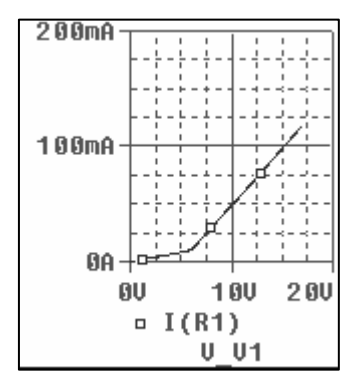

Şekil 5.1.9. IR1 akım eğrisi

c ) I  $_{R2}$  akımı Şekil 5.1.7' deki devre kullanılarak I probu yardımıyla ölçülmüş ve aşağıdaki şekil elde edilmiştir.

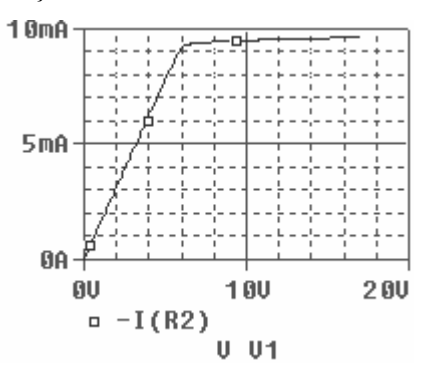

Şekil 5.1.10. IR2 akım eğrisi

d) Grafiklerdeki sonuçlardan da görüldüğü gibi I<sub>R2</sub> akımı :

I <sub>R1</sub> = I <sub>R1</sub> + I <sub>Z</sub>. denklemi ve I <sub>R1</sub>  $\cong$  8,869 mA ve I <sub>Z</sub>  $\cong$  93,24 mA değerleri ile I <sub>R1</sub>  $\cong$  I <sub>R1</sub> + I <sub>Z</sub>  $\cong$  8,869 mA + 93,24 mA  $\cong$  102,1 mA sonucunu doğrular nitelikte bir grafiğe sahiptir zira grafikte de I <sub>R1</sub>  $\cong$  102,1 mA değerindedir. 2 ) Bu aşamada  $R_2$  yük direnci çıkarılarak işlemlere devam edilmiştir :

a ) I z akımı I probu yardımıyla ölçülmüş ve aşağıdaki şekil elde edilmiştir.

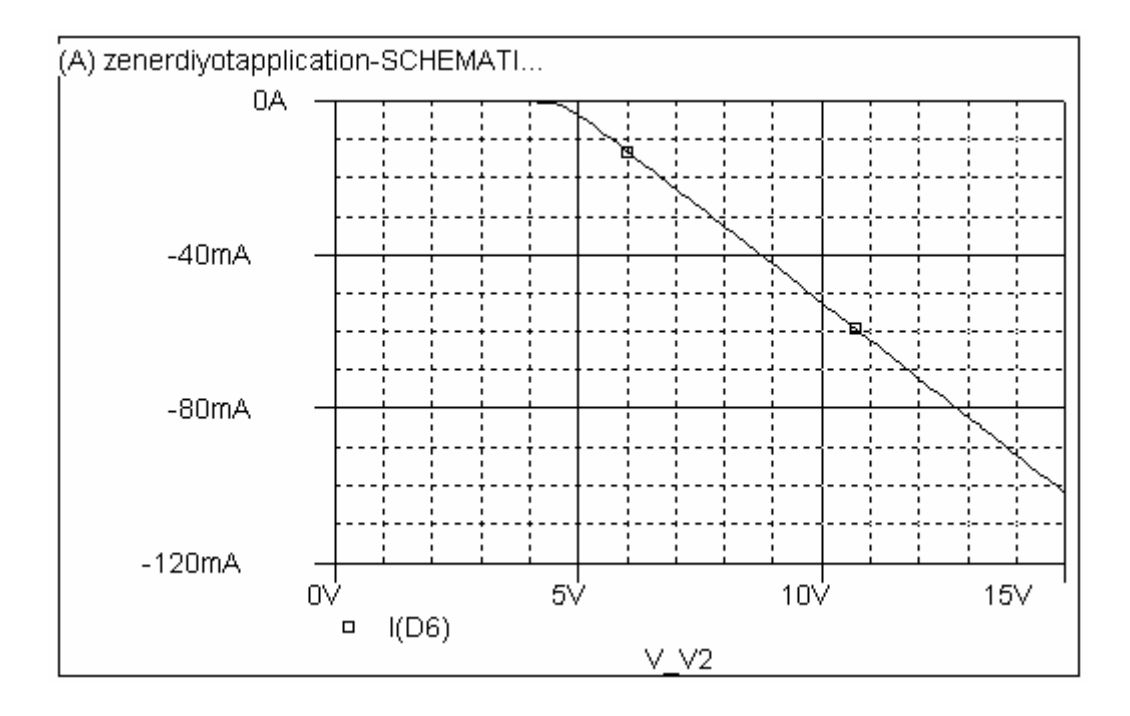

Şekil 5.1.11. R<sub>2</sub> direnci devreden çıkarıldıktan sonra elde edilen I  $_{Z}$  – V  $_{2}$  grafiği

Grafikten de görüldüğü gibi zener diyot kırılma gerilimini aştıktan sonra  $I_z$  akımı artmaya başlamış ve kaynak gerilimi olan 15V değerinde yaklaşık 102,1 mA değerine ulaşmıştır.

b )  $R_1$  direnci üzerinden geçen  $I_{R1}$  yani toplam akım I probuyla ölçülmüş ve aşağıdaki şekil 5.1.12 elde edilmiştir.

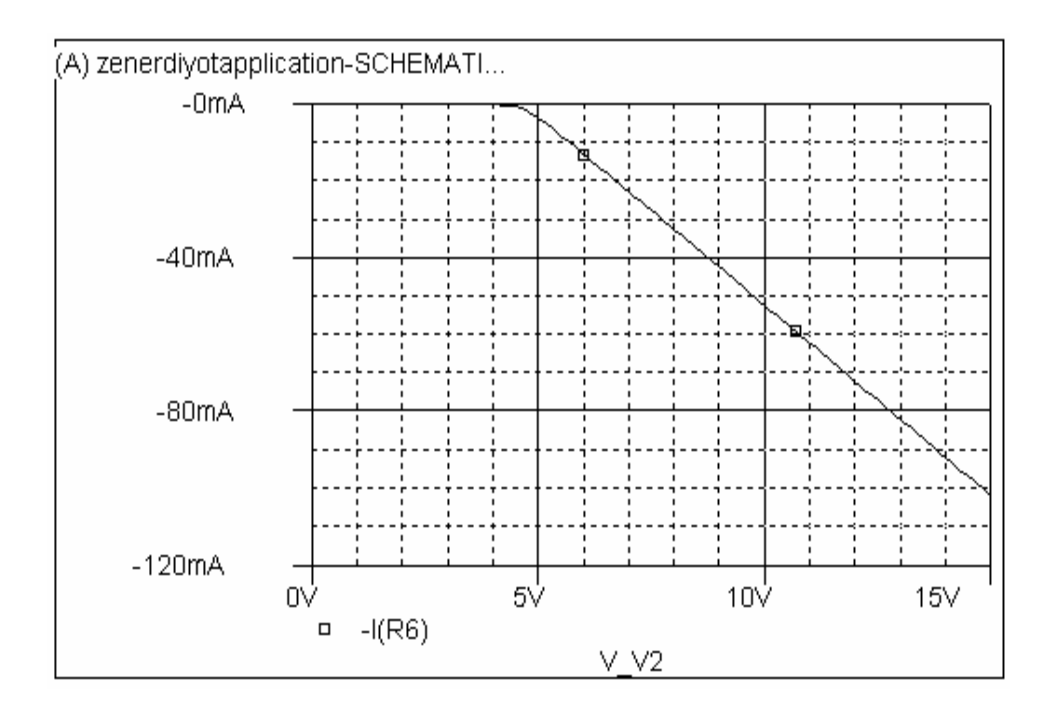

Şekil 5.1.12. R<sub>2</sub> direnci devreden çıkarıldıktan sonra elde edilen I  $_{R1}$  – V  $_2$  grafiği

Grafikten de görüldüğü gibi zener diyot kırılma gerilimini aştıktan sonra  $I_{R6}$  akımı da aynı I <sub>z</sub> gibi artmaya başlamış ve kaynak gerilimi olan 15V değerinde yaklaşık 102,1 mA değerine ulaşmıştır.

c ) I  $_{Z} = I_{R1}$  olduğu görülmüştür . Bu eşitliğin olmasının nedeni; devrede zener diyot ters kırılma gerilimini aşana kadar devreden herhangi bi akım geçmez fakat ters kırılma gerilimini aştıktan sonra zener kapalı devre olacak ve yaklaşık 102,1 mA akım, zener diyot ve R<sub>1</sub> elemanları birbirine seri olduğundan bu elemanlardan aynı değerde geçecektir.

d ) Zener iletimdeyken W probu kullanarak her elemanın harcadığı güç değerleri aşağıdaki gibi gözlenmiştir. :

 $W_{R1} = 1,043 \text{ W}$   $W_Z = 446,5 \text{ mW}$   $W_{R2} = 42,48 \text{ mW}$ 

3 )  $V_2$  kaynak gerilimi değerleri aşağıdaki tabloya göre değiştirilmiş ve  $V_{R1}$  çıkış gerilimi ölçülmüştür.

# Tablo 5.1.1. $V_2$ değişimlerine göre $V_{R1}$ değerleri

| V <sub>2</sub> (V) | V <sub>R1</sub> (V) |
|--------------------|---------------------|
| 14                 | 4,7 V               |
| 15                 | 4,7 V               |
| 16                 | 4,7 V               |
| 17                 | 4,7 V               |

# 5.1.6. Deneye ait grafikler

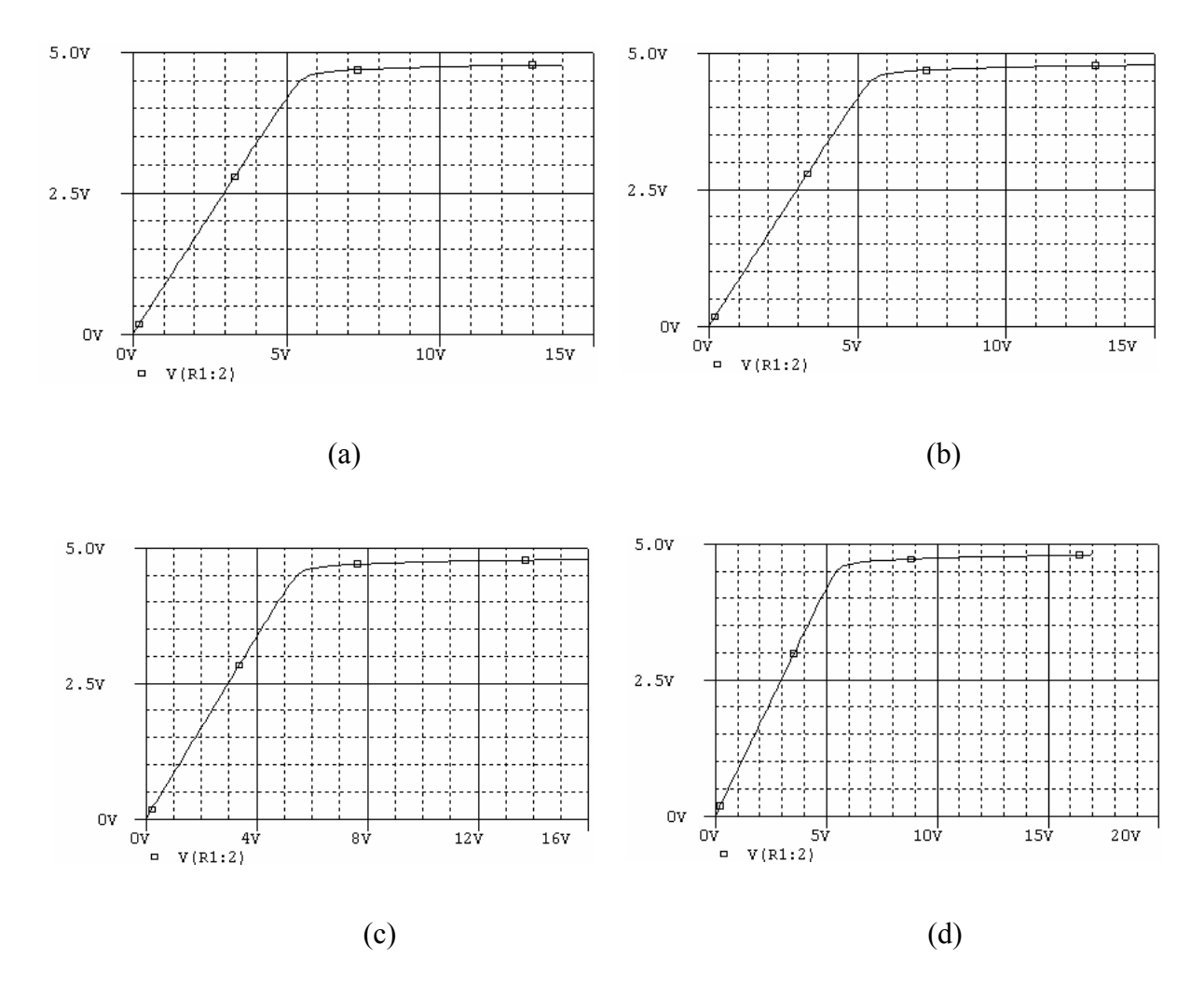

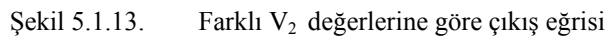

| a) $V_2 = 14$ V iken | c) $V_2 = 16$ V iken |
|----------------------|----------------------|
| b) $V_2 = 15 V$ iken | d) $V_2 = 17$ V iken |

# 5.1.7. Deney sonucu, problemler ve öneriler

Yapılan deneyde zener diyodun regülatör elemanı olarak görev yaptığı görülmüştür. Ayrıca .lib dosyasından alınan zener diyot modelinde, modelin üstüne gelip mouse' un sağ tuşuna basıp Edit Spice Model' e girip zener diyodun ters kırılma gerilimini istediğimiz değerde ayarlayıp kaydederek kullanımında pratiklik sağlanmıştır .

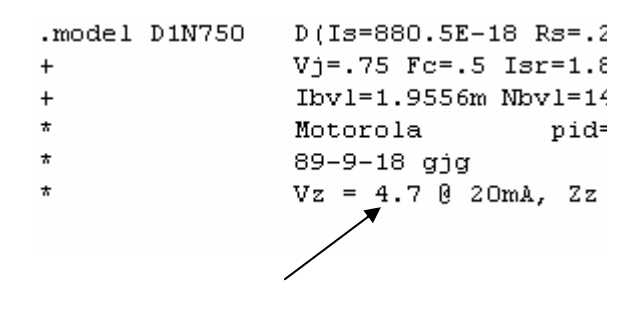

Şekil 5.1.14. Edit Spice Model' den Vz değerinin değiştirilmesi

## 5.2. Zener Diyot ve Opampla Yapılan Düşük Akımlı Regülatör Deneyi

### 5.2.1. Deneyin amacı

UA 741 opampı ve 5.1V zener diyot kullanarak düşük akımlı bir regüle devresi oluşturma ve bu devrenin çıkışını farklı yük değerlerinde gözlemleme

## 5.2.2. Deneyle ilgili teorik bilgi

Devre Orcad-Pspice programının capture uygulamasından faydalanılarak kurulur ve giriş-çıkış sinyalleri gözlenir. Devrede bulunan enerji kaynakları ve 0 (toprak) bağlantısı Pspice kütüphanesinin source.lib uzantılı dosyasından, UA741 opampı opamp.lib dosyasından,1N4148 diyotları diode.lib uzantılı dosyasından ve R elemanları da analog.lib dosyasından alınarak devre şekil 5.2.3' deki gibi kurulur.

Bu devre temelde bir seri regülatör devresidir. Gerilim rgülatörü bir yüke sabit bir dc gerilim sağlayan bir devredir. Gerilim regülatörü genellikle regülesiz ya da kötü regülasyonlu bir dc kaynak ile sabit gerilim kaynağına ihtiyaç duyan bir yük arasında kullanılır. Regülatör gerek dc kaynakta gerekse yük akımında meydana gelebilecek değişimlere rağmen çıkışında hemen hemen sabit bir çıkış gerilimi sürdürebilmelidir [2].

## 5.2.2.1. Seri regülatör

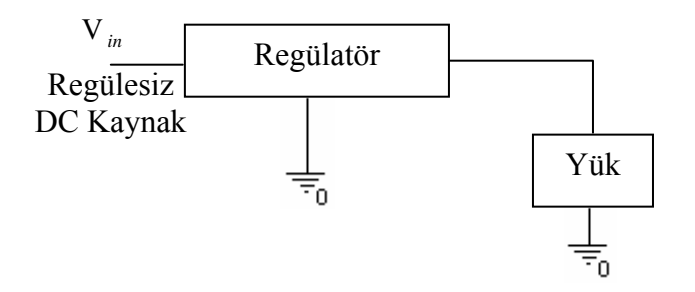

Şekil 5.2.1. Seri regülatörün blok diagramı

Seri regülatör temel bir regülatör devresidir. Yüke seri konan bu regülatör yük uçları arasındaki gerilimi algılayarak kendi üstündeki gerilim düşümünü ayarlar ve böylece yük gerilimini sabit tutar.

Kaynak gerilimi artarsa regülatör üzerinde düşen gerilim de eşit miktarda azalır. Sonuç olarak, dc kaynakta bulunabilen gerilim dalgalanmaları eşit ve zıt yönde dalgalanmalarla giderildiğinden yük gerilimi sabit kalmış olur. Seri regülatörler ayrık transistor ler, Opamp' lar ve özel amaçlı entegre devreler kullanarak tasarlanabilirler. Düşük akımlı uygulamalarda Opamp' ların ve özel amaçlı entegrelerin yaygın olarak kullanılmasına karşılık yüksek akımlı (3A' den büyük) uygulamalarda bu akımı sağlayacak başka bir elemana, genellikle bir güç transistorüne ihtiyaç olur.

# 5.2.2.2. Opamp' lı seri regülatörler

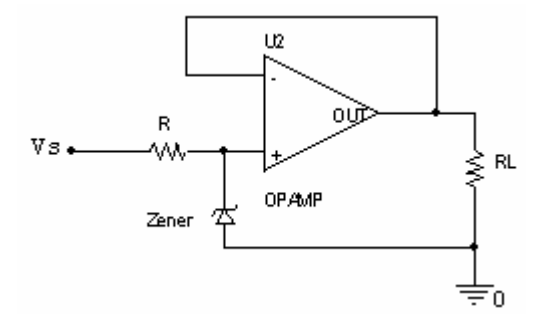

Şekil 5.2.2. Opamp' lı gerilim regülatörü

Şekil 5.2.2' de basit düşük akımlı bir regülatör gösterilmiştir. Burada yük akımını opamp doğrudan sağlamaktadır. Devre gerçekte bir gerilim takipçisi olarak çalışmaktadır. Çıkış akımı, Opamp' ın çıkış akımı ve anma gücü değerleriyle sınırlı kalmaktadır. Çıkış gerilimi ise zener diyot gerilimine eşit olur.

$$Vo = Vz$$
$$Iz = (Vcc - Vz) / R$$

## 5.2.3. Deneyde kullanılan malzemeler

- Opamp (UA741)
- Enerji kaynakları (V1 = 12Vdc)
- Diyotlar (D1 = 5.1V zener)
- Direnç ( $R1 = 2.2k\Omega$ , R2 = rvar -değişkendirenç-)
- Ground (0 olarak isimlendirilmiş toprak bağlantısı)

# 5.2.4. Deney bağlantı şeması

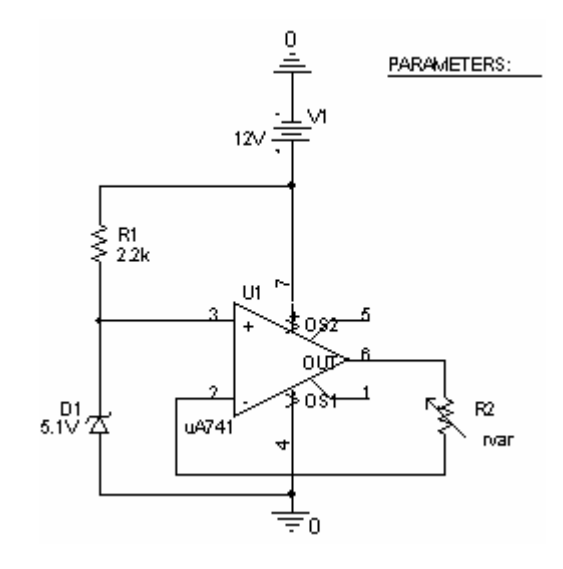

Şekil 5.2.3. UA 741kullanılarak yapılan düşük akımlı regülatör devresi

## 5.2.5. İşlem basamakları

a) Şekil 5.2.3. deki devre kurulur.

- b)  $V_1 = 15$ Vdc olarak ayarlanır.
- c) D<sub>1</sub>,1N 751 zener diyot (5.1V) olarak alınır

d) R<sub>1</sub> direnci analog.lib kütüphane dosyasından bulunurak değeri 2.2k $\Omega$ , R<sub>2</sub> direnci analog.lib kütüphane dosyasından bulunurak değeri ilk anda 1k $\Omega$ , ikinci adım olarak da ayarlanabilir direnç (rvar) olarak ayarlanır ve çıkış gerilimi ile çıkış akımları gözlenir.

e) Edit simülation settings araç kutusundan analyse menüsüne girlmiş ve Run to Time değeri 100msn olarak ayarlanmıştır. Daha sonra parametric sweep ile ilgili şekil wwww' deki ayarlamalar yapılmış ve devre çalıştırılmıştır ( D RUN).

f) Devre çıkışında V probe' u ( <br/>  $\swarrow$  ) ve I probe' u (  $\textcircled{\sc B}$  ) bağlayarak çıkış gözlen<br/>miştir.

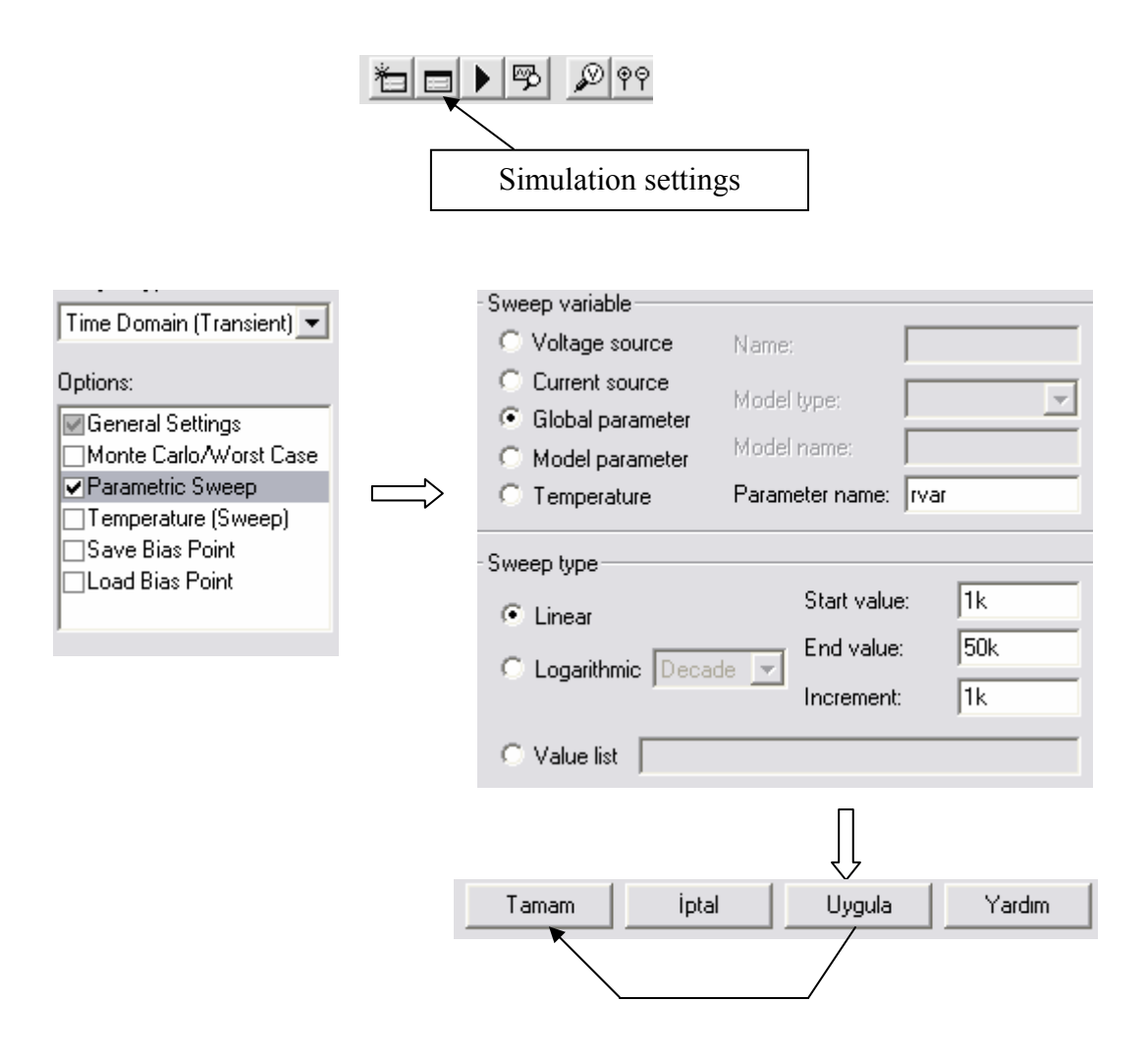

Şekil 5.2.4. Parametrik değerin ayarlanması

# 5.2.6. Deneye ait grafikler

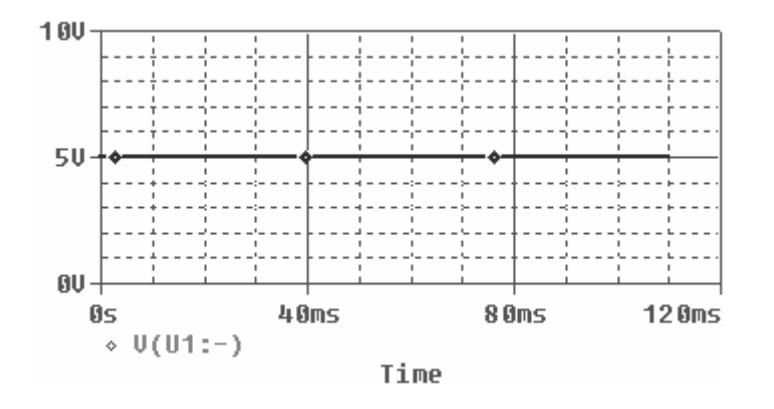

Şekil 5.2.5. Elemanlar ilk değerindeyken elde edilen çıkış gerilim eğrisi ( burada R  $_2\,$  değeri1k  $\Omega\,$  )

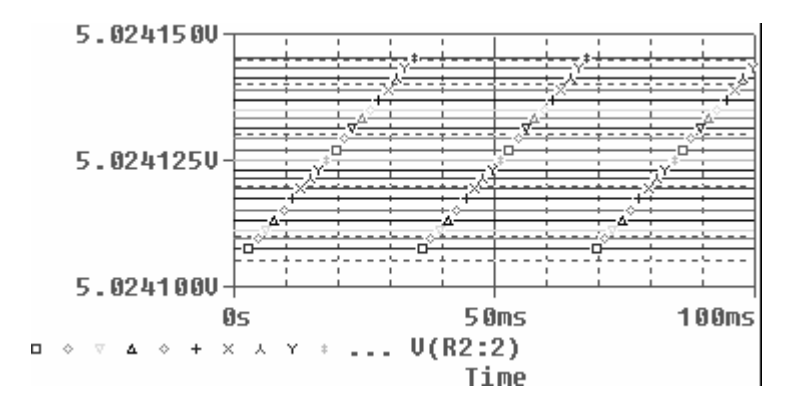

Şekil 5.2.6. R2 = rvar (10hm ile 1K0hm arasında 50 ohm luk adımlarla elde edilen) çıkış gerilim eğrisi

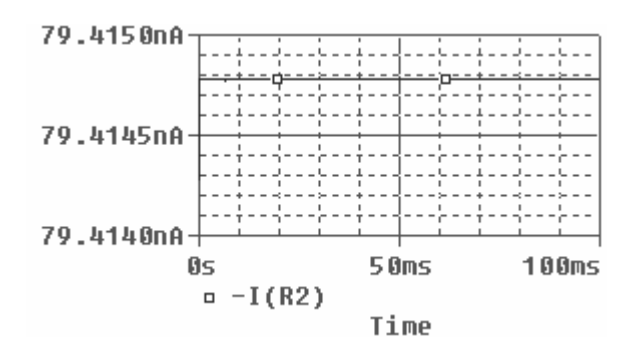

Şekil 5.2.7. R2 =  $1k\Omega$  çıkış akımı eğrisi

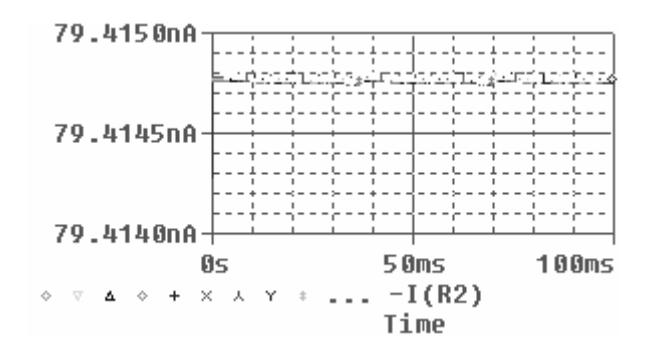

Şekil 5.2.8. R2 = rvar (buradaki R değerleri 10hm ile 1Kohm arasında 50 ohm luk adımlarla seçilmiştir) çıkış akım eğrisi

Grafiklerden de görüldüğü gibi çıkış gerilim eğrisi zener gerilimine eşit çıkmış ve çıkış akımı çok düşük bir akım seviyesinde kalmıştır.

# 5.2.7. Deney sonucu, problemler ve öneriler

Devre çıkış gerilimi olarak, zener diyoda eşitlenmiş bir regüle devresi olduğundan sınırlı kullanım alanına hitap etmiştir. Çıkış gerilim seviyesini, opampın evirmeyen yükselteç olarak kullanılması, çıkış akım seviyesini de bir transistör veya darlington bağlı transistör grubu ile ayarlayabilir ve istenilen yük değerlerinde kullanabiliriz.Yine opampın çıkışına LM 317 regüle enteresi bağlayarak da ayarlı bir çıkış elde edilebilir.

## 5.3. Çıkış Gerilimi Ayarlı Gerilim Regülatörünün İncelenmesi Deneyi

### 5.3.1. Deneyin amacı

UA 741 opampıu ve 5.1V zener diyot kullanarak çıkış gerilimi ayarlanabilir bir regüle devresi oluşturma ve bu devrenin çıkışını farklı yük değerlerinde gözlemleme

# 5.3.2. Deneyle ilgili teorik bilgi

Devre Orcad-Pspice programının capture uygulamasından faydalanılarak kurulur ve giriş-çıkış sinyalleri gözlenir. Devrede bulunan enerji kaynakları ve 0 (toprak) bağlantısı Pspice kütüphanesinin source.lib uzantılı dosyasından, UA741 opampı opamp.lib dosyasından, 2N 2222 bipolar transistorü bipolar.lib dosyasından ve R elemanları da analog.lib dosyasından alınarak devre şekil 5.3.3' deki gibi kurulur.

Bu devre temelde bir seri regülatör devresidir. Gerilim rgülatörü bir yüke sabit bir dc gerilim sağlayan bir devredir. Gerilim regülatörü genellikle regülesiz ya da kötü regülasyonlu bir dc kaynak ile sabit gerilim kaynağına ihtiyaç duyan bir yük arasında kullanılır. Regülatör gerek dc kaynakta gerekse yük akımında meydana gelebilecek değişimlere rağmen çıkışında sabit bir çıkış gerilimi sürdürebilmelidir [4].

Sabit çıkışlı bir regüle devresinin çıkışına 2N 2222 transistörü bağlanmış ve E ucuna bağlanan R1 ile R2 dirençleri yardımıyla çıkış gerilimi ayarlanmıştır.

İlgili aşağıda şekil 5.3.1' de verilmiştir.

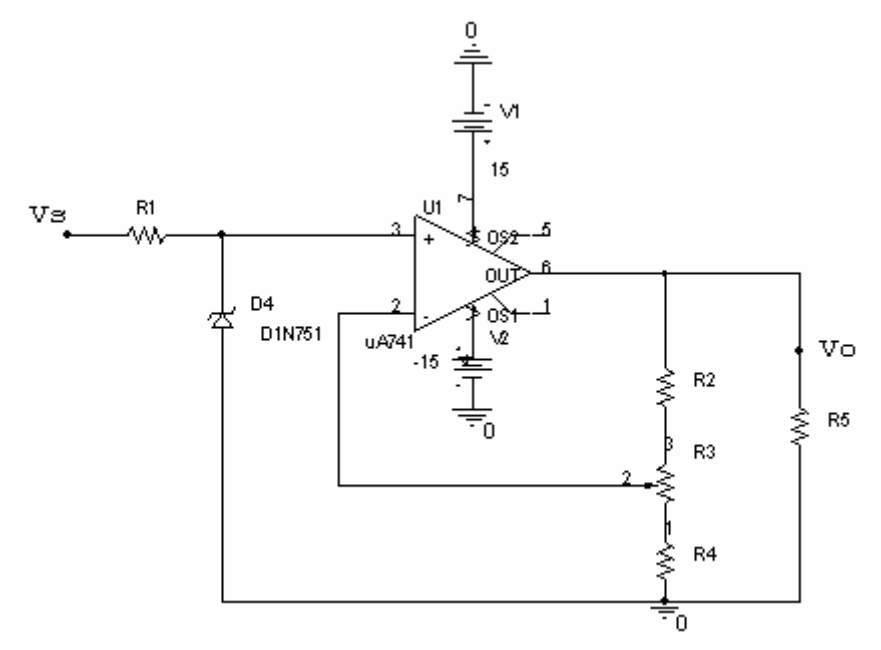

Şekil 5.3.1. Opamp' lı ayarlanabilir gerilim regülatörü

Çıkış gerilim aralığı aşağıdaki gibi olur :

$$V_{z} = \frac{R_{1} + R_{2} + R_{a}}{R_{2} + R_{a}} < Vo < Vz \frac{R_{1} + R_{2} + R_{a}}{R_{2}}$$

Yukarıdaki devrede çıkış akımı düşüktür [1-abdullah hoca kitabı]. Çıkış akımını yükseltmek ve çıkış gerilmini ayarlamak için deney bağlantı şemasında görülen devreden yararlanılmıştır.

Tipik bir gerilim regülatörü aşağıdaki özelliklere sahiptir :

- 1) Gerilim regülasyonu ( ayarlı da olabilir )
- 2) Termail (1s1) aşırıyük koruması (1sınınca devre dışı kalır)
- 3) Kısa devre akım sınırlama

Bu tip gerilim regülatörleri 5, 6, 8, 10, 12, 15, 18, 24V gibi anma gerilim değerlerine ve 0.1A, 0.3A, bazen de 5A' den büyük anma akım değerlerine sahip olurlar. Ayrıca, pozitif değerli olanların yanısıra negatif değerli olanları da bulunmaktadır.

Bazı IC gerilim regülatörleri ayarlı olmasına rağmen çoğu sabit bir çıkış gerilimi sağlarlar. Bununla birlikte, sabit bir gerilim regülatörü kullanan bir devrenin çıkış gerilimini yükseltmek oldukça kolaydır [4].

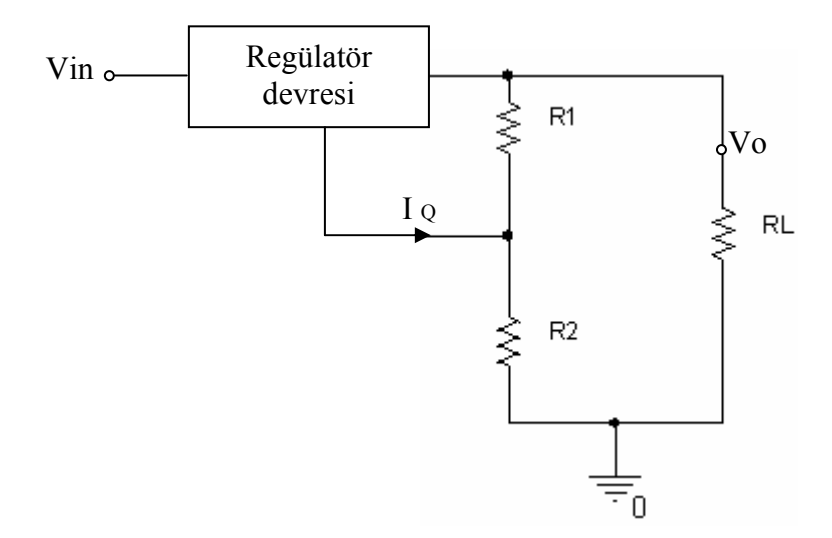

Şekil 5.3.2. Regülatör çıkış geriliminin yükseltilmesi

Şekil 5.3.2' deki regülatör, gerçekte R1 direncinin uçları arasındaki gerilimi regüle etmektedir. Bu, R1 direncinden geçen akımın sabit olması anlamına gelir. R2 direncinden geçen akım R1 direncinin akımından çok küçük miktarda (IQ) fazladır. IQ' nun tipik değeri 8mA veya daha azdır. Devrenin çıkış gerilimi iki direncin uçları arasındaki gerilimlerin toplamına eşittir ve aşağıdaki gibi hesaplanır :

$$V_0 = V_{R1} + R_2 \left( I_Q + \frac{V_{R1}}{R_1} \right)$$

## 5.3.3. Deneyde kullanılan malzemeler

- Opamp (UA741)
- $Q_1 = 2N 2222$  bipolar transistör
- Enerji kaynakları (V1 = 12Vdc)
- Diyotlar (D1(1N751) = 5.1V zener)
- Direnç ( R1(potans) =  $10k\Omega$ , R2 =  $2.2 K\Omega$ , R3 =  $1K\Omega$ , R4 =  $15K\Omega$ ,
- R5 = rvar (- parametrik değer verilir )
- Ground (0 olarak isimlendirilmiş toprak bağlantısı)

### 5.3.4. Deney bağlantı şeması

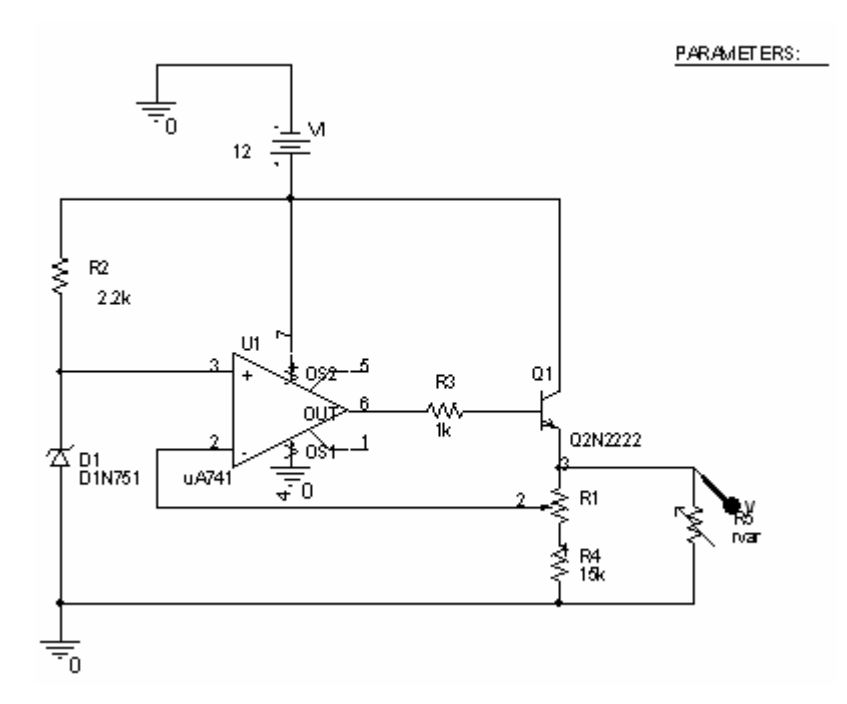

Şekil 5.3.3. UA 741kullanılarak yapılan çıkış gerilimi ayarlı regülatör devresi

# 5.3.5. İşlem basamakları

- a) Şekil 5.3.3' deki devre kurulur.
- b)  $V_1 = 15$  Vdc olarak ayarlanır.
- c) D<sub>1</sub>,1N 751 zener diyot (5.1V) olarak alınır

d) R<sub>1</sub> poatnsiyometresi analog.lib kütüphane dosyasından bulunurak değeri  $10k\Omega$ , R<sub>2</sub> direnci analog.lib kütüphane dosyasından bulunurak değeri  $2.2k\Omega$ , R<sub>3</sub> direnci analog.lib kütüphane dosyasından bulunurak değeri  $1k\Omega$ , R<sub>4</sub> direnci analog.lib kütüphane dosyasından bulunurak değeri  $15k\Omega$  ve R<sub>5</sub>direnci de ayarlanabilir direnç (rvar) olarak ayarlanır ve çıkış gerilimi ile çıkış akımları gözlenir.

e) Edit simülation settings araç kutusundan analyse menüsüne girlmiş ve Run to Time değeri 10msn olarak ayarlanmıştır. Daha sonra parametric sweep ile ilgili şekil 5.3.4' deki ayarlamalar yapılmış ve devre çalıştırılmıştır ( **)** RUN).

f) Devre çıkışında V probe' u (  $\swarrow$  ) ve I probe' u (  $\checkmark$  ) bağlayarak çıkış gözlenmiştir.

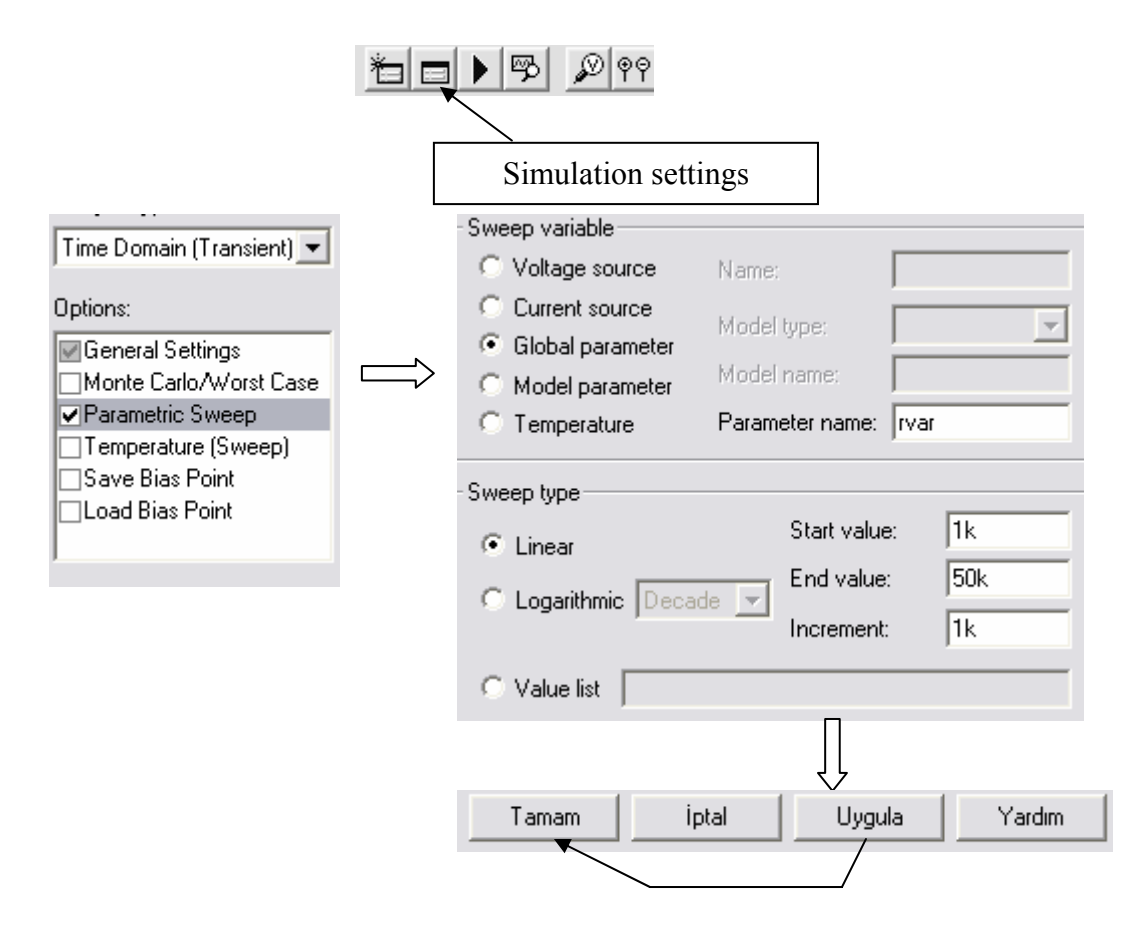

Şekil 5.3.4. Parametrik değerin ayarlanması

# 5.3.6. Deneye ait grafikler

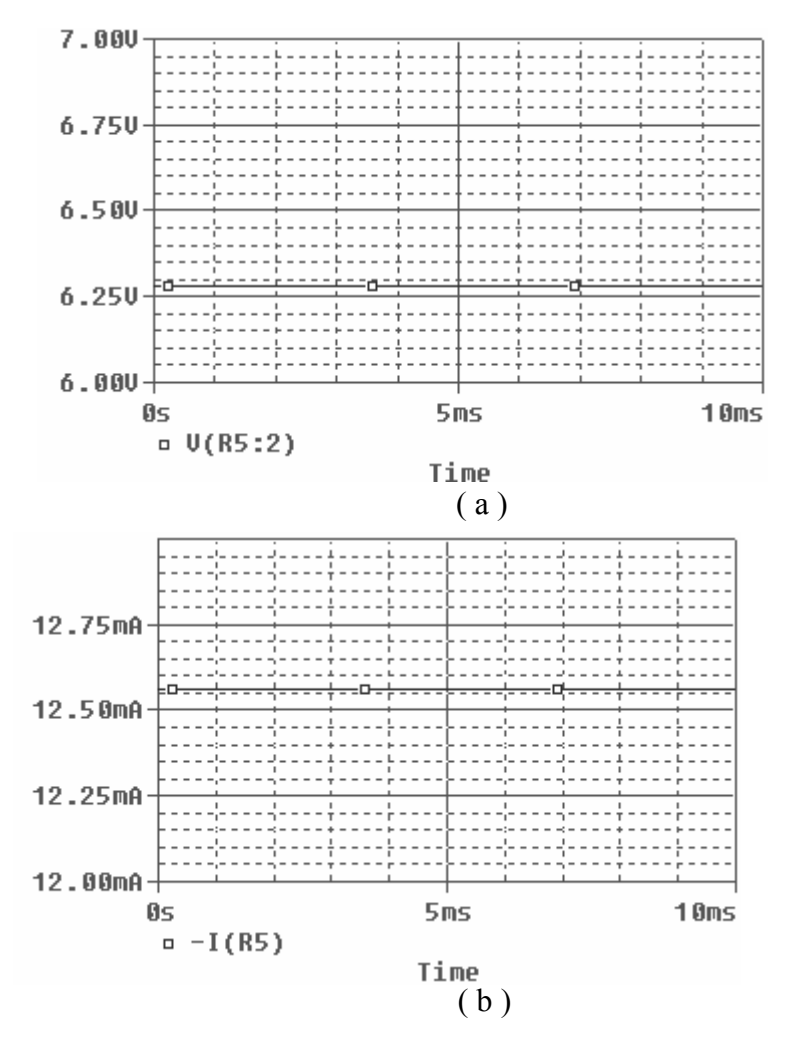

Şekil 5.3.5. rvar = 1k sabit değere sahipken ve R1 potansı 5k-5k olarak ikiye bölünmüş halde iken elde edilen a) gerilim çıkış eğrisi ( $Vo \cong 6.25V$ ) b) R5 üyk direncinden geçen akım eğrisi

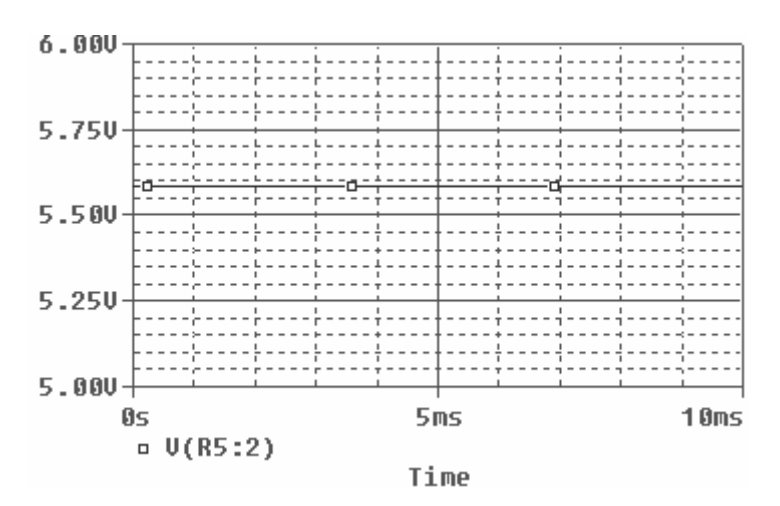

72

( a )

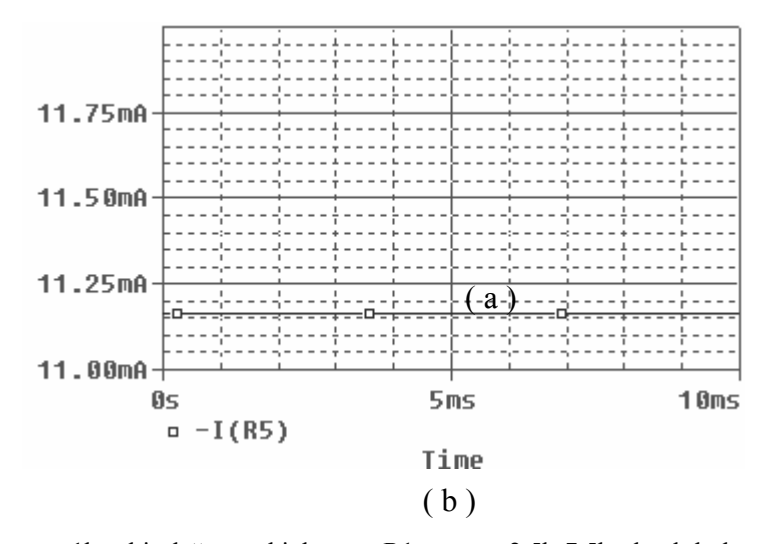

Şekil 5.3.6. rvar = 1k sabit değere sahipken ve R1 potansı 2.5k-7.5k olarak bölünmüş halde iken a) R5'in üst ucundan elde edilen çıkış eğrisi ( $Vo \cong 6.25V$ ), b) R5' ten geçen akım eğrisi

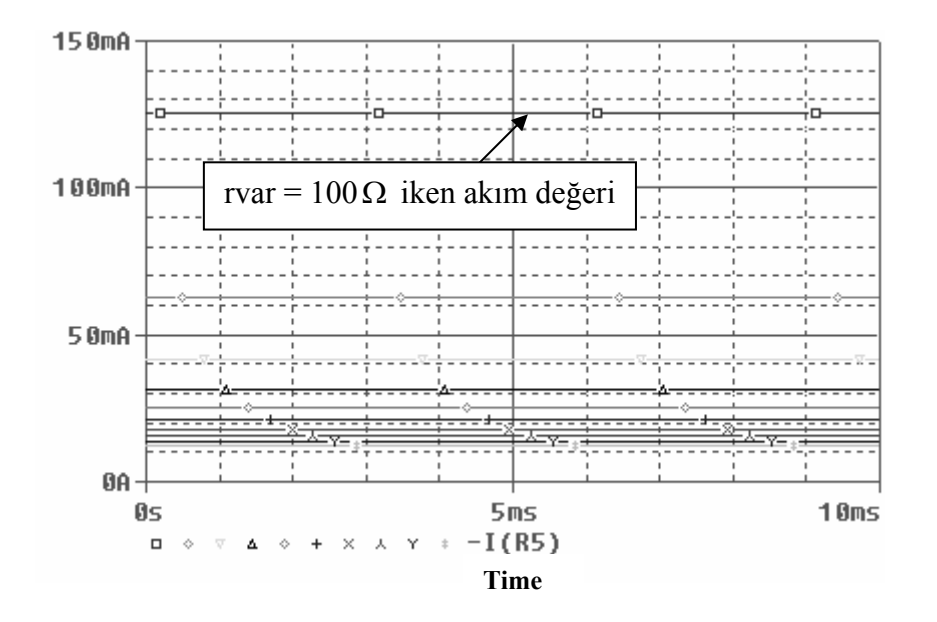

Şekil 5.3.7. rvar,  $100\,\Omega$  -1k $\Omega\,$ arasında ve $100\,\Omega$ ' luk artışlarla değer alırken üzerinden geçen akımın eğrisi
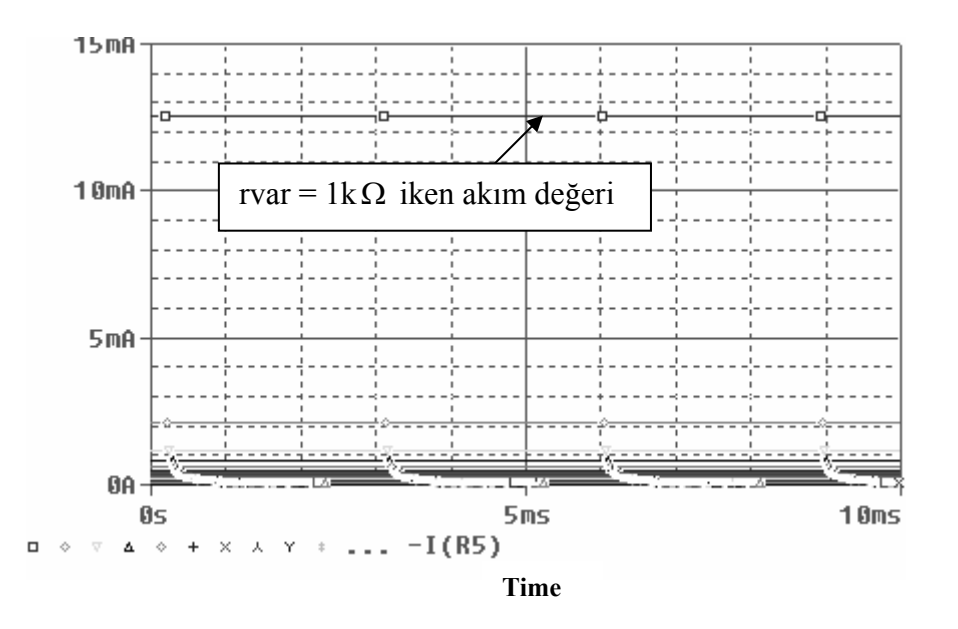

Şekil 5.3.8. rvar, 1<br/>k $\Omega$ -500k $\Omega$ arasında ve 5<br/>k $\Omega$ ' luk artışlarla değer alırken üzerinden geçen akımın eğrisi

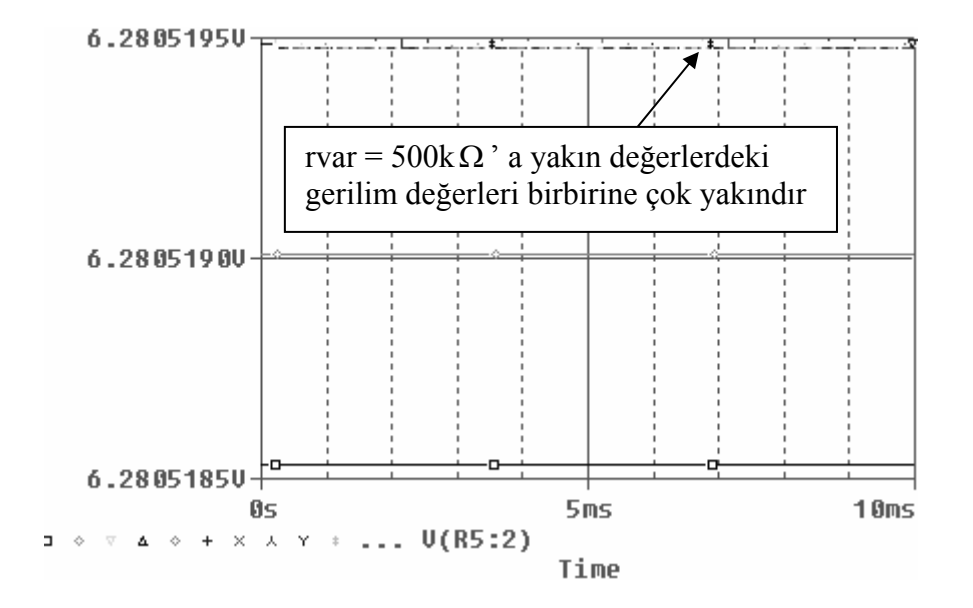

Şekil 5.3.9. rvar, 1<br/>k $\Omega$ -500k $\Omega$ arasında ve 5<br/>k $\Omega$ ' luk artışlarla değer alırken uçlarındaki gerilim değeri

### **5.3.7.** Deney sonucu, problemler ve öneriler

Devre çıkışı, zener diyot gerilimine eşit bir regüle devresi iken Çıkış gerilim seviyesini, opampın evirmeyen yükselteç olarak kullanılması ve çıkış akım seviyesini de bir transistör veya darlington bağlı transistör grubu ile ayarlamış ve istenilen yük değerlerinde kullanılarak çekilen akım değerleri gözlenmiştir. Devre çıkışndaki potansiyometre yardımıyla devre çıkış gerilimi ayarlanmış. Potansiyometre uçları farklı oranlarda bölünmüş, çıkış gerilim ve akım değerleri gözlenmiştir.

# BÖLÜM 6. GERİLİM KONTROLLÜ ANAHTARLA GÜÇ KAYNAKLARI ( SMPS – SWITCH MODE POWER SUPPLIES)

## 6.1. Buck Konvertör ( Dc-Dc Konvertör ) Deneyi

## 6.1.1. Deneyin amacı

Bir DC – DC konvertör devresini kurma, çıkış genliğini değişken yük empedanslarından etkilenmeyecek şekilde sabit tutma

## 6.1.2. Deneyle ilgili teorik bilgi

Devre Orcad-Pspice programının capture uygulamasından faydalanılarak kurulur ve çıkış genliği yük direnci değiştirilerek gözlenir. Devrede bulunan V1, V2 kaynağı ve 0 (toprak) bağlantısı Pspice kütüphanesinin source.lib uzantılı dosyasından,1n 4148 diyotları diode.lib uzantılı dosyasından, Res direnci ve L bobini designcache.lib dosyasından, C elemanı ve S1 anahtarı analog.lib dosyasından alınarak devre şekil 6.1.1' deki gibi kurulur.

Temelde gerilim kontrollü anahtar kullanılarak oluşturulan Buck Konvertörler bir çeşit anahtarlama modlu güç kaynağı ( switch mode power supply - smps)' dır[6].

Smps' nin avantajları şunlardır :

- 1) Yüksek verim ve düşük ısı oluşumu
- 2) Etkili regülasyon
- 3) Küçük boyutlara sahip olma

Ayrıca ısınmadan dolayı oluşan kayıpları telafi edip, yükteki değişimleri takip edip sürekli ve yüksek bir regülasyon sağlar.

Anahtarlama elemanı da yüksek frekansta çalıştığından, 50 Hz gibi düşük frekanslarda çalışanlara göre fiziksel olarak daha küçük ve taşınması daha kolaydır. LC filtresi çıkışta bir DC gerilim sağlar.kare dalga kontrol sinyalini ayarlar ve böylece sinyalin gerilim-zaman ortalamasını kontrol eder [6].

## 6.1.3. Deneyde kullanılan malzemeler

Enerji kaynakları (V1= 220VAC/50Hz),
V2=darbe üretici,(v1=0,v2=10,TD=0,TR=0.01u,TF=0.01u,PW=5u ve
PER=20u alınır)
Diyotlar (D1,D2,D3,D4,D5 = 1N 4148 diyotları)
Direnç (R1 = RvarΩ)
Kondansatör (C<sub>1</sub> = 4700 u)

- $S_1$  (gerilim kontrollü anahtar V on = 10V, V off = 0V)
- Bobin (L = 50 uH)
- Ground ( 0 olarak isimlendirilmiş toprak bağlantısı)

## 6.1.4. Deney bağlantı şeması

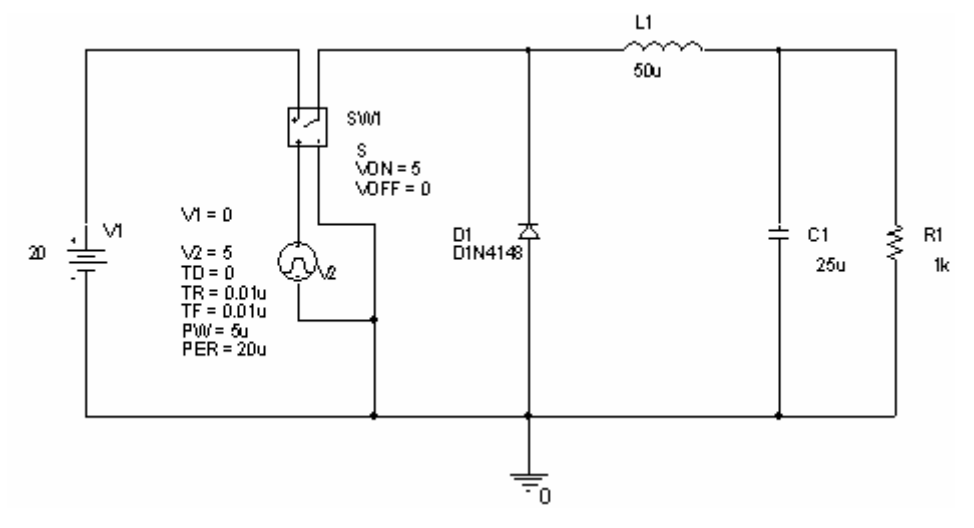

Şekil 6.1.1. Buck konvertör devresi

#### 6.1.5. Deneyin işlem basamakları

a) Yeni bir Project uygulama sayfası açılır.

b) V1 (20 VDc) kaynağı source.lib kütüphane dosyasından alınarak uygun değerler uygulanır.

c) V2=darbe üretici (VPulse) source.lib kütüphanesinden alınır ve aşağıdaki değerler şekil 6.1.2' deki gibi uygulanır :

(v1=0,v2=10,TD=0,TR=0.01u,TF=0.01u,PW=5u ve PER=20u)

d) D1 = 1N 4148 olarak alınır ve Bv değeri kaynak geriliminden büyük değer olarak Property editor den değiştirilir .

e) L, C ve R elemanları analog.lib kütüphane dosyasından seçilerek çalışma ortamına getirlir.

f) S1 gerilim kontrollü anahtar elemanı analog.lib kütüphane dosyasından seçilerek değeri şekil 6.1.3' deki gibi değiştirilir .

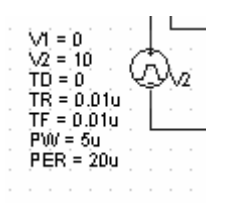

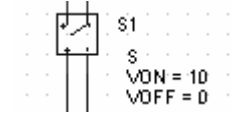

Şekil 6.1.2. VPulse kaynağında uygun değerlerin girilmesi

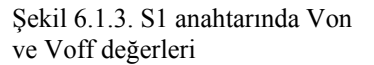

#### 6.1.6. Deneye ait grafikler

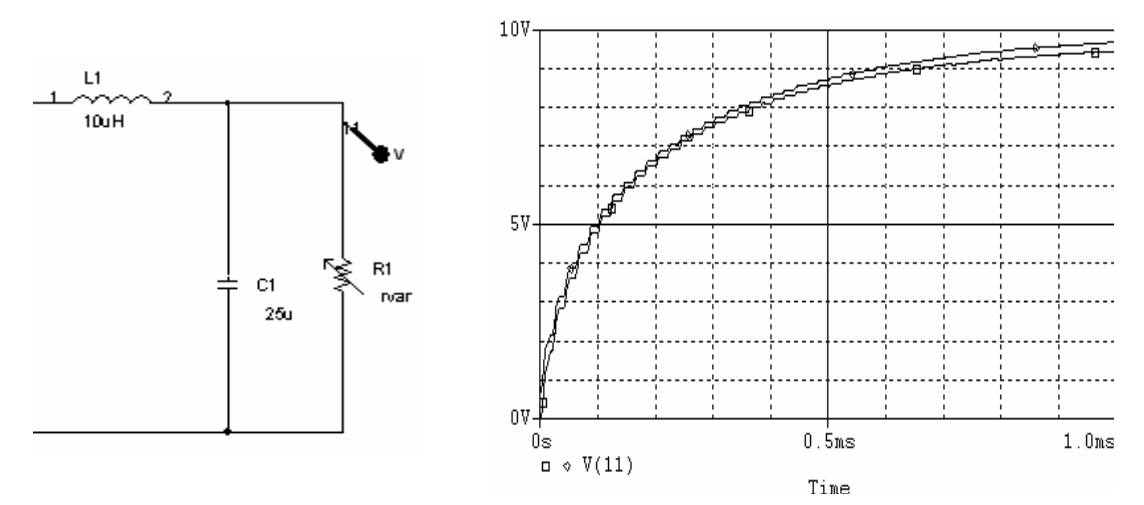

Şekil 6.1.4. Rvar = 1k 150k değerlerine karşılık elde edilen çıkış eğrisi

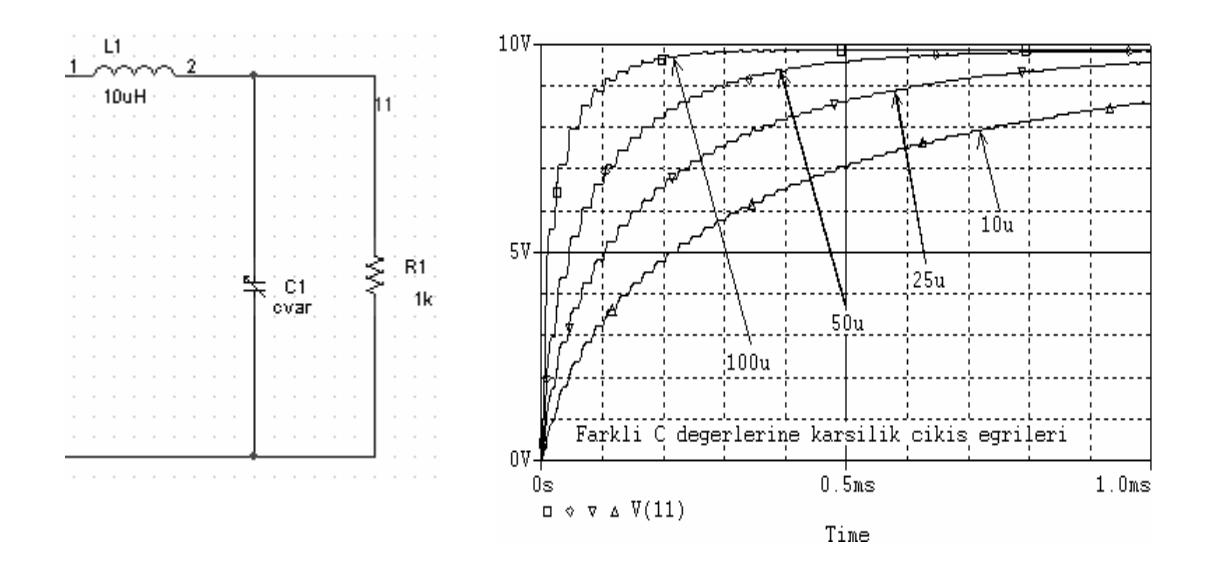

Şekil 6.1.5. Cvar = 10u 25u 50u 100u değerlerine karşılık elde edilen çıkış eğrileri

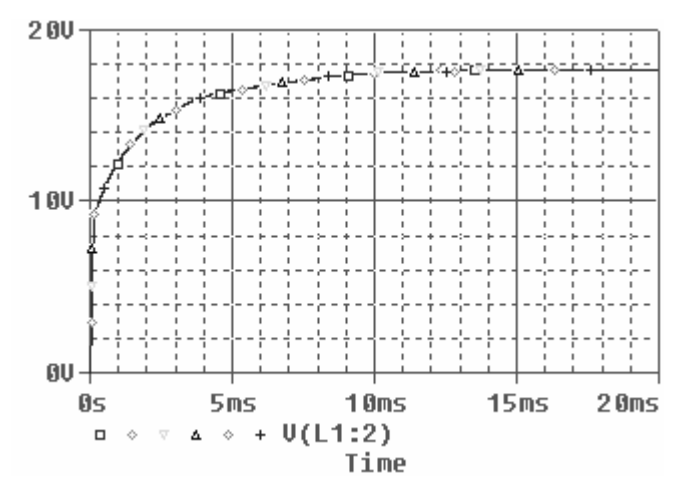

Şekil 6.1.6. V1 = [10V,12V, 14V, 16V, 18V ve 20V] ve L = 100uH iken çıkış eğrisi

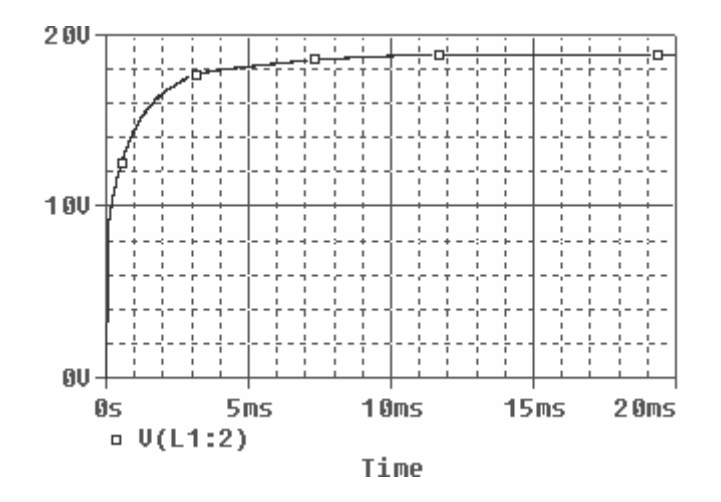

Şekil 6.1.7. L = 50uH iken gözlenen çıkış eğrisi

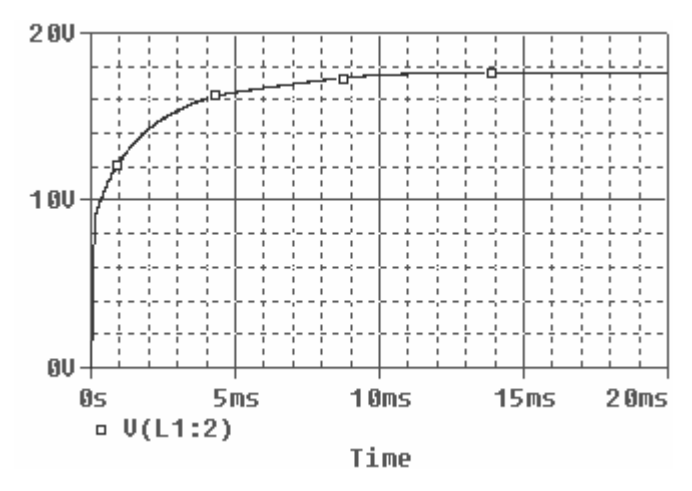

Şekil 6.1.8. L değeri arttırıldığında (100uH)çıkış genliğine etkisi

12 msn de devre çıkışı kararlı bir DC gerilim seviyesine ulaşıyor.Bu t anındaki elemanlar üzerinde harcanan güce bakılarak aşağıdaki değerler elde edilir :

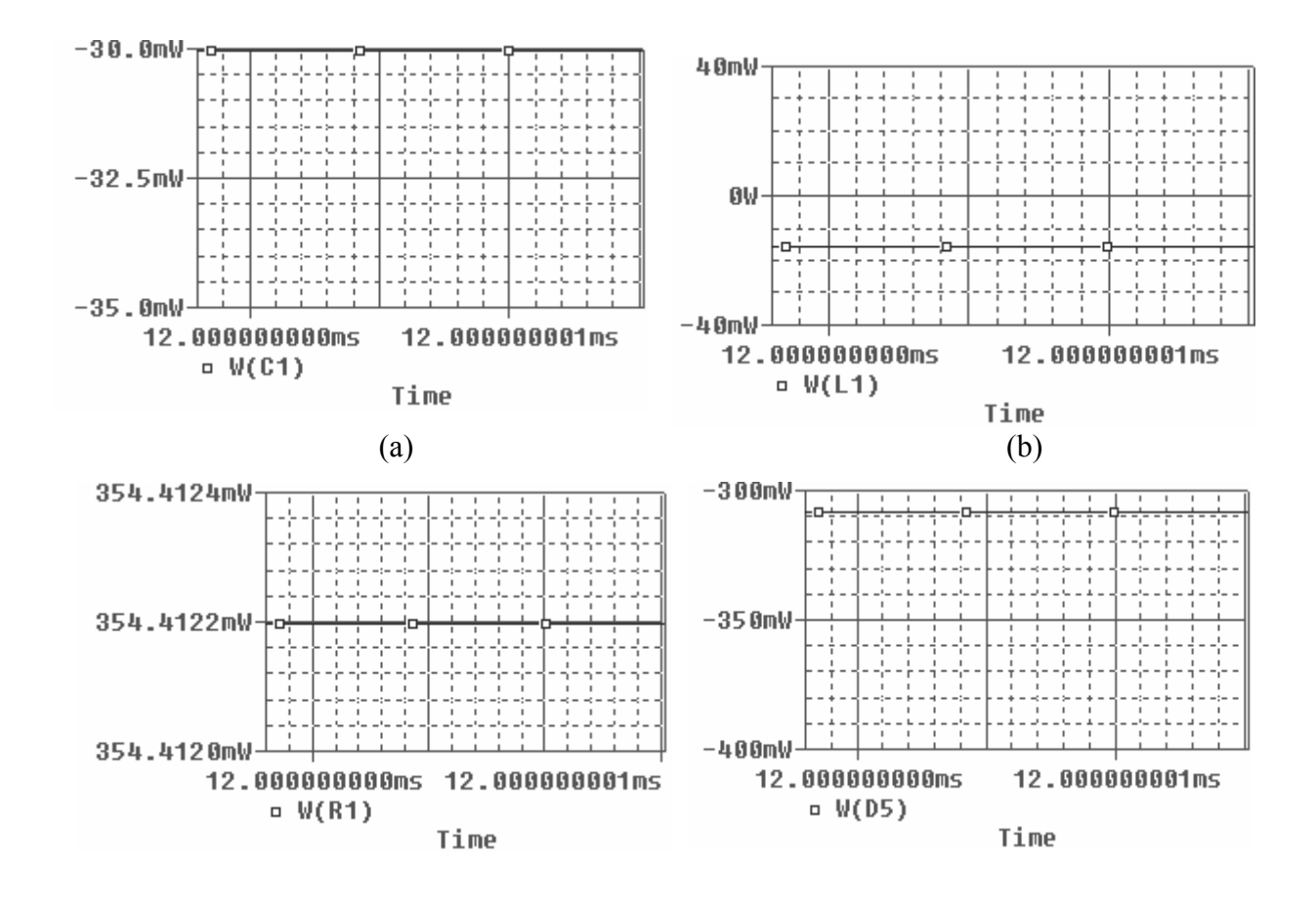

(c)

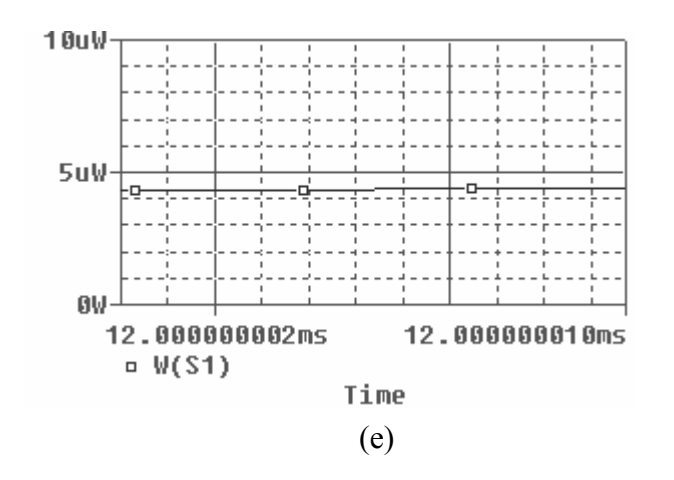

Sekil 6.1.9. Elemanlar üzerinde harcanan güç değerleri ve eğrileri :

| a) C1' de harcanan güç yaklaşık <b>30 mW</b> |
|----------------------------------------------|
| b) L1' de harcanan güç yaklaşık <b>15mW</b>  |
| c) R1' de harcanan güç yaklaşık 354mW        |
| d) D1' de harcanan güç yaklaşık 310mW        |
| e) S1' de harcanan güç yaklaşık <b>4.5uW</b> |
|                                              |

Tablo 6.1.1. Sekil 6.1.1' deki değerler ilk başta sabit tutulup, diğer elemanların değerini değiştirerek bunların güce etkisi görülür

a ) S1 (Ron = 0.1 ohm )

b) C1 = 100uF

c) 
$$L1 = 100 \mu H$$

d ) R1 = 10k yapıldığında t = 12 msn deki harcanan ani güç değerleri

| ELEMAN | HARCANAN<br>GÜÇ | İLK<br>HARCANAN<br>GÜÇ |
|--------|-----------------|------------------------|
| S1     | 5 uW            | 4.5 uW                 |
| C1     | 104mW           | 30 mW                  |
| L1     | 15 mW           | 13 mW                  |
| R1     | 354.09 mW       | 354 mW                 |
| D1     | 235 mW          | 310 mW                 |

| ELEMAN     | HARCANAN<br>GÜÇ | İLK<br>HARCANAN<br>GÜÇ |
|------------|-----------------|------------------------|
| <b>S</b> 1 | 62.5 uW         | 4.5 uW                 |
| C1         | 450 mW          | 30 mW                  |
| L1         | 44.5 mW         | 13 mW                  |
| R1         | 309.34 mW       | 354 mW                 |
| D1         | 97.5 mW         | 310 mW                 |

(a)

(b)

| ELEMAN     | HARCANAN<br>GÜÇ | DEVREDE İLK<br>ANDA<br>HARCANAN<br>GÜÇ |
|------------|-----------------|----------------------------------------|
| <b>S</b> 1 | 70 uW           | 4.5 uW                                 |
| C1         | 192 mW          | 30 mW                                  |
| L1         | 40 mW           | 13 mW                                  |
| R1         | 309 mW          | 354 mW                                 |
| D1         | 78 mW           | 310 mW                                 |

| 1  |              | > |
|----|--------------|---|
| 1  | $\mathbf{c}$ | ۱ |
| ١. | c            |   |
| ۰. | _            | , |

| ELEMAN     | HARCANAN<br>GÜÇ | DEVREDE İLK<br>ANDA<br>HARCANAN<br>GÜÇ |
|------------|-----------------|----------------------------------------|
| <b>S</b> 1 | 27.5 uW         | 4.5 uW                                 |
| C1         | 185 mW          | 30 mW                                  |
| L1         | 62.75 mW        | 15 mW                                  |
| R1         | 38.49 mW        | 354 mW                                 |
| D1         | 280 mW          | 310 mW                                 |

(d)

#### 6.1.7. Deney sonucu, problemler ve öneriler

Buck konvertör devresi bir dc-dc konvertördür .Giriş genliğini çıkışta düşürme özelliğinden dolayı "step-down konvertor" de denilir. DC bir gerilimi istenilen DC seviyeye dönüştürmek ve farklı yük empedanslarında da kullanılmıştır. Devrenin bir dezavantajı da farklı yük empedanslarında kullanırken çıkış genliğinin değişmesidir.

Daha sonraki deneylerde de uygulanacak olan voltage-mode-control devresi bu dezavantajı ortadan kaldırmış ve çıkış genliği yüksek empedanslarda bile sabit kalmıştır.

# 6.2. Anahtarlama Modlu Güç Kaynaklarında Güç Kaybının İncelenmesi Deneyi (Smps Power Loss)

#### 6.2.1. Deneyin amacı

Buck konvertörde elemanlar üzerinde harcanan güçlerin ve kaynaktan çekilen gücün karşılaştırılması, incelenmesi ve yorumlanması

#### 6.2.2. Deney ile ilgili teorik bilgi

Güç kaynaklarında harcanan gücün büyük bölümü güç elemanları üzerinde tüketilmektedir. Bu durum iyi bir güç kaynağının güvenilirliği için sorun oluşturur. Bir elemanın uçlarında gerilmi düşümü meydana gelmesiyle eş zamanlı olarak üzerinden de bir akım akışı mevcutsa bu durumda bir kayıptan söz edilebilir.

Bu kayıplar kontrol devreleri ile düzenlenebilir, başka bir devre veya düzenekle en aza indirilebilir. Parmağımızı güç yarıiletkeninin üzerine değdirdiğimizde bir sıcaklık hissediyorsak bu bir kayıptır. Aynı zamanda gerilim, akım ve güç kayıplarını da osilaskop ve diğer ölçü aletlerini kullanarak tespit edebiliriz [6]

#### 6.2.3. Deneyde kullanılan malzemeler

Enerji kaynakları (V1= 220VAC/50Hz),
VCTRL = darbe üretici,(v1=0,v2=5,TD=0,TR=1u,TF=1u,PW=8.333u ve

PER=20u alınır)

- Diyotlar (D1 = 1N 4148)
- Direnç ( RL1 =  $0.1 \Omega$  , RC1 =  $0.5 \Omega$  ve RL =  $5 \Omega$  )
- Kondansatör ( $C_1 = 50 u$ )
- $S_1$  (gerilim kontrollü anahtar V on = 1.0V, V off = 0V)
- Bobin ( $L1 = 100 \mu H$ )
- Ground (0 olarak isimlendirilmiş toprak bağlantısı)

#### 6.2.4. Deneyin bağlantı şeması

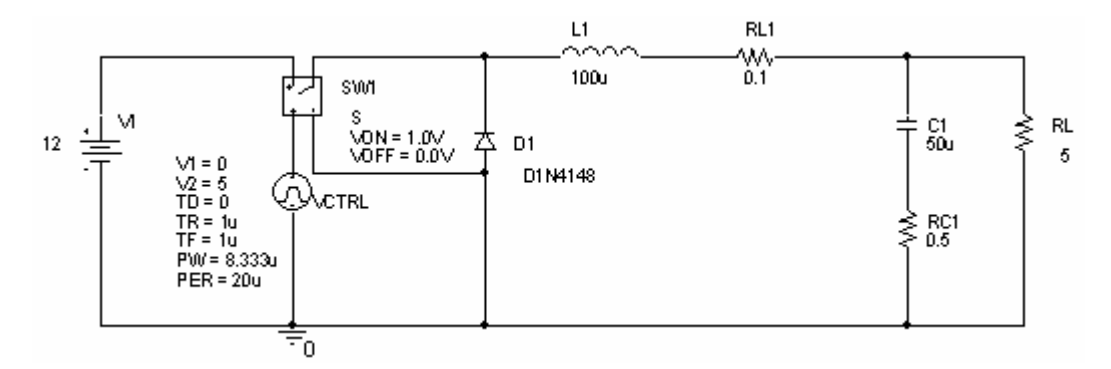

Şekil 6.2.1. Buck konvertör devresi

### 6.2.5 Deneyin işlem basamakları

a) Yeni bir Project uygulama sayfası açılır.

b) V1 (20 VDc) kaynağı source.lib kütüphane dosyasından alınarak uygun değerler uygulanır.

c) V2=darbe üretici (VPulse) source.lib kütüphanesinden alınır ve aşağıdaki değerler şekil 6.1.2' deki gibi uygulanır :

(v1=0,v2=10,TD=0,TR=0.01u,TF=0.01u,PW=5u ve PER=20u)

d) D1 diyodu 1N 4148 olarak alınır ve Bv değeri kaynak geriliminden büyük değer olarak Property editor den değiştirilir .

e) L, C ve R elemanları analog.lib kütüphane dosyasından seçilerek çalışma ortamına getirlir.

f) S1 gerilim kontrollü anahtar elemanı analog.lib kütüphane dosyasından seçilerek değeri şekil 6.2.3' deki gibi değiştirilir .

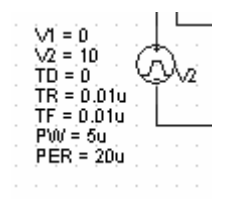

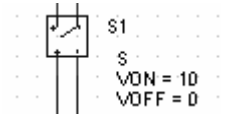

Şekil 6.2.3. S1 anahtarında Von ve Voff değerleri

Şekil 6.2.2. VPulse kaynağında uygun değerlerin girilmesi

g) Elemanlar üzerindeki güç değerleri ölçülerek ilgili yerlere kaydedilir.

#### 6.2.6. Deneye ait grafikler

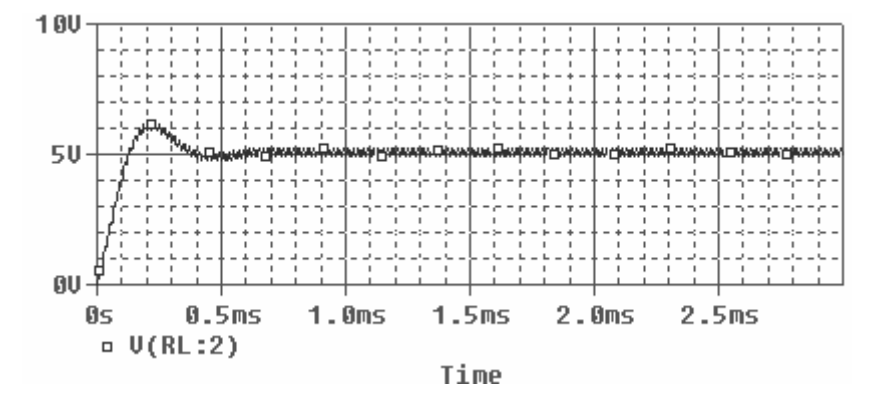

R<sub>L</sub> uçlarındaki Vo çıkış gerilim eğrisi aşağıdaki gibidir :

Şekil 6.2.4. Devrenin ilk değerleri ile elde edilen çıkış eğrisi (yaklaşık 5Vdc)

Devredeki anahtarlama için kullanılan VCTRL kaynağının frekansı f = 1 / T den 50 KHz bulunur. SW1' in ON konumunda kalma süresi 8.333 usn ve giriş gerilimi olan 12V' luk değer de çıkışta aşağıdaki hesaplanan değer olarak aktarılır :

$$Vo = V_{RL} = Ton / Periyot * V1$$
$$= 8.333us / 20us*12V = 5V$$

V probu ile çıkışta ölçülen değere çıkış eğrisinden baktığımızda, teorik ile simulasyonun yaklaşık olarak eşit olduğu söylenebilir. Eğriden 0.5V luk bir hata payının olduğu görülmüştür.

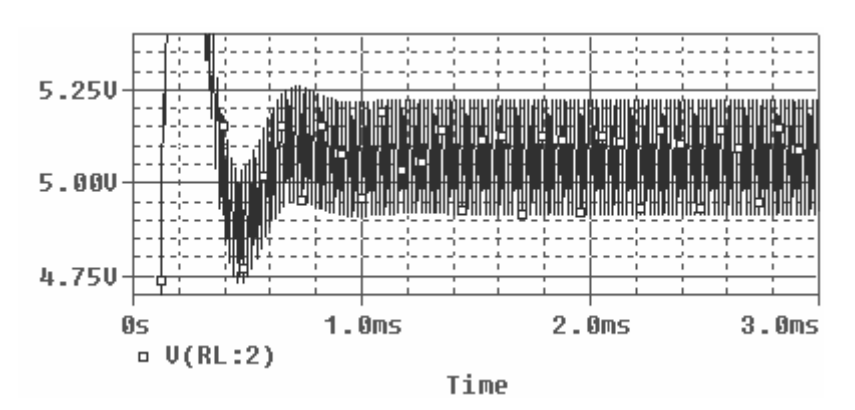

Şekil 6.2.5. Çıkış genliği üzerindeki ripple

Yukarıdaki şekilde görüldüğü gibi çıkış gerilimi kararlı bir seviyeye ulaştığında üzerinde yaklaşık 300 mV p-p luk bir ripple oluşur.

Devredeki SW1 üzerinde ne kadar güç harcandığına bakarsak, Sw1 in en düşük güç harcadığı zaman olan tam iletim ve tam kesim durumunda üzerinde harcadığı güç :

Yaklaşık 780 mW' dur .

Devrede SW1 VCTRL kaynağı ile kontrol edildiği için Tr ve Tf zamanları küçültüldüğünde bir tekrarlama peryodunda harcanan güç azalır ve SW1' de harcanan güç:

780 mW' tan 150 uW a kadar düşer ki bu SW1' in harcadığı en düşük zaman aralığında gerçekleşir (Bu değer, Tr ve Tf değerleri 0.5u yapıldıktan sonra SW1'in harcadığı en düşük güç değerdir)

SW1 den çıkan akım L1 bobininden geçerken bobinin harcadığı güç :

3.175 mW' tur.

SW1 de Ron = 0.2 iken, devre kararlı bir DC gerilime ulaştığında :

156 uW'lık bir güç düşümü meydana gelir

Devrede RL1 ve RC1 elemanları üzerinden ısınma şeklinde önemli bir güç kaybı olur. Devredeki ilk değerler uygulanırken t = 1msn' deki RL1 ve RC1 üzerinde harcanan ani güç değerleri :

 $P = 50 \text{mW} \quad (\text{ RL1 üzerinde harcanan güç })$ P = 28 mW ( RC1 üzerinde harcanan güç )

Devredeki ilk değerler uygulanırken t = 1msn' deki RL1 = 0.05 ve RC1 = 0.25 iken üzerlerinde harcanan ani güç değerleri :

P = 25.5 mW (RLl üzerinde harcanan güç) P = 13.5 mW (RCl üzerinde harcanan güç) Devredeki ilk değerler uygulanırken t = 1msn' deki D1'in üzerinde harcanan ani güç değeri (P = 350 mW).

SW1 Off konumundayken yani VCTRL kaynağının V2 değeri "0" iken çıkıştaki gerilim değeri 0' a yakın bir değerdir (60uV).

Bu anda, D1 diyodu üzerinden L1 den gelen ters bir akım akar, bu akımın seviyesi de yaklaşık 0.2uA' dir.

D1 diyodu yerine bu ters akımın da akmasını dolayısıyla güç harcanmasını engelliyecek SW2 anahtarını şekil 6.2.6'daki gibi D1 diyodunun yerine bağlarsak aşağıdaki tabloda da görüldüğü gibi güç kaybında önemli bir azalma sağlanır.

Tablo 6.2.1. D1 ve SW2 üzerinde harcanan güç değerleri

| Eleman | Harcanan Güç |
|--------|--------------|
| D1     | 350 mW       |
| SW2    | 80 mW        |

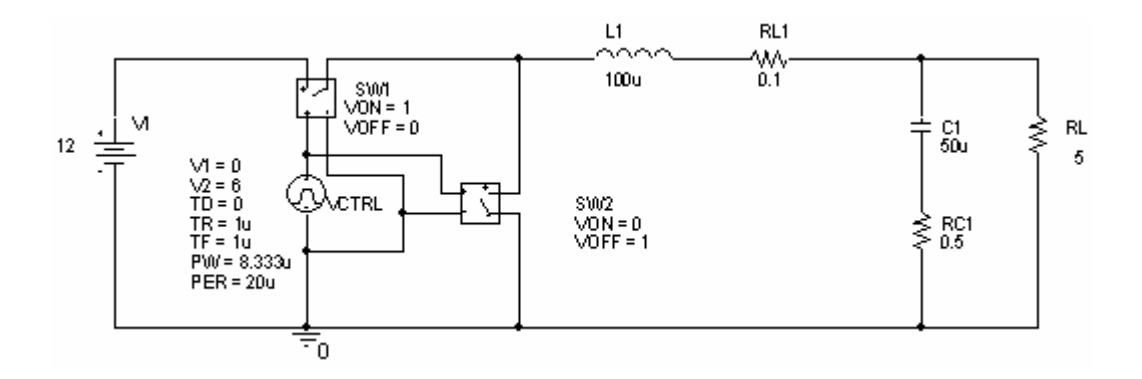

Şekil 6.2.6. Devrede D1 diyodu yerine SW2 anahtarı bağlanması

#### 6.2.7. Deney sonucu, problemler ve öneriler

Devre buck konvertör olarak kullanımından yola çıkılarak, elemanlar üzerindeki güç harcaması ve farklı eleman değerlerine karşılık güç harcamalarındaki değişiklikler incelenmiş, güç kayıplarına karşılık çeşitli çözüm yolları aranmış ve uygulanmıştır. Bu yolardan biri de SW2 anahtarının D1 den daha az güç harcadığının bulunması ve devreye D1' in yerine monte edilmesi olmuştur.

# 6.3. Buck Konvertörde Değişken Yük Durumlarına Karşı Sabit Çıkış Elde Edilmesi (Voltage Mode Control)

## 6.3.1. Deneyin amacı

Temel Buck Konvertör devresinde görülen farklı yük değerlerinde çıkışın kararsız hale gelmesini engellemek ve çıkış genliğini farklı yük değerlerinde gözlemleme

## 6.3.2. Deneyle ilgili teorik bilgi

Bu devre, Buck Konvertörde farklı giriş voltajı ve yük değerlerinin sebep olduğu çıkıştaki voltajı düzenlemek ve sabitlemek için kullanılmıştır. Devrede kapalı döngü bir kontrol sistemi oluşturularak buck konvertör çıkışındaki değer EVREF kaynağına uygulanan bir sinyal ile karşılaştırılmış ve çıkışın yaklaşık 5V civarında sabit kalması sağlanmıştır. Devre buck konvertör, hata amplifikatörü, Gerror ve PWM üreteçlerinden oluşmuştur.

Devrede hata amplifikatörünün kullandığı hata değeri basitçe aşağıdaki gibi hesaplanır [6].

Verror = Vref - Vo

Eğer a) Vo < Vref olursa Verror pozitif (+),

b) Vo > Vref olursa Verror negatif (-)

c) Vo = Vref olursa Verror '0' olur.

Devrede Ierror aşağıdaki gibi hesaplanır [6].

$$Ierror = (Vref - Vo) * 0.002$$

Formuldeki 0.002 katsayısı geçiş iletkenliği katsayısıdır,  $g_m$  olarak gösterilir ve aşağıdaki gibi hesaplanır [6].

$$g_m = Iout / Vin$$

Oluşan bu hata akımını gerilime çevirmek için  $R_{GAIN}$  direnci Gerror' a paralel olarak bağlandığında elde edilen Verror değeri aşağıdaki gibi hesaplanır [6].

Formülden de görüldüğü gibi hata oranınına uygulanan kazanç değeri 1000 olur (1000V/V). Devredeki C<sub>*GAIN*</sub> kondansatörü hata amplifikatörünün band genişliğini belirler. Rc ve Cc elemanları ise yüksek frekanslarda kazancı azaltır, D<sub>2</sub> zener diyodu ise Verror değerini 5.1V' da sabit tutar [6]

Devredeki VTR1 ( PWM üreteci ) kaynağı, Spice' ın kendi kütüphanesinde üçgen dalga üreteci olmadığı için, aşağıdaki değerler verilerek üçgen dalga elde etmek için kullanılmıştır :

Tablo 6.3.1. VTR1'e ait değerler

| VTR1 | Vx | 0 | v1 | v2 | tdelay | trise | tfall | width | period |  |
|------|----|---|----|----|--------|-------|-------|-------|--------|--|
|      |    |   | 0V | 5V | 0u     | 4.9u  | 4.9u  | 0.1u  | 10u    |  |

Devredeki ETABLE karşılaştırıcısını elde etmek için TABLE' in fonksiyon değerleri aşağıdaki alınmıştır :

Tablo 6.3.2. ETABLE' a ait değerler

E1 Vback 0 TABLE { V(Vy,Vx) } = {(-5mV,0V) (5mV,5V) }

Devre Orcad-Pspice programının capture uygulamasından faydalanılarak kurulur ve giriş-çıkış sinyalleri gözlenir. Devrede bulunan Vin DC kayanğı,VTRI ve EVREF kaynakları ve 0 (toprak) bağlantısı Pspice kütüphanesinin source.lib dosyasından,1n 4148 diyodu ve 1N 751 ( $V_z = 5.1V$ ) zener diyodu diode.lib dosyasından, R, L ve C elemanları analog.lib dosyasından, G<sub>1</sub> gerilim kontrollü akım kaynağı analog.lib ve ETABLE karşılaştırıcı elemanı da ABM.lib dosyasından alınarak devre şekil 6.3.1' deki gibi kurulmuştur.

#### 6.3.3. Deneyde kullanılan malzemeler

- Enerji kaynakları ( $V_{in} = 12$ Vdc),
- Diyotlar ( $D_1 = 1N 4148, D_2 = 1N751$  (zener diyot))
- Direnç ( $Rs_1 = 0.1 \Omega$ ,  $RL1 = 0.01 \Omega$ ,  $R_{ESR} = 0.1 \Omega$ ,  $R_{SENSE} = 0.01 \Omega$ ,
- $R_{\rm {\it L}}=5\,\Omega\,,\,R_{\rm GAIN}$  =  $500k\,$  ,  $Rc=2000\,\Omega$   $\,$  )
- Bobin ( $L_1 = 50 \mu H$ )
- Kondansatörler ( C gain = 10pf, C c = 0.2uf, C  $_{L}$  = 200uf )
- $G_1$  (gerilim kontrollü akım kaynağı) GAIN = 0.002
- ETABLE = burada V (10, 9)değerlerini x-ekseni olarak V (11,0)

değerlerini y-ekseni olarak alınmıştır

- Ground (0 olarak isimlendirilmiş toprak bağlantısı)

#### 6.3.4. Deneyde bağlantı şeması

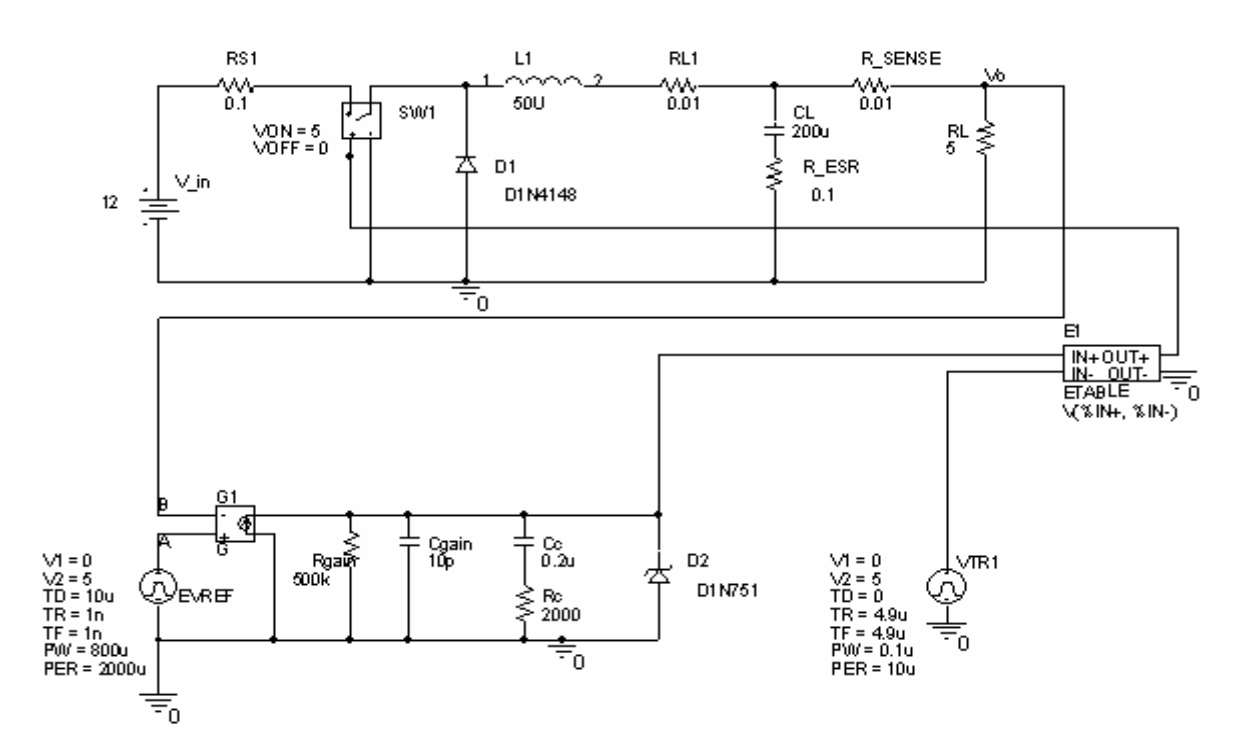

Şekil 6.3.1. SMPS voltaj mode kontrol devresi

### 6.3.5. Deneyin işlem basamakları

a) Şekil 6.3.1' deki devre kurulmuş,

b) V in kaynak değeri 12Vdc olarak ayarlanmış,

c)  $D_1$  diyodu 1N 4148 olarak ve  $D_2$  de zener diyot olan 1N 751 olarak seçilir,

d) Devredeki dirençler analog.lib dosyasından 'R' koduyla aranır ve gerekli direnç değerleri devreye uygun olarak çalışma ortamında kullanılmış,

e)  $L_1$  bobini de analog.lib dosyasından 'L' koduyla aranır ve gerekli endüktans değeri devreye uygun olarak çalışma ortamında kullanılmış,

f) SW1 gerilim kontrollü anahtarı analog.lib dosyasından alınır ve değerleri  $V_{ON} = 5V, V_{OFF} = 0V$  olarak ayarlanmış,

g) EVREF kaynağında,  $V_1 = 0V$ ,  $V_2 = 5V$ ,  $T_D = 10u$ ,  $T_R = 1n$ ,  $T_F = 1n$ , Pw = 800u, PER = 2000u olarak, VTR1 =  $V_1 = 0V$ ,  $V_2 = 5V$ ,  $T_D = 0$ ,  $T_R = 4,9u$ ,  $T_F = 4,9u$ , Pw = 0.1u, PER = 10u olarak ayarlanmış,

h) ETABLE, ABM.lib dosyasından alınarak, üzerine moause' un sol tuşuyla iki kez tıklanıp sınırları ( (5m, 0) (5m,5) ) olarak ayarlanmış,

1) Edit simülation settings araç kutusundan Run to Time değeri 30msn olarak alınır ve devre çalıştırılmış ( RUN),

i) Devre çıkışında' nin üst ucuna V probe' u ( P ) bağlayarak çıkış
 ( Vo )gözlenmiş,

j) R<sub>L</sub> yük direncinin değeri değiştirilerek çıkış gerilimine etkisi gözlenmiştir.

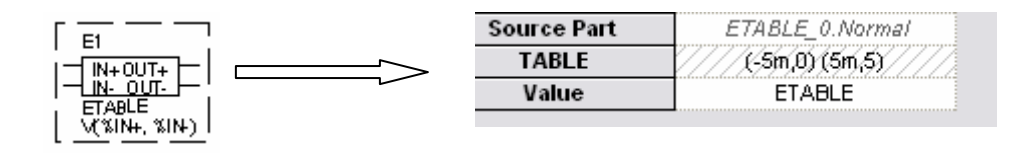

Şekil 6.3.2. ETABLE da sınır değerlerinin ayarlanması

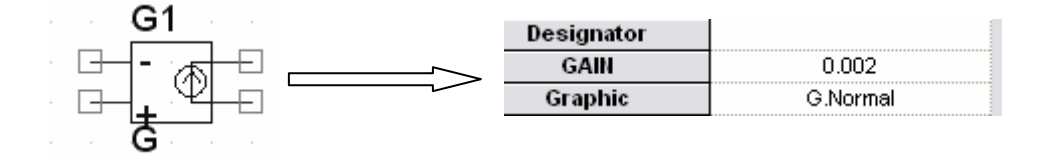

Şekil 6.3.3. Gerilim kontrollü akım kayanağında kazanç değerinin ayarlanması

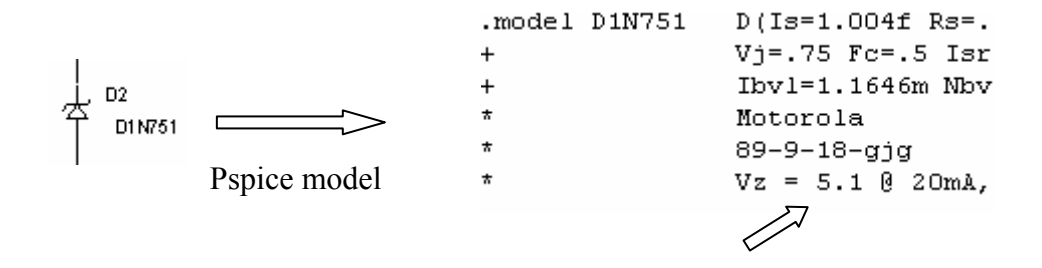

Şekil 6.3.4. 1N 751 (Vz = 5.1V)

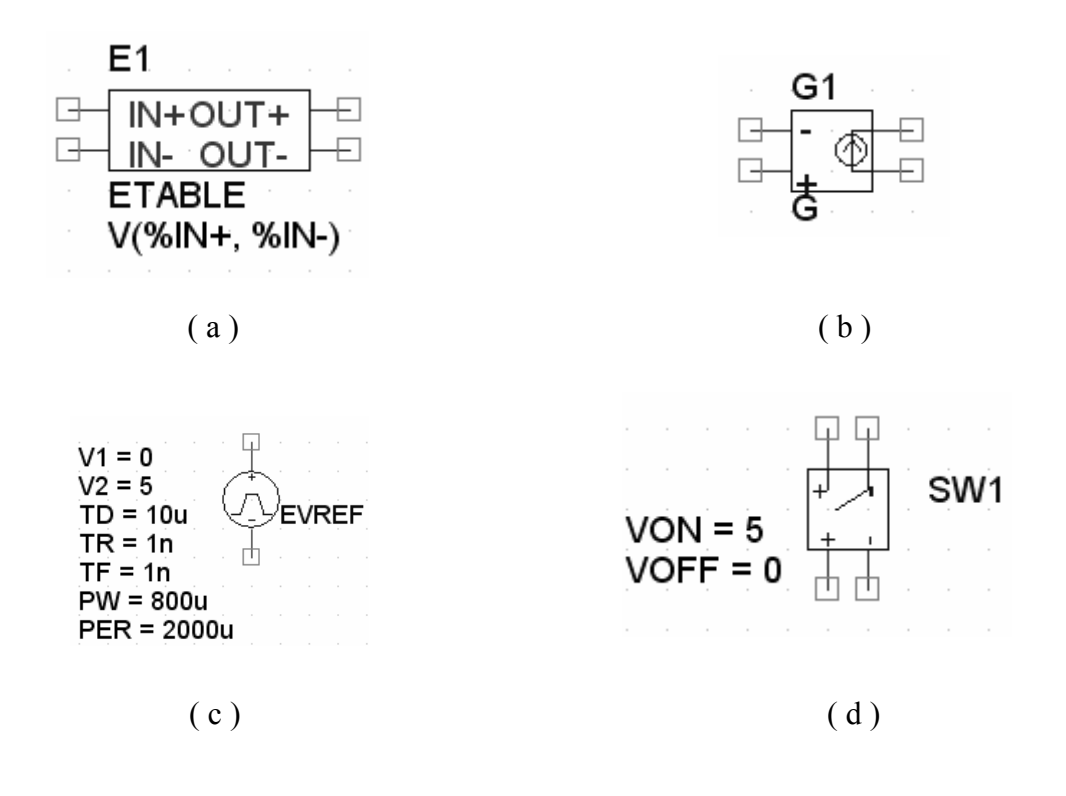

Şekil 6.3.5. a) Karşılaştırıcı, b) Gerilim kontrollü akım kaynağı,c) Vpulse kaynağı d) Gerilim kontrollü anahtar

## 6.3.6. Deneye ait grafikler

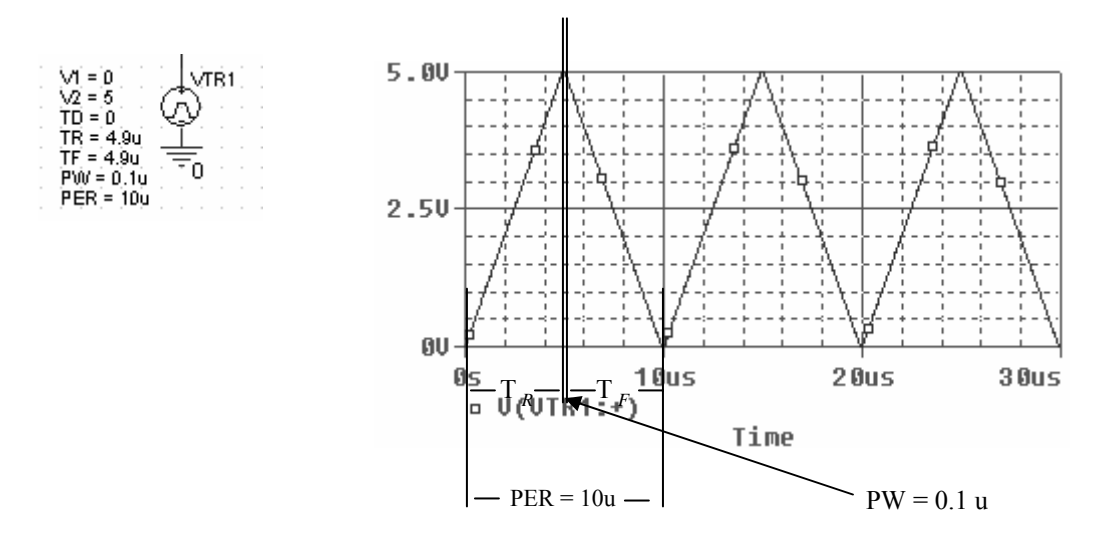

Şekil 6.3.6. VTR1 kaynağı tarafından ETABLE' a uygulanan, genliği 5V olan üçgen dalga sinyali

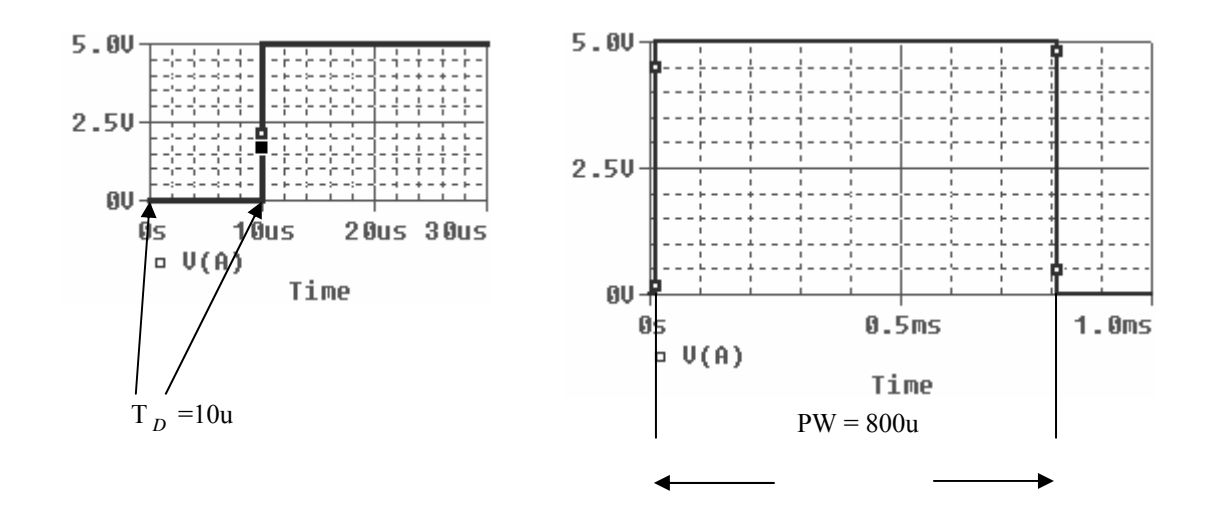

Şekil 6.3.7. EVREF kaynağı tarafından G1' e uygulanan, genliği 5V olan kare dalga sinyali

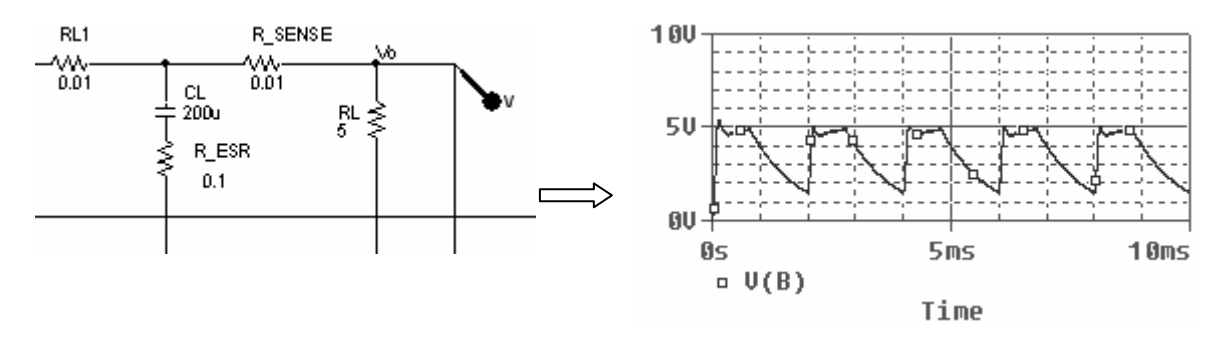

Şekil 6.3.8. R L = 5 $\Omega$  iken görülen çıkış gerilim eğrisi

 $R_L$ yük direncinin 5 $\Omega$  gibi küçük bir değer olması pratikte istenmeyen bir durumdur. Çünkü bu değer yaklaşık olarak kısa devre anlamına gelir ki bu da devreden akım çeken yükün kısa devre olması anlamına geldiği düşünülmüştür. Bu değerde bile görülüyor ki devre çıkışı yükün kısa devre olmasına rağmen kendini yaklaşık olarak koruyacak ve bu devrenin alıcı tarafından zarar görmesini engelliyecektir.

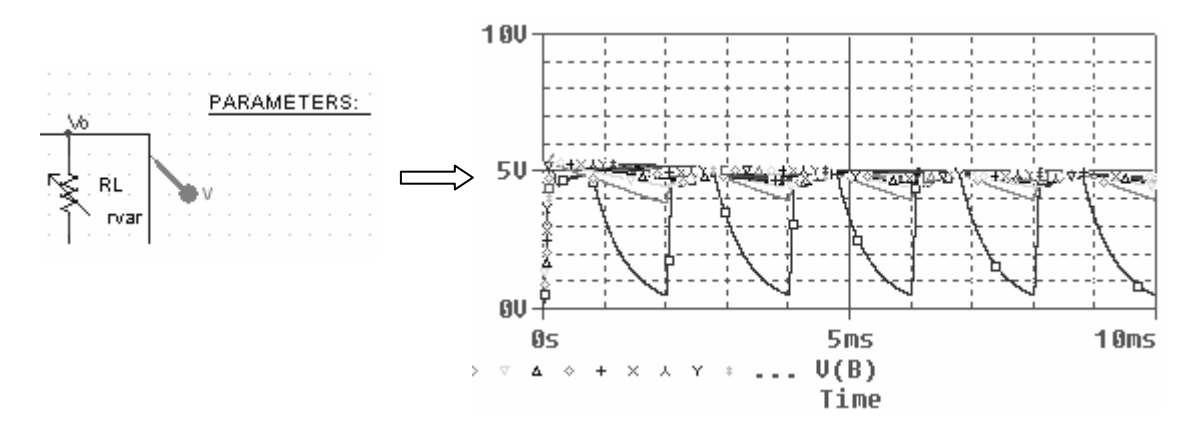

Şekil 6.3.9.  $R_L$  değerlerinin 5 $\Omega$  ile 1k $\Omega$  arasında ve 50 $\Omega$ ' luk adımlar sonucu oluşan çıkış gerilim eğrisidir ki görülüyor ki  $R_L$  yük direnci pratik değerlere ulaştığında çıkış gerilimi daha kararlı ve sabit 5V civarında bir değere ulaşmıştır.

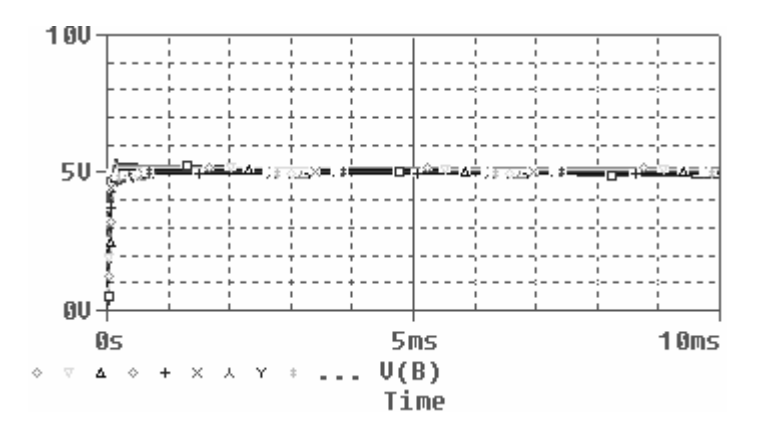

Şekil 6.3.10. R<sub>L</sub> değerlerinin 1k $\Omega$  ile 100k $\Omega$  arasında ve 5k $\Omega$ ' luk adımlar sonucu oluşan çıkış gerilim eğrisi

#### 6.3.7. Deney sonucu, problemler ve öneriler

Deney buck konvertör gibi DC-DC konvertör olarak kullanılan bir devredir. Buck konvertörden farkı, çıkış gerilim seviyesinin değişen yük değerlerine karşı sabit kalması, değişmemesidir. İşlem basamaklarındaki uygulmalardan da görüleceği gibi farklı yük değerlerini parametrik olarak uyguladığımızda, çıkış gerilim seviyesinde herhangi bir değişim gözlenmemiştir. Bu da devrenin güvenilirliğini ve uygulanabilirliğini ortaya koymuştur.

# **BÖLÜM 7. SONUÇLAR VE ÖNERİLER**

Yapılan bu çalışmada pspice' tan yola çıkılarak devre modellemeleriyle analiz yoluna gidilmiştir. Çalışmanın sonucunda pspice eleman kütüphanelerini kullanılması ve şematik olarak devre kurulması, son olarak da analizini yapılması işlemleri sırayla tamamlanmıştır.

Görülen şu ki Orcad Capture simülatörü pspice programının daha önceki versiyonlarına nazaran kullanımı daha kolay ve kullanışlıdır.Şematik olmasının yanında pspice eleman modelleme mantığının bilinmesiyle birlikte herhangi bir elemanın modelinin parametrelerini değiştirerek ilgili elemanın farklı karakteristikleri de gözlemlenmiştir.

Çalışma içerisinde doğrultma, regüle ve gerilim kontrollü anahtar kullanılarak yapılan devreler, devre analizi laboratuvar çalışmalarına katkıda bulunmuştur.

Özellikle gerilim kontrollü anahtar kullanılan devreler devre analizi laboratuvarında regülasyon devreleri konusunda yenilik getirmiştir.

Çalışma sonucunda öneri olarak şunlar söylenebilir :

- ORCAD CAPTURE da çalışırken eleman kütüphanesi yeterli gelmediği takdirde, www.cadence.com/products/si\_pk\_bd/downloads/pspice\_models/index.aspx adresinden daha fazla modele ulaşılabilir ve farklı devrelerin analizi yapılabilir

- ORCAD CAPTURE simülatörünün 15.7 versiyonu incelenebilir ve geliştirilmiş özelliklerinden faydalanılabilir.

- Yapılan devreler geliştirilebilir ve ek devrelerle farklı amaçlar için kullanılabilir.

# KAYNAKLAR

- [1] www.cadence.com/orcad
- [2] www.dreamweaver-templates.org
- [3] www.iet.auc.dk/rupor/teaching/power/power.html
- [4] FERİKOĞLU, A., Deneyleriyle ve Spice Simülasyonlarıyla Elektronik Devreler-1.baskı, Değişim yayınları, Sakarya-nisan 2004
- [5] YARCI, K., Temel Elektronik, Yüce Yayınları
- [6] http://www.ecircuitcenter.com/Circuits/smps\_buck/smps\_buck.htm
- [7] YÜCEÖZSOY, M., Aselsan, Özel Yarı iletken prensipleri
- [8] www.a-ztech.com.tr/capture.html
- [9] www.ema-eda.com/products/orcad/tech.orcadcapturecisoption.aspx
- [10] http://egitek.meb.gov.tr/dersdesmer/DersDestek/dersdestekmerkezi/BilgKit ap/pdf/BOLUM9\_webtasarim.pdf

# EKLER

# 1) Üç Fazlı Kaynak ile Buck Konvertör Devresi

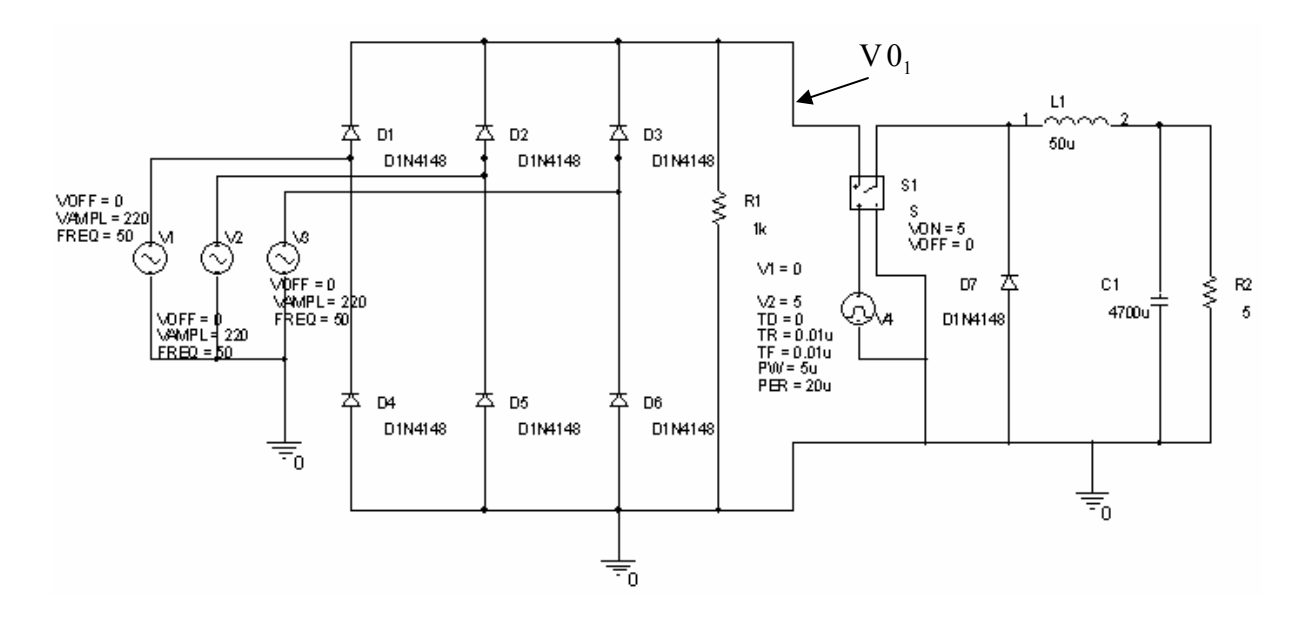

# 2) Üç Fazlı Kaynak ile Voltage-Mode-Kontrol Devresi

Üstteki devrenin V01 çıkışını bu devrenin Vin girişi yapılarak kullanılır.

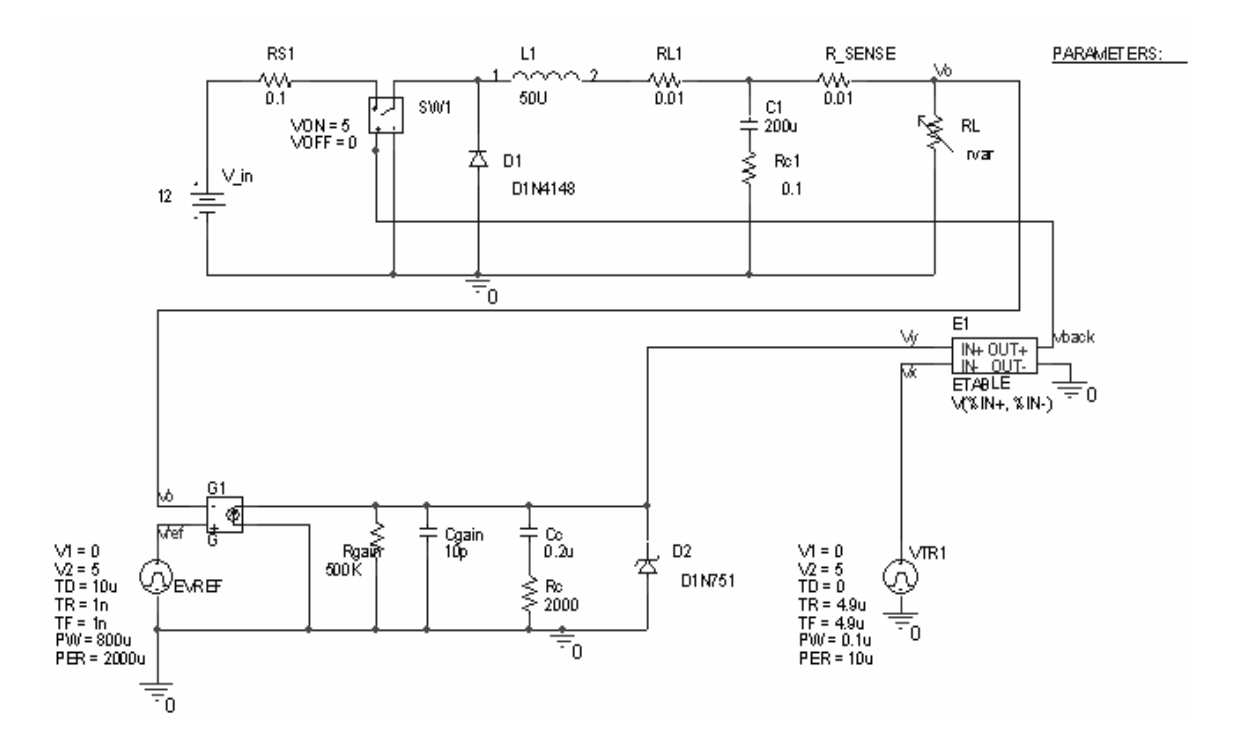

# ÖZGEÇMİŞ

Hasan Biberoğlu, 25.03.1980' de Adapazarı' nda doğdu. İlk, orta ve lise eğitimini Adapazarı merkezde tamamladı. 1999 yılında Fatih Anadolu Teknik Lisesi, Elektronik Bölümünden mezun oldu. 2000 yılında başladığı SAÜ Elektronik ve Bilgisayar Eğitimi bölümü Elektronik Öğretmenliği programını 2004 yılında bitirdi. 2005 şubat ayında Milli Eğitim Bakanlığına bağlı Akyazı Endüstri Meslek Lisesi' nde bilgisayar öğretmeni olarak göreve başladı, halen aynı kurumda görevine devam etmektedir.